# CITY OF SEATTLE SHORT TERM RENTAL PUBLIC USER GUIDE

FINANCE AND ADMINISTRATIVE SERVICES | REGULATORY COMPLIANCE AND CONSUMER PROTECTION

| Where do I apply for my license?                                            | 3   |
|-----------------------------------------------------------------------------|-----|
| What do I need before I apply?                                              | 3   |
| About Legacy Zones                                                          | 4   |
| How do I set up my Seattle Services Portal Account?                         | 7   |
| Which application do I select?                                              | 12  |
| How do I apply for a Short-Term Rental Operator License?                    | .14 |
| What do I need to include on each listing?                                  | 34  |
| How do I apply for a Bed and Breakfast Operator License?                    | .40 |
| How do I apply for a Platform License?                                      | 59  |
| How do I update my marital status on my Short-Term Rental Operator License? | 67  |
| How do I cancel my Platform License?                                        | 74  |
| How do I add a unit to my license?                                          | 77  |
| How do I remove a unit from my license?                                     | .90 |

# Where do I apply for my license?

### **Seattle Services Portal**

https://cosaccela.seattle.gov

You will need to set up an account before you can apply.

## What do I need before I apply?

| Short-Term Rental Operator | <ul> <li>Valid City of Seattle business license tax<br/>certificate number (business<br/>license/customer number)</li> <li>Rental Registration Inspection Ordinance<br/>(RRIO) registration number for secondary<br/>units</li> <li>A Rental Registry document<br/>demonstrating you were operating the<br/>unit within the 12 months before<br/>9/30/2017 for legacy units (required to<br/>upload)</li> </ul> |
|----------------------------|----------------------------------------------------------------------------------------------------|
| Bed and Breakfast Operator | <ul> <li>Valid City of Seattle business license tax<br/>certificate (business license/customer<br/>number)</li> <li>Washington State Transient<br/>Accommodation License number</li> <li>A copy of your Washington State<br/>Transient Accommodation license<br/>(required to upload)</li> </ul>                                                                                                    |
| Platform                   | • Valid City of Seattle business license tax certificate (business license/customer number) if there is an office in Seattle.                                                                                                    |

# **About Legacy Zones**

An online version of this section can be found at the following URL: https://seattlegov.zendesk.com/hc/en-us/articles/360026668314-About-Legacy-Zones

#### Legacy short-term rental unit

A legacy short-term rental unit ("legacy unit") is one that has been in operation since prior to September 30, 2017 by an operator who:

- can provide a rental registry showing the dates on which the unit was rented in the year prior to September 30, 2017; and
- has maintained a current City of Seattle business license tax certificate from the beginning of the registry period to the present.

"Legacy unit" status is not transferable. This means that if the owner of a legacy unit sells that unit, it is no longer a legacy unit. If the operator of a rented legacy unit ceases to operate it (see "Downtown Urban Core" below), a different operator may not take over this work because the unit is no longer a legacy unit.

Seattle's short-term rental legislation is complex, and different provisions apply in each of three "legacy zones." These provisions affect the number and type of units you may add to your operator license. If you operate units in more than one legacy zone, you may only claim the provisions of one of those legacy zones. (When adding units to your operator license, make sure the first unit you add is located in that legacy zone.) You will need to make this decision, in conjunction with anyone else who has an ownership interest in your properties either as an individual or as an organization member. City staff cannot provide guidance about what decision will work best for your needs.

The information in this article applies only to legacy unit operators. If the conditions above do not apply to your unit or units *and* to you, you are not a legacy unit operator.

#### 1. Downtown Urban Core

The Downtown Urban Core is the only area of the city in which non-owner occupants (i.e., renters) may operate legacy units. Upon the City's request, these operators must be able to provide a unit owner's written consent for its operation as a short-term rental unit.

An operator of legacy units in the Downtown Urban Core may operate an unlimited number of such units, including his or her primary residence.

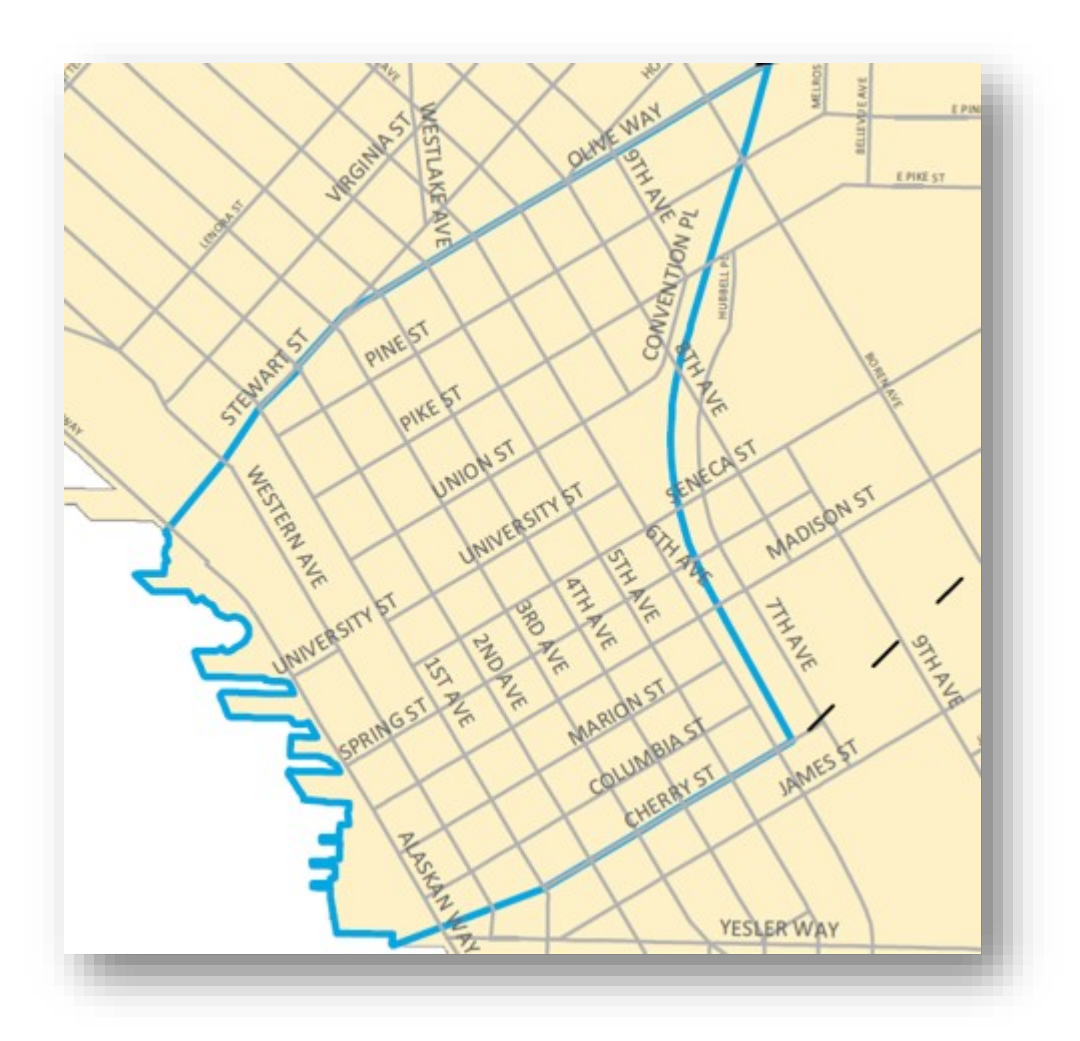

#### 2. First Hill/Capitol Hill Urban Center

This legacy zone is the only one in which the owner of a building constructed after 2012 and containing no more than five dwelling units may operate all of them as legacy units, in addition to his or her primary unit and up to one secondary unit (i.e., up to 5 units in the building plus two more).

There are very few such buildings. If you believe that your building is in this legacy zone, please call (206) 367-1267 to speak with a customer service representative.

#### 3. Greater Seattle

Geographically, this legacy zone includes most of Seattle. The legislation allows an owner of legacy units in this area to operate up to two of them, as long as neither is the owner's primary residence. But one year after the issuance of his or her operator license, this owner may also add his or her primary residence to that license.

For more information about legacy units please refer to FAS Short-term rental rules <u>STR-3 License and</u> <u>license applications.</u>

## How do I set up my Seattle Services Portal Account?

1. CLICK: Register for an Account

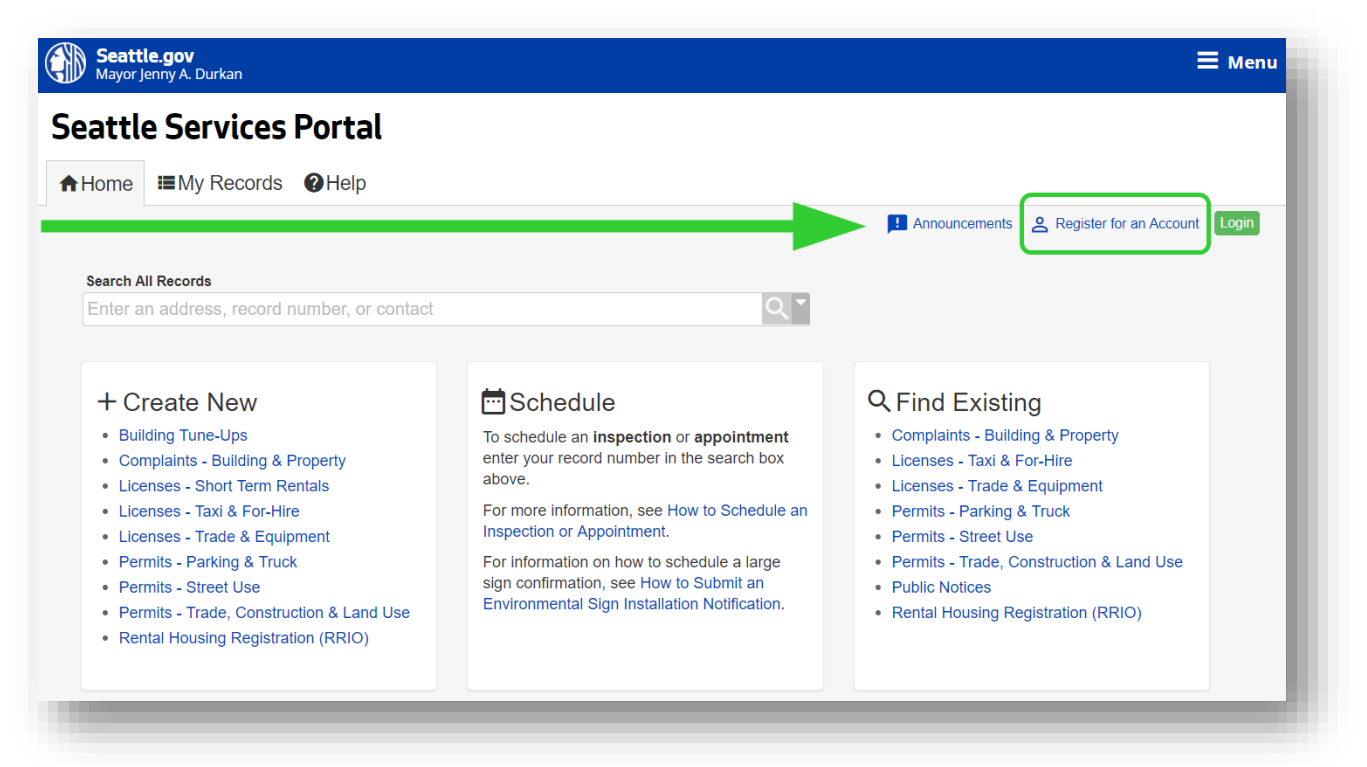

2. READ: General disclaimer

CLICK: The checkbox to accept

#### **CLICK**: Continue Registration

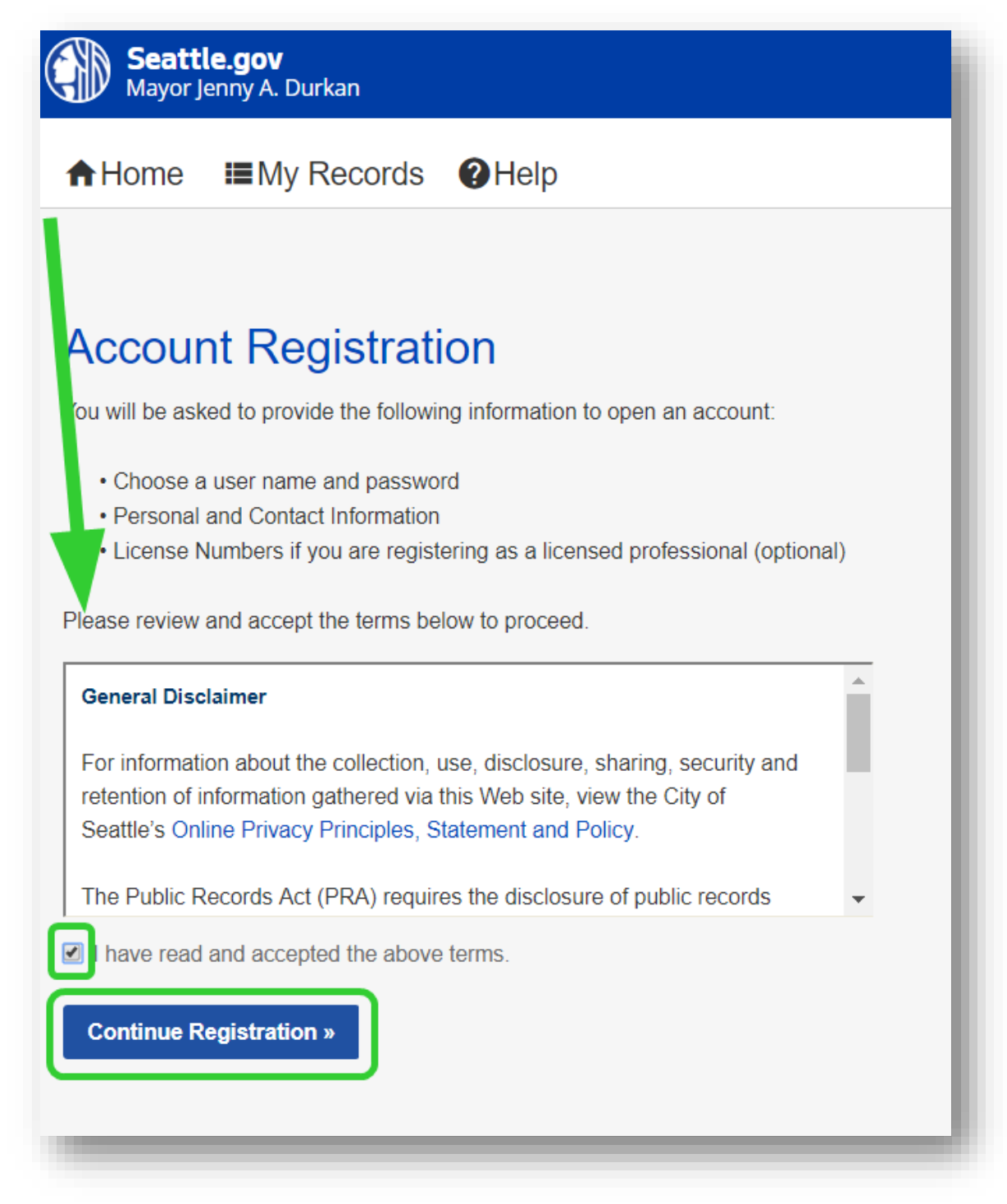

#### 3. ENTER: Login information

| * User Name:                                             | 0                      |
|----------------------------------------------------------|------------------------|
| * Email Address:                                         |                        |
| * Password:                                              | 0                      |
| * Type Password Again:                                   |                        |
| *Enter Security Question:                                | 0                      |
| * Answer (case sensitive):                               | •                      |
|                                                          |                        |
| Contact Information                                      |                        |
| Add your contact information so you can quickly assign i | t to your application. |
| Add New                                                  |                        |

#### 4. CLICK: Add New

| -                              | 0                              |                   |  |
|--------------------------------|--------------------------------|-------------------|--|
| UserName1                      |                                |                   |  |
| * Email Address:               |                                |                   |  |
| user@name1.com                 |                                |                   |  |
| * Password:                    | 6                              |                   |  |
|                                |                                |                   |  |
| * Type Password Again:         |                                |                   |  |
| ••••••                         |                                |                   |  |
| * Enter Security Question:     | 0                              | )                 |  |
| Security Question              |                                |                   |  |
| * Answer (case sensitive):     | Ø                              | )                 |  |
| Answer                         |                                |                   |  |
| Contact Informat               | ion                            |                   |  |
|                                |                                |                   |  |
| Add your contact information s | o you can quickly assign it to | your application. |  |
|                                |                                |                   |  |
| Add New                        |                                |                   |  |
|                                |                                |                   |  |

# Adding Contact Information

You must include your contact information when creating an account. The contact information you provide should be the contact information of the person or organization who will be applying for the license and to whom the license will be issued to.

#### 5. SELECT: A contact type

#### **CLICK**: Continue

| Select Contact Type      | × | Select Contact Type                             | × |
|--------------------------|---|-------------------------------------------------|---|
| Individual Scard Changes |   | * Type:<br>Individual  Continue Discard Changes |   |

#### **ENTER:** Contact Information

#### **CLICK:** Continue

|                                   | Middle: * Last:           |  |
|-----------------------------------|---------------------------|--|
| Address Line 1:                   |                           |  |
| Address Line 2:                   |                           |  |
| * City:                           | * State: * Zip:           |  |
| SEATTLE                           | WA                        |  |
| Country:                          |                           |  |
| United States                     | <b>•</b>                  |  |
| <pre>* Primary Phone: * 1 )</pre> | Secondary Phone:<br>(+ 1) |  |
| Email:                            |                           |  |
|                                   |                           |  |

Note: Select Organization if you are applying for an STR Operator License for a property owned by an LLC or other legal entity.

#### If a window displays, **CLICK:** Continue

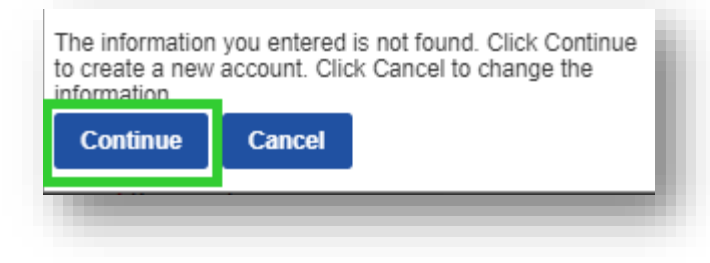

The **email address** provided here is the one that **City** staff will use to **communicate** with you about your STR Operator License and the unit(s) you operate.

### 6. CLICK: Continue Registration

| Login information                                                                                                    |                                                                                                    |
|----------------------------------------------------------------------------------------------------|----------------------------------------------------------------------------------------------------|
| User Name:                                                                                                    | e                                                                                                    |
| serName1                                                                                                    |                                                                                                    |
| * mail Address                                                                                                    |                                                                                                    |
| u er@name1.com                                                                                                    |                                                                                                    |
| * Deswords                                                                                                    |                                                                                                    |
| ••••••••                                                                                                    |                                                                                                    |
| A Transmission                                                                                                    |                                                                                                    |
| "Tyj Password Again:                                                                                                    |                                                                                                    |
|                                                                                                    |                                                                                                    |
| Security Question:                                                                                                    | •                                                                                                    |
|                                                                                                    |                                                                                                    |
| *Answ (case sensitive):                                                                                                    | 0                                                                                                    |
| Answer                                                                                                    |                                                                                                    |
| Contact Information                                                                                                    |                                                                                                    |
| Add your output information so you can quickly assign it                                                                                                    | to your application                                                                                                    |
| Aud your chitact information so you can quickly assign to                                                                                                    | to your application.                                                                                                    |
| Contact Ided successfully.                                                                                                    |                                                                                                    |
| User Name<br>Email: user@_ame1.com                                                                                                    |                                                                                                    |
| Phone: (+1)9/ 33-9284                                                                                                    |                                                                                                    |
| Remove                                                                                                    |                                                                                                    |
|                                                                                                    |                                                                                                    |
|                                                                                                    |                                                                                                    |
|                                                                                                    |                                                                                                    |
| Continue Registration »                                                                                                    |                                                                                                    |
| Continue Registration »                                                                                                    |                                                                                                    |
| Continue Registration »                                                                                                    |                                                                                                    |
| Continue Registration »                                                                                                    |                                                                                                    |
| Continue Registration »                                                                                                    |                                                                                                    |
| Continue Registration »                                                                                                    |                                                                                                    |
| Continue Registration »                                                                                                    | vate your account                                                                                                    |
| Continue Registration >                                                                                                    | vate your account.                                                                                                    |
| Continue Registration »                                                                                                    | vate your account.                                                                                                    |
| Continue Registration >                                                                                                    | vate your account.                                                                                                    |
| Continue Registration ><br>Almost there! Check your email to activate your accounter of the second second se | vate your account.                                                                                                    |
| Continue Registration »<br>Almost there! Check your email to activate your account activate your account Account Information                                                                                                    | vate your account.                                                                                                    |
| Continue Registration ><br>Almost there! Check your email to activate your account effore you can login, you must activate your account Account Information                                                                                                    | vate your account.                                                                                                    |
| Continue Registration ><br>Almost there! Check your email to activate your account account account Account Information<br>Jaser Name:                                                                                                    | vate your account.  It An email was sent with instructions. If you did not receive this email, please check your junk/spam folder. UserName1                                                                         |
| Continue Registration ><br>Almost there! Check your email to activate your account account acco | vate your account.  It. An email was sent with instructions. If you did not receive this email, please check your junk/spam folder.  UserName1 user@name1.com                                                        |
| Continue Registration ><br>Almost there! Check your email to activate your account there you can login, you must activate your account Account Information<br>Jser Name:<br>Email: Password:                                                                                                    | vate your account.  An email was sent with instructions. If you did not receive this email, please check your junk/spam folder.  UserName1 user@name1.com ====================================                       |
| Continue Registration > Continue Registration > Contin  | vate your account.  An email was sent with instructions. If you did not receive this email, please check your junk/spam folder.  UserName1 user@name1.com ***** Security Question                                    |
| Continue Registration > Continue Registration > Contact Information Contact Information Contact Information                                                                                                    | vate your account.  An email was sent with instructions. If you did not receive this email, please check your junk/spam folder.  UserName1 user@name1.com Security Question                                          |
| Continue Registration > Continue Registration > Contact Information Contact Information Contact Information                                                                                                    | Arate your account.  An email was sent with instructions. If you did not receive this email, please check your junk/spam folder.  UserName1 user@name1.com ****** Security Question  Primary Phone: (+1)867-493-9284 |
| Continue Registration > Continue Registration > Contact Information Security Question: Contact Information User Name 23 Front St.                                                                                                    | Arate your account.  Arate your account.  Arate your account.  UserName1 user@name1.com ***** Security Question  Primary Phone: (+1)867-493-9284                                                                     |

#### 7. GO TO YOUR EMAIL: And follow the activation instructions

# Which application do I select?

Start at the **Seattle Service Portal** home page

https://cosaccela.seattle.gov

- 1. LOGIN: to your account
- 2. SELECT: Licenses Short Term Rentals

| Seattle.g<br>Mayor Jenny                    | <b>ov</b><br>/ A. Durkan                                           |                                                                                                    | ≡ Men                                                                                                 |  |
|---------------------------------------------|--------------------------------------------------------------------|----------------------------------------------------------------------------------------------------|----------------------------------------------------------------------------------------------------|--|
| Seattle S                                   | eattle Services Portal                                             |                                                                                                    |                                                                                                    |  |
| <b>↑</b> Home                               | My Records <b>?</b> Help                                           |                                                                                                    |                                                                                                    |  |
|                                             |                                                                    | Announcements Logged in as:avocado Coli                                                                                                   | ections (0) 🔀 Cart (0) Account Management Logout                                                      |  |
| Search All Re                               | cords                                                              |                                                                                                    |                                                                                                    |  |
| Enter an ac                                 | ddress, record number, or conta                                    | act Q T                                                                                                    |                                                                                                    |  |
| Welcome, av<br>You are now l                | /ocado<br>logged in.                                               |                                                                                                    |                                                                                                    |  |
| + Crea                                      | ate New                                                            | Schedule                                                                                                    | Q Find Existing                                                                                       |  |
| Building<br>Compla<br>License               | I Tune-Ups<br>ints - Building & Property<br>s - Short Term Rentals | To schedule an <b>inspection</b> or<br><b>appointment</b> enter your record number in<br>the search box above.                            | Complaints - Building & Property     Licenses - Taxi & For-Hire     Licenses - Trade & Equipment      |  |
| License     License                         | s - Taxi & For-Hire<br>s - Trade & Equipment                       | For more information, see How to Schedule an Inspection or Appointment.                                                                   | <ul> <li>Permits - Parking &amp; Truck</li> <li>Permits - Street Use</li> </ul>                       |  |
| Permits     Permits     Permits     Permits | - Parking & Truck<br>- Street Use<br>- Trade, Construction & Land  | For information on how to schedule a<br>large sign confirmation, see How to<br>Submit an Environmental Sign Installation<br>Notification. | Permits - Trade, Construction & Land<br>Use     Public Notices     Reptal Housing Registration (RRIO) |  |

### Select a Record Type

Choose one of the following Available record types. For assistance or to apply for a record type not listed below contact us. To view existing records or to make changes to your records, lick on the My Records link above. After submitting, check your email for additional instructions.

#### Short-Term Rental License Applications

Bed and Breakfast Rental Operator License Application

- Platform License Application
- Short-Term Rental Operator License Application

**Continue Application »** 

### Short-Term Rental Operator License Application

For hosts/operators to license their short-term rental units

-- MOST USERS--

#### **Platform License Application**

For companies (e.g. AirBnB, Vrbo, etc.) that provide a forum for operators to list their short-term rental and bed and breakfast units to be booked. For this application, you will need your current City of Seattle Business License Number if you have an office in the City of Seattle

#### Bed and Breakfast Operator License Application

For hosts/operators who:

- Meet the State of Washington's requirements to be a bed and breakfast
- Have a Washington State Transient Accommodation License
  - Meet Seattle Department of Construction and Inspections' land use code requirements for bed and breakfasts in Seattle

# How do I apply for a Short-Term Rental Operator License?

This application is for hosts/operators to license their short-term rental units.

#### Start at the **Seattle Service Portal** home page

https://cosaccela.seattle.gov

- 1. LOGIN: to your account
- 2. SELECT: Licenses Short Term Rentals

| Seattle.gov<br>Mayor Jenny A. Durkan                                                                                             |                                                                                                    | ≡ Men                                                                                                    |
|----------------------------------------------------------------------------------------------------|----------------------------------------------------------------------------------------------------|----------------------------------------------------------------------------------------------------|
| eattle Services Portal                                                                                                    |                                                                                                    |                                                                                                    |
| Home IMy Records OHelp                                                                                                    |                                                                                                    |                                                                                                    |
|                                                                                                    |                                                                                                    | Announcements & Register for an Account Login                                                                                                    |
| Search All Records                                                                                                    |                                                                                                    |                                                                                                    |
| Enter an address, record number, or contact                                                                                      | Q *                                                                                                    |                                                                                                    |
| + Create New                                                                                                    | Schedule                                                                                                    | Q Find Existing Complaints - Building & Property                                                                                                    |
| Complaints - Building & Property <ul> <li>Licenses - Short Term Rentals</li> </ul>                                               | enter your record number in the search box above.                                                                                                    | Licenses - Trade & Equipment     Permits - Parking & Truck                                                                                                    |
|                                                                                                    |                                                                                                    | <b>v</b>                                                                                                    |
| Licenses - Trade & Equipment     Permits - Parking & Truck                                                                       | For more information, see How to Schedule<br>an Inspection or Appointment.                                                                                                    | Permits - Street Use     Permits - Trade, Construction & Land Use                                                                                                  |
| Licenses - Trade & Equipment     Permits - Parking & Truck     Permits - Street Use     Permits - Trade, Construction & Land Use | For more information, see How to Schedule<br>an Inspection or Appointment.<br>For information on how to schedule a large<br>sign confirmation, see How to Submit an<br>Environmental Directory International Science Medications | <ul> <li>Permits - Street Use</li> <li>Permits - Trade, Construction &amp; Land Use</li> <li>Public Notices</li> <li>Rental Housing Registration (RRIO)</li> </ul> |

3. SELECT: Short-Term Rental Operator License Application

**CLICK:** Continue Application

| Select a Record Type                                                                                                    |
|----------------------------------------------------------------------------------------------------|
| C hoose one of the following Available record types. For assistance or to apply for a record type not listed below contact us.<br>To view existing records or to make changes to your records, lick on the My Records link above.<br>A fter submitting, check your email for additional instructions. |
| <ul> <li>Short-Term Rental License Applications</li> </ul>                                                                                                    |
| <ul> <li>Bed and Breakfast Rental Operator License Application</li> <li>Platform License Application</li> <li>Short-Term Rental Operator License Application</li> </ul>                                                                                                    |
| Continue Application »                                                                                                    |

**4. CLICK:** Select from Account

| Information                                                                                                    | 2 Application Detail                                                                                               | 3 Review                                                    | 4 Record Issuance                                    |
|----------------------------------------------------------------------------------------------------|----------------------------------------------------------------------------------------------------|-------------------------------------------------------------|------------------------------------------------------|
| ep 1: Contact Information > C                                                                                   | Contact Information                                                                                                |                                                             |                                                      |
| ou have selected a Shor                                                                                         | rt-Term Rental Operator License Application. T                                                                     | his application is for operators to licer                   | nse their short-term rental units.                   |
| o this application, you v                                                                                       | vill need the following:                                                                                           |                                                             |                                                      |
| Current City of Seat<br>Names and email a<br>Name and email ad                                                  | ttle Business License Number<br>ddresses of all members and property owners,<br>dress of your spouse if applicable | , and if property owners are business                       | entities, list all entity members                    |
| OTE: after completing the<br>sceive an email with inst                                                          | he record, a Thank You page will load. The apprictions for adding units shortly after submittin                    | plication process is not complete until g this application. | a Unit Amendment is completed and paid for. You will |
|                                                                                                    |                                                                                                    |                                                             |                                                      |
|                                                                                                    |                                                                                                    |                                                             |                                                      |
| Indicates a required field                                                                                      |                                                                                                    |                                                             |                                                      |
| Indicates a required field                                                                                      | uired)                                                                                                    |                                                             |                                                      |
| Indicates a required field                                                                                      | uired)                                                                                                    |                                                             |                                                      |
| * Indicates a required field<br>* Applicant (required field<br>Select a contact using the                       | uired)<br>9 button(s) below.                                                                                       |                                                             |                                                      |
| Indicates a required field<br>* Applicant (required field)<br>Select a contact using the<br>Select from Account | uired)<br>e button(s) below.                                                                                       |                                                             |                                                      |
| Indicates a required field  * Applicant (required field Select a contact using the Select from Account          | uired)<br>e button(s) below.                                                                                       |                                                             |                                                      |

#### 5. CLICK: Continue Application

| Short-Term Rent                                                                                                 | al Operator License A                                                                             | pplication                                                    |                                                      |
|----------------------------------------------------------------------------------------------------|---------------------------------------------------------------------------------------------------|---------------------------------------------------------------|------------------------------------------------------|
| 1 Contact<br>Information                                                                                        | 2 Application Detail                                                                              | 3 Review                                                      | 4 Record Issuance                                    |
| Step 1 : Contact Information > Contact                                                                          | Information                                                                                       |                                                               |                                                      |
| You have selected a Short-Terr                                                                                  | n Rental Operator License Application. T                                                          | his application is for operators to licen                     | se their short-term rental units.                    |
| For this application, you will ne                                                                               | ed the following:                                                                                 |                                                               |                                                      |
| <ul> <li>Current City of Seattle Bu</li> <li>Names and email address</li> <li>Name and email address</li> </ul> | isiness License Number<br>ses of all members and property owners,<br>of your spouse if applicable | , and if property owners are business e                       | entities, list all entity members                    |
| NOTE: after completing the rec<br>receive an email with instruction                                             | ord, a thank You page will load. The ap<br>ns for adding units shortly after submittin            | plication process is not complete until a g this application. | a Unit Amendment is completed and paid for. You will |
| * Indicates a required field                                                                                    |                                                                                                   |                                                               |                                                      |
| *Applicant (require                                                                                             | d)                                                                                                |                                                               |                                                      |
| Select a contact using the butto                                                                                | n(s) below.                                                                                       |                                                               |                                                      |
| Contact added successfully.                                                                                     |                                                                                                   |                                                               |                                                      |
| ched ar<br>ched@ar.com<br>Home phone: (+1)542-582-4555<br>Mobile Phone:<br>Work Phone:<br>Fax:<br>Remove        | i                                                                                                 |                                                               |                                                      |
| Save and Resume Later                                                                                           |                                                                                                   |                                                               | Continue Application »                               |
|                                                                                                    |                                                                                                   |                                                               |                                                      |

If the information selected from your account isn't correct, go to **Account Management**. In the Contact Information section, **click "Actions"** to the right of your contact, and **select "View"**. Make your changes and **save**. 6. ENTER: your City Business License/Customer Number

| Information                                                                                                    | 2 Application                                                                                                    | Detail                                                                                                    | 3 Review                                                                                                    | 4 Record Issuance                                                                                                    |               |
|----------------------------------------------------------------------------------------------------|----------------------------------------------------------------------------------------------------|----------------------------------------------------------------------------------------------------|----------------------------------------------------------------------------------------------------|----------------------------------------------------------------------------------------------------|---------------|
| o 2 : Application Detail > Appli                                                                                                    | ication Detail                                                                                                    |                                                                                                    |                                                                                                    |                                                                                                    |               |
| ndicates a required field                                                                                                    |                                                                                                    |                                                                                                    |                                                                                                    |                                                                                                    |               |
|                                                                                                    |                                                                                                    |                                                                                                    |                                                                                                    |                                                                                                    |               |
|                                                                                                    |                                                                                                    | 15                                                                                                    |                                                                                                    |                                                                                                    |               |
| STIT DOGINE O                                                                                                    | DENOL DE IAI                                                                                                    | 20                                                                                                    |                                                                                                    |                                                                                                    |               |
|                                                                                                    |                                                                                                    |                                                                                                    |                                                                                                    |                                                                                                    |               |
| If you do not know your Cus                                                                                                    | stomer Number, you can search                                                                                                    | h for it at this website: http                                                                                     | os://www.seattle.gov/licenses/find_a_h                                                                                                    | usiness If you have created a new or undated an existing                                                                                                    |               |
| If you do not know your Cus<br>business license within the I                                                                                                    | stomer Number, you can searcl<br>last 48 hours, those changes n                                                                                 | h for it at this website: http<br>nay not be reflected and w                                                       | os://www.seattle.gov/licenses/find-a-b<br>vill prevent you from completing this a                                                                                                    | usiness If you have created a new, or updated an existing<br>upplication; please click Save and Resume Later, and try agai                                                                   | in in         |
| If you do not know your Cus<br>business license within the<br>48 hours. If your business license                                                                                                    | stomer Number, you can searcl<br>last 48 hours, those changes n<br>icense is expired a courrently ha                                            | h for it at this website: http<br>nay not be reflected and w<br>as open obligations assoc                          | bs://www.seattle.gov/licenses/find-a-b<br>vill prevent you from completing this a<br>ciated with it, go to FileLocal (https://w                                                                                                    | usiness If you have created a new, or updated an existing<br>pplication; please click Save and Resume Later, and try again<br>ww.filelocal-wa.gov/Default_FileLocal.aspx) to remedy the iss  | in in<br>sue. |
| If you do not know your Cus<br>business license within the I<br>48 hours. If your business li<br>* Business License/Custom                                                                                  | stomer Number, you can searcl<br>last 48 hours, those changes n<br>icense is expired as currently have<br>ner Number:                           | h for it at this website: http<br>nay not be reflected and w<br>as open obligations assoc                          | s://www.seattle.gov/licenses/find-a-b<br>vill prevent you from completing this a<br>viated with it, go to FileLocal (https://w                                                                                                    | usiness If you have created a new, or updated an existing<br>pplication; please click Save and Resume Later, and try again<br>ww.filelocal-wa.gov/Default_FileLocal.aspx) to remedy the iss  | in in<br>sue. |
| If you do not know your Cus<br>business license within the  <br>48 hours. If your business li<br>* Business License/Custom                                                                                  | stomer number, you can search<br>last 48 hours, those changes n<br>icense is expired is currently h<br>ner Number:                              | h for it at this website: http<br>nay not be reflected and w<br>as open obligations assoc                          | s://www.seattle.gov/licenses/find-a-b<br>vill prevent you from completing this a<br>clated with it, go to FileLocal (https://w                                                                                                    | usiness If you have created a new, or updated an existing<br>pplication; please click Save and Resume Later, and try again<br>ww.filelocal-wa.gov/Default_FileLocal.aspx) to remedy the iss  | in in<br>sue. |
| If you do not know your Cus<br>business license within the i<br>48 hours. If your business li<br>* Business License/Custom<br>Customer Number Status:                                                       | stomer number, you can search<br>last 48 hours those changes n<br>icense is expired is courrently h<br>ner Number:                              | h for it at this website: http:<br>nay not be reflected and w<br>as open obligations assoc                         | s://www.seattle.gov/licenses/find-a-b<br>vill prevent you from completing this a<br>siated with it, go to FileLocal (https://w                                                                                                    | usiness If you have created a new, or updated an existing<br>ipplication; please click Save and Resume Later, and try again<br>ww.filelocal-wa.gov/Default_FileLocal.aspx) to remedy the iss | in in<br>sue. |
| If you do not know your Cus<br>business license within the .<br>48 hours. If your business li<br>* Business License/Custom<br>Customer Number Status:<br>Does the account have upp                          | stomer number, you can search<br>last 48 hours those changes n<br>icense is expired a currently h<br>ner Number:                                | h for it at this website: http:<br>nay not be reflected and w<br>as open obligations assoc                         | s://www.seattle.gov/licenses/find-a-b<br>vill prevent you from completing this a<br>siated with it, go to FileLocal (https://w                                                                                                    | usiness If you have created a new, or updated an existing<br>ipplication; please click Save and Resume Later, and try again<br>ww.filelocal-wa.gov/Default_FileLocal.aspx) to remedy the Iss | in in<br>sue. |
| If you do not know your Cus<br>business license within the<br>48 hours. If your business li<br>* Business License/Custom<br>Customer Number Status:<br>Does the account have unpr<br>taxes?:                | stomer number, you can search<br>last 48 hours those changes n<br>icense is expired a currently h<br>ner Number:<br>aid balances and/or unfiled | h for it at this website: http:<br>nay not be reflected and w<br>as open obligations assoc<br>Select<br>O Yes O No | s://www.seattle.gov/licenses/find-a-b<br>vill prevent you from completing this a<br>siated with it, go to FileLocal (https://w                                                                                                    | usiness If you have created a new, or updated an existing<br>ipplication; please click Save and Resume Later, and try again<br>ww.filelocal-wa.gov/Default_FileLocal.aspx) to remedy the Iss | in in<br>sue. |
| If you do not know your Cus<br>business license within the<br>48 hours. If your business li<br>* Business License/Custom<br>Customer Number Status:<br>Does the account have unput<br>taxes?:<br>Open Date: | stomer number, you can search<br>last 48 hours those changes n<br>icense is expired a currently h<br>ner Number:<br>aid balances and/or unfiled | h for it at this website: http:<br>nay not be reflected and w<br>as open obligations assoc<br>Select<br>O Yes O No | s://www.seattle.gov/licenses/find-a-b<br>vill prevent you from completing this a<br>siated with it, go to FileLocal (https://w<br>www.seattle.gov/licenses/find-a-b<br>siated with it, go to FileLocal (https://w<br>www.seattle.gov/licenses/find-a-b<br>siated with it, go to FileLocal (https://w<br>www.seattle.gov/licenses/find-a-b<br>siated with it, go to FileLocal (https://w<br>www.seattle.gov/licenses/find-a-b<br>siated with it, go to FileLocal (https://w<br>www.seattle.gov/licenses/find-a-b<br>siated with it, go to FileLocal (https://w<br>www.seattle.gov/licenses/find-a-b<br>siated with it, go to FileLocal (https://w<br>www.seattle.gov/licenses/find-a-b<br>w/licenses/find-a-b<br>siated with it, go to FileLocal (https://w<br>www.seattle.gov/licenses/find-a-b<br>w/licenses/find-a-b<br>w/license | usiness If you have created a new, or updated an existing<br>ipplication; please click Save and Resume Later, and try again<br>ww.filelocal-wa.gov/Default_FileLocal.aspx) to remedy the iss | in in<br>sue. |
| If you do not know your Cus<br>business license within the<br>48 hours. If your business li<br>* Business License/Custom<br>Customer Number Status:<br>Does the account have unputaxes?:<br>Open Date:      | stomer number, you can search<br>last 48 hours those changes n<br>icense is expired a currently h<br>ner Number:                                | h for it at this website: http:<br>hay not be reflected and w<br>as open obligations assoc                         | s://www.seattle.gov/licenses/find-a-b<br>vill prevent you from completing this a<br>siated with it, go to FileLocal (https://w<br>                                                                                                    | usiness If you have created a new, or updated an existing<br>ipplication; please click Save and Resume Later, and try again<br>ww.filelocal-wa.gov/Default_FileLocal.aspx) to remedy the iss | in in<br>sue. |

#### **CLICK:** outside of the field

The other City Business License Details fields populate

| f you do not know your Customer Number, you can search<br>ousiness license within the last 48 hours, those changes m<br>48 hours. If your business license is expired or currently ha | I for it at this website: https://www.seattle.gov/licenses/find-a-business If you have created a new, or updated an existing<br>nay not be reflected and will prevent you from completing this application; please click Save and Resume Later, and try again in<br>as open obligations associated with it, go to FileLocal (https://www.filelocal-wa.gov/Default_FileLocal.aspx) to remedy the issue. |
|----------------------------------------------------------------------------------------------------|----------------------------------------------------------------------------------------------------|
| * Business License/Customer Number:                                                                                                    | 123456                                                                                                    |
| Customer Number Status:                                                                                                    | Active                                                                                                    |
| Does the account have unpaid balances and/or unfiled<br>axes?:                                                                                                    | ⊖ Yes ⊛ No                                                                                                    |
| Open Date:                                                                                                    | 7/15/2009                                                                                                    |
|                                                                                                    |                                                                                                    |

7. SCROLL DOWN: to Spouse Information

SELECT: whether or not you are married

If you are married:

ENTER: your spouse's first name, last name, and email address

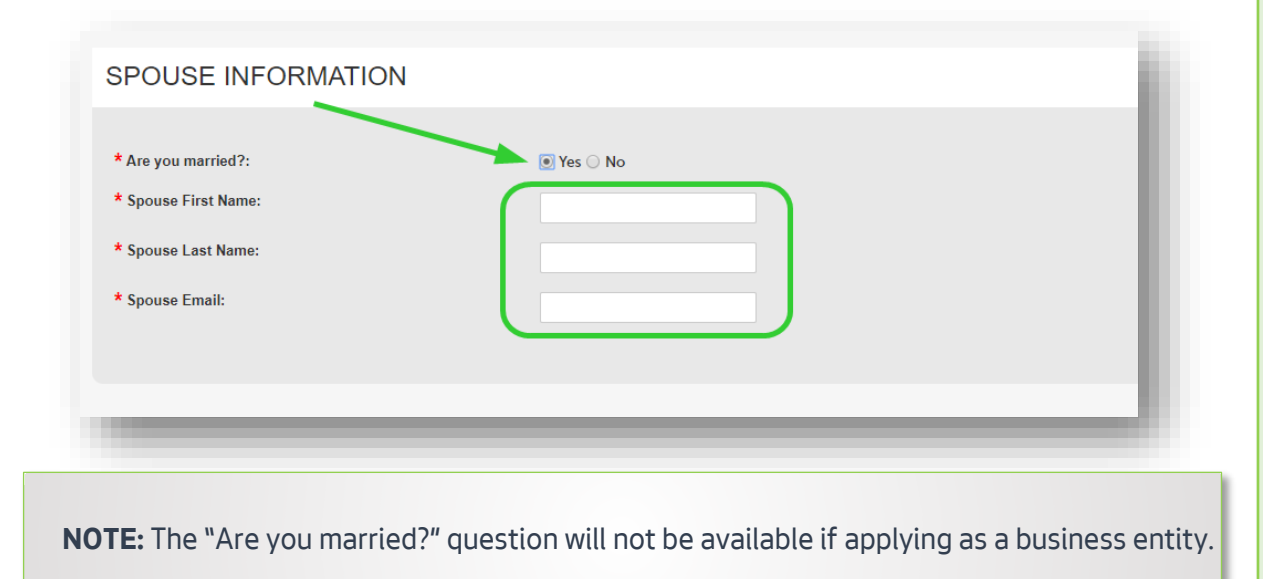

Why do I need to provide my spouse's information? The short-term rental ordinance allows a married

rental ordinance allows a married couple to have only one operator license. They may not each obtain a separate license.

# Is my STR unit

### Legacy?

Yes, if:

- Your City Business License was opened before 9/30/2017
- You can prove you were operating each unit within the 12 months before 9/30/2017.

For more information about Legacy, see the <u>About Legacy</u> <u>Zones</u> section in this document.

#### 8. SCROLL DOWN: to Legacy Operator

**SELECT:** whether or not you were operating short-term rentals since before 9/30/2019.

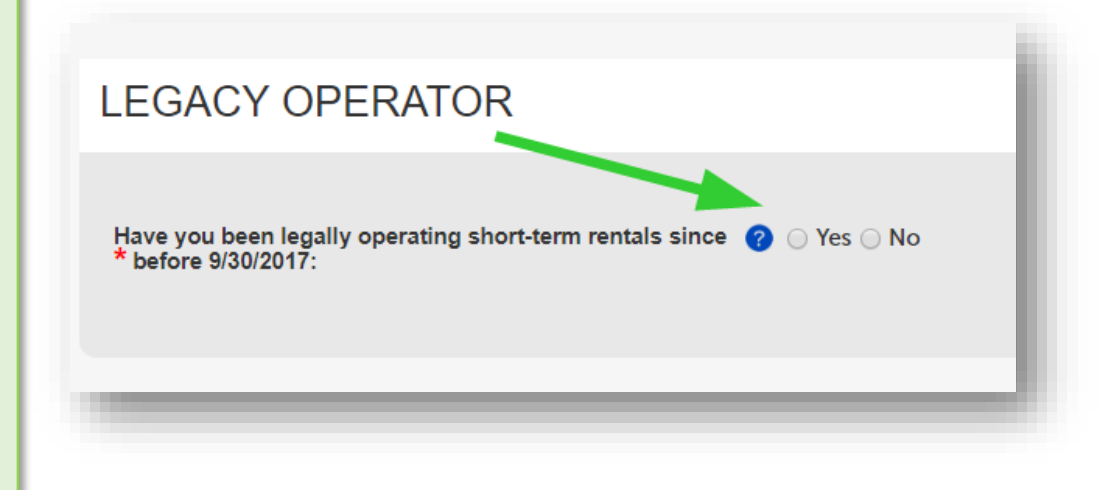

9. SCROLL DOWN: to Member or Owner List

#### CLICK: Add a Row

| IEMBER OR OWNER LIS                          | Т                                                  |                                                      |                        |
|----------------------------------------------|----------------------------------------------------|------------------------------------------------------|------------------------|
| ist all organization members or property own | ers. Note: if you are a tenant (only applicable ir | legacy downtown urban center), you do not have to li | st the property owner. |
| First Name                                   | Last Name                                          | Email Address                                        |                        |
| No records found.                            |                                                    |                                                      |                        |
| Add a Row   🔻 Edit Selected Dele             | te Selected                                        |                                                      |                        |
| ave and Resume Later                         |                                                    |                                                      | Continue Application » |
|                                              |                                                    |                                                      |                        |

**ENTER:** the member or property owner's first name, last name, and email address

#### **CLICK:** Submit

| MEMBER LIST<br>List all organization meml<br>urban center), you do not | bers or property owners. Note: if you a have to list the property owner. | are a tenant (only applicable in legacy | <b>X</b><br>downtown |
|------------------------------------------------------------------------|--------------------------------------------------------------------------|-----------------------------------------|----------------------|
| * First Name:                                                          | * Last Name:                                                             | * Email Address:                        |                      |
| Submit                                                                 |                                                                          | Cancel                                  |                      |

**REPEAT:** this step to add additional members or property owners.

**NOTE:** If you are an individual, you may not need to enter anything in the Member or Owner List section.

### **10. CLICK:** Continue Application

| * Spouse First Name:                                                                 | Jayne                                |                                                      |                                         |
|--------------------------------------------------------------------------------------|--------------------------------------|------------------------------------------------------|-----------------------------------------|
| * Spouse Last Name:                                                                  | Dough                                |                                                      |                                         |
| * S <sub>h</sub> ruse Email:                                                         | jayne@dough.net                      |                                                      |                                         |
|                                                                                      |                                      |                                                      |                                         |
| LEGACY OPERATOR                                                                      |                                      |                                                      |                                         |
| Have you been legally operating short-term rentail since<br>* before 9/30/2017:      | a 🛿 🖲 Yes 🔿 No                       |                                                      |                                         |
|                                                                                      |                                      |                                                      |                                         |
| MEMBER OR OWNER LIST                                                                 |                                      |                                                      |                                         |
| List all organization members or property owners, includ<br>list the property owner. | ling anyone on the property deed. No | v if you are a tenant (only applicable in legacy dow | ntown urban center), you do not have to |
| Showing 1-1 of 1                                                                     |                                      |                                                      |                                         |
| First Name                                                                           | Last Name                            | Email ddress                                         |                                         |
| John                                                                                 | Dough                                | john@dough.nv                                        | Actions 🗸                               |
| Add a Row 🛛 👻 Edit Selected Delete Select                                            | ed                                   |                                                      |                                         |
| Save and Resume Later                                                                |                                      |                                                      | Continue Application »                  |
|                                                                                      |                                      |                                                      |                                         |

#### 11. REVIEW: the information on the page

If information needs to be changed, CLICK: Edit

**CLICK:** the checkbox to agree to confirm your compliance with City of Seattle requirements

**CLICK:** Continue Application

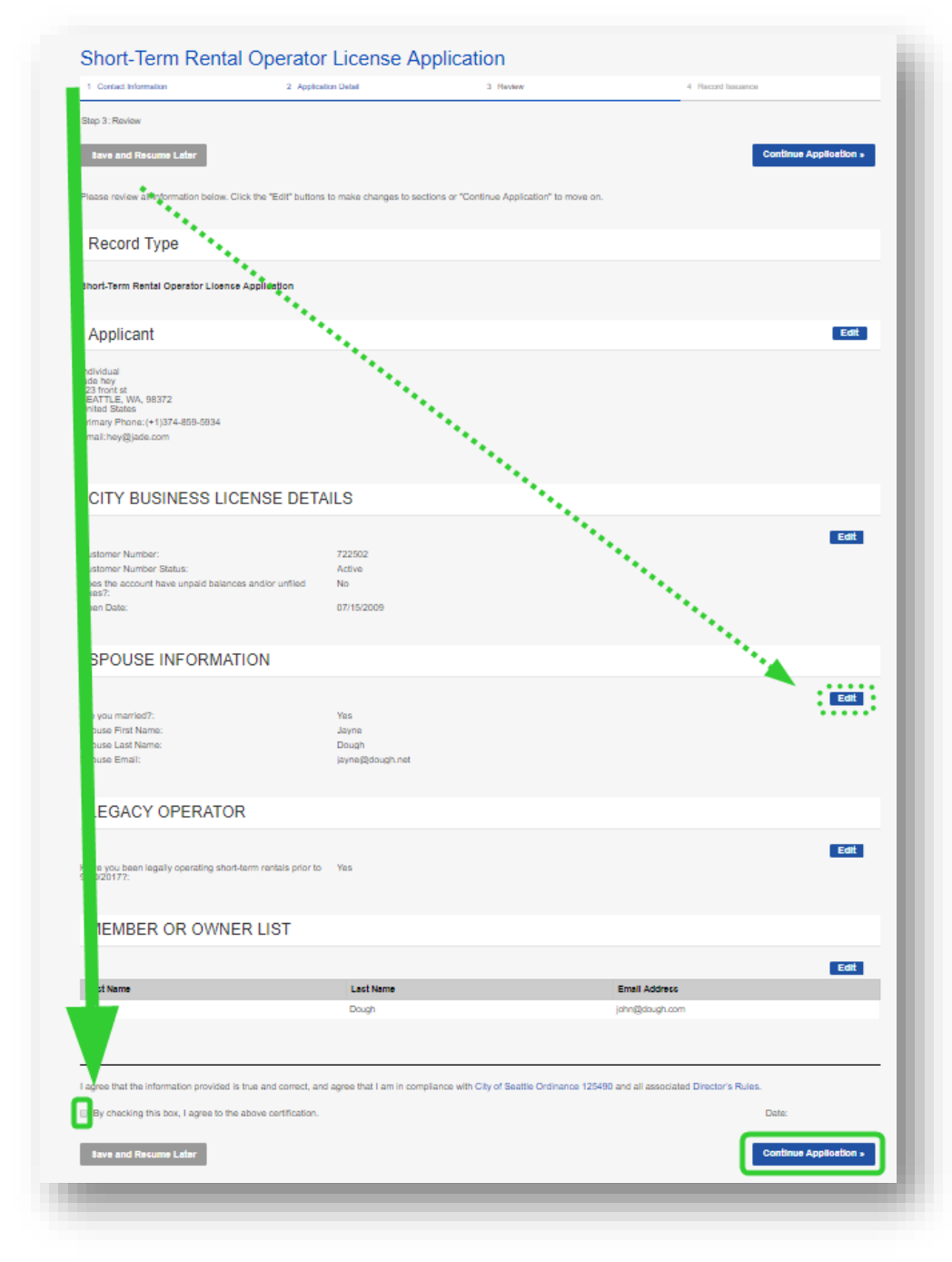

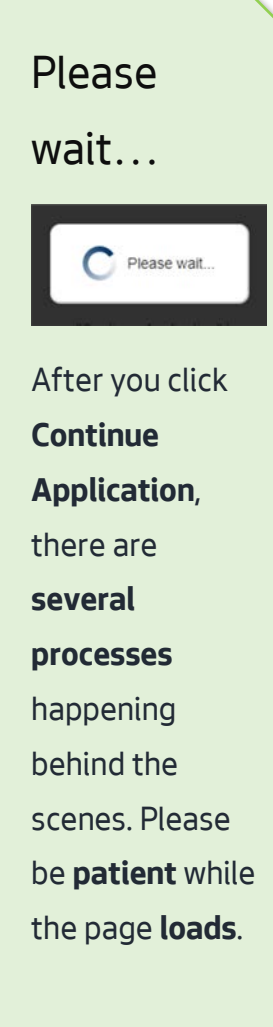

#### 12. A Thank You page loads

#### **!!! YOUR APPLICATION IS NOT COMPLETE !!!**

| eattl     | e Services                                              | Portal                            |                           |                            |                 |            |         |
|-----------|---------------------------------------------------------|-----------------------------------|---------------------------|----------------------------|-----------------|------------|---------|
| Home      | I∎My Records                                            | Help                              |                           |                            |                 |            | _       |
|           |                                                         |                                   | Announcements             | Logged in as:jade hey      | Collections (0) | 📜 Cart (0) | Reports |
|           |                                                         |                                   |                           |                            |                 |            |         |
| Thank     | k You                                                   |                                   |                           |                            |                 |            |         |
| $\oslash$ | Your information has be<br>to <b>My Records</b> to view | en submitted. Dependi<br>actions. | ng on your record type, a | dditional action may be re | equired. Go     |            |         |
|           |                                                         |                                   |                           |                            |                 |            |         |
|           |                                                         |                                   |                           |                            |                 |            |         |
| Item      |                                                         |                                   |                           |                            |                 |            |         |
| Record N  | Number:                                                 |                                   |                           |                            |                 |            |         |
| STR-UP    | AP-19-000128                                            |                                   |                           |                            |                 |            |         |
| -         |                                                         |                                   |                           |                            |                 |            |         |

#### What did I submit?

You submitted your application information - you still need to submit information about your units.

#### What else happened?

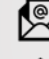

We sent you an email with instructions for adding units

We sent an email to your spouse, if applicable, to let them know about your application

We sent an email to your members or property owners, if applicable, to let them know they were listed on your application

### 13. CLICK: on My Records

| A Home       | I≣My Records <b>⊘</b> Help               |                                                    |           |
|--------------|------------------------------------------|----------------------------------------------------|-----------|
|              | My Records Overview                      | ouncements Logged in as:jade hey Collections (0)   | 📜 Cart (0 |
|              | Building, Tune-Ups                       |                                                    |           |
|              | Complaints - Building & Property         |                                                    |           |
| Than         | Licenses - Short Term Rentals            |                                                    |           |
| $\bigcirc$   | Licenses - Taxi & For-Hire               | record type, additional action may be required. Go |           |
| $\bigotimes$ | Licenses - Trade & Equipment             | coord type, additional action may be required. Co  |           |
|              | Permits - Parking & Truck                |                                                    |           |
|              | Permits - Street Use                     |                                                    |           |
| Item         | Permits - Trade, Construction & Land Use |                                                    |           |
|              | Rental Housing Registration (RRIO)       |                                                    |           |
| Record I     | AP 19 000128                             |                                                    |           |

**14. CLICK:** Add Units in the Action column of your Short-Term Rental License Application row

| Hon  | me I                      | My Records                             | Help                                     |             | ents Logged in as | iade hev Collec    | tions (0) 📜 Car | t (0) Reports (1) 🗸 | Account Managen |
|------|---------------------------|----------------------------------------|------------------------------------------|-------------|-------------------|--------------------|-----------------|---------------------|-----------------|
|      |                           |                                        |                                          |             |                   |                    |                 |                     |                 |
|      |                           |                                        |                                          |             |                   |                    |                 |                     |                 |
| ly S | Short                     | Term Re                                | ntal Licen                               | se Records  | S                 |                    |                 |                     |                 |
| ly S | Short<br>19 1-8 of 8      | Term Re                                |                                          | Se Records  | S                 |                    |                 |                     |                 |
| ly S | Short<br>1-8 of 8<br>Date | Term Re Download Results Record Number | ntal Licen Add to Collection Record Type | Add to cart | S<br>Project Name | Expiration<br>Date | Status          | Action              | Sho             |

### **15. CLICK:** Continue Application

| 1 Contact<br>Information                                                    | 2 Application Detail                                                            | 3 Review                                                        | 4 Pay Fees                                                                       | 5 Record Issuance                                                   |
|-----------------------------------------------------------------------------|---------------------------------------------------------------------------------|-----------------------------------------------------------------|----------------------------------------------------------------------------------|---------------------------------------------------------------------|
| Step 1: Contact Information                                                 | > Contact Information                                                           |                                                                 |                                                                                  |                                                                     |
| This process is to add<br>are registen, a units op                          | units to a license or license application<br>perated before September 30, 2017, | on or remove units. You will<br>enter those units first. The fi | need the address(es) of the unit(s) yo<br>rst unit you enter will determine your | ou wish to operate in the City of Seattle. If you<br>legacy region. |
| For more information will also be required to                               | bout legacy regions, see this article:<br>by load a Rental Registry of the nigh | https://seattlegov.zendesk.c<br>ts the unit was booked in the   | om/hc/en-us/articles/360026668314-<br>e 12-month period prior to September       | About-Legacy-Zones. For legacy units, you r 30, 2017                |
| f you are listing a unit                                                    | as a prima x property, you may have                                             | to provide documentation p                                      | roving the address is your primary re                                            | sidence.                                                            |
| If you are listing a unit<br>number to complete th                          | as a secondary property, you will firs<br>is application.                       | t need to register with Renta                                   | I Registration & Inspection Ordinance                                            | e (RRIO). You will need the RRIO registration                       |
| To register with RRIO,                                                      | return to the home page of the patt                                             | tle Services Portal, locate the                                 | e Create New section, and select "Re                                             | ntal Housing Registration (RRIO)."                                  |
| If you are registering u<br>Accommodation Licen                             | nits that meet the State of Washingto<br>se for upload, and the license numbe   | on stequirements to be a be<br>er for each property.            | d and breakfast, you will need a copy                                            | of your Washington State Transient                                  |
| <sup>e</sup> Indicates a required field                                     |                                                                                 |                                                                 |                                                                                  |                                                                     |
| Applicant                                                                   |                                                                                 |                                                                 |                                                                                  |                                                                     |
| The contact below is a                                                      | is currently listed on the parent license or a                                  | application record.                                             |                                                                                  |                                                                     |
| Jade Marie Enterpris<br>Address: 123 Front                                  | es<br>St                                                                        |                                                                 |                                                                                  |                                                                     |
| SEATTLE<br>Email: jade.redfield@<br>Primary Phone: (+1)<br>Secondary Phone: | ;, WA, 98021<br>seattle.gov<br>573-493-0458                                     |                                                                 |                                                                                  |                                                                     |
|                                                                             |                                                                                 |                                                                 |                                                                                  |                                                                     |
|                                                                             |                                                                                 |                                                                 |                                                                                  |                                                                     |

#### Which unit do I add first?

If you operate **legacy** units, **first** add a legacy unit from the legacy **region** you wish to be your primary legacy region. You can find more information about legacy units in the <u>About Legacy Zones</u> section in this document.

#### **16. READ:** the information on this page

#### CLICK: Add Unit

| 1 Contact<br>Information                                      | 2 Application Detail                                                                             | 3 Review                                                                                | 4 Pay Fees                                                                      | 5 Record Issuance                                                |
|---------------------------------------------------------------|--------------------------------------------------------------------------------------------------|-----------------------------------------------------------------------------------------|---------------------------------------------------------------------------------|------------------------------------------------------------------|
| tep 2: Application Detail > A                                 | pplication Detail                                                                                |                                                                                         |                                                                                 |                                                                  |
| his process is to add u<br>re registering units op            | units to a license or license applicati<br>erated before September 30, 2017,                     | on or remove units. You will ne<br>enter those units first. The firs                    | eed the address(es) of the unit(s) yo<br>t unit you enter will determine your l | ou wish to operate in the City of Seattle. If you legacy region. |
| or more information a<br>ill also be required to              | bout legacy regions, see this article:<br>upload a Rental Registry of the nigh                   | https://seattlegov.zendesk.com<br>ts the unit was booked in the                         | m/hc/en-us/articles/360026668314<br>12-month period prior to September          | About-Legacy-Zones. For legacy units, you 30, 2017               |
| you are listing a unit a                                      | as a primary property, you may have                                                              | to provide documentation pro                                                            | wing the address is your primary re                                             | sidence.                                                         |
| f you are listing a unit a mber to complete thi               | as a secondary property, you will firs<br>s application.                                         | t need to register with Rental                                                          | Registration & Inspection Ordinance                                             | e (RRIO). You will need the RRIO registration                    |
| c register with RRIO, I                                       | return to the home page of the Seat                                                              | le Services Portal, locate the                                                          | Create New section, and select "Re                                              | ntal Housing Registration (RRIO)."                               |
| f you are registering ur<br>Ac commodation Licens             | nits that meet the State of Washingto<br>e for upload, and the license numbe                     | on's requirements to be a bed<br>er for each property.                                  | and breakfast, you will need a copy                                             | of your Washington State Transient                               |
| Indicates a required field<br>In t Manageme                   | nt                                                                                               |                                                                                         |                                                                                 |                                                                  |
| fyou are registering units that                               | were in operation before September 30, 2019, pl<br>he "Remove" column unless you wish to delete/ | ase enter those units first. The first unit<br>emove the unit from the application/lice | you enter will determine your primary region.<br>15e.                           |                                                                  |
| Click the checkbox in t                                       |                                                                                                  |                                                                                         | Description                                                                     | Registered Date Status Type                                      |
| Details Remove Unit                                           | Record ID Address                                                                                |                                                                                         |                                                                                 |                                                                  |
| OU click the checkbox in t<br>Detäils Remove Unit<br>Add Unit | Record ID Address                                                                                | entering your units. By clicking the Subr                                               | nit Units button, you attest that the unit informal                             | tion entered is true and correct.                                |

#### 17. ENTER: the unit address

#### **CLICK:** Search Address

| Street Number<br>700 | Street Prefix | Street Name<br>5th | Street Type | Street Suffix | Clear Address | Search Address |  |
|----------------------|---------------|--------------------|-------------|---------------|---------------|----------------|--|
| -                    |               |                    |             |               |               |                |  |

| Uploading Documents                                                                                                    |  |
|----------------------------------------------------------------------------------------------------|--|
| Note: the document upload section may look different depending<br>on your browser. These instructions are for Google Chrome in<br>Windows 10. |  |

#### **18. SELECT:** the correct address

#### **CLICK:** Select Address

| Address<br>700 5th Ave, Seattle, Washington, 98104<br>700 5th Ave N, Seattle, Washington, 98109<br>700 5th Ave S, Seattle, Washington, 98104<br>700 5th Ave W, Seattle, Washington, 98104<br>Select Address                             | Street Number<br>700               | Street Prefix Street Name           T         5th | Street Type Street Suffix | Clear Address Search Address |
|----------------------------------------------------------------------------------------------------|------------------------------------|---------------------------------------------------|---------------------------|------------------------------|
| 700 5th Ave, Seattle, Washington, 98104       700 5th Ave, N, Seattle, Washington, 98104       700 5th Ave S, Searce, Washington, 98104       700 5th Ave W, Seattle, Washington, 98104       700 5th Ave W, Seattle, Washington, 98104 | Address                            |                                                   |                           |                              |
| 700 5th Ave N, Seattle, Washington, 98109<br>700 5th Ave S, Seattle, Washington, 98104<br>700 5th Ave W, Seattle, Washington, 90119<br>Select Address                                                                                   | <ul> <li>700 5th Ave, S</li> </ul> | attle, Washington, 98104                          |                           |                              |
| 700 5th Ave S, Searce, Weshington, 98104       700 5th Ave W, Seattle, Washington, 98104       Select Address                                                                                                    | - You C'll Ave N.                  | Seattle, Washington, 98109                        |                           |                              |
| O 700 5th Ave W, Seattle, Washington, ec. 40 Select Address                                                                                                    | <ul> <li>700 5th Ave S,</li> </ul> | Seame, Machington, 98104                          |                           |                              |
|                                                                                                    | <ul> <li>700 5th Ave W,</li> </ul> | Seattle, Washington, au 19                        |                           | Select Address               |
|                                                                                                    |                                    |                                                   |                           |                              |

#### **19. ENTER:** the required information

NOTE: New fields may appear depending on your selections

| Street Number<br>700                                           | Street Prefix            | Street Name<br>5th |                    | Street Type<br>AVE 🔻 | Street Suffix | Clear Address      |
|----------------------------------------------------------------|--------------------------|--------------------|--------------------|----------------------|---------------|--------------------|
| Uni Record ID                                                  | Deverteurs Lithea Contro |                    | Registere          | ed Date              |               |                    |
| Type                                                           | STR                      |                    | Statu              |                      |               |                    |
| Property Type                                                  |                          | •                  |                    |                      |               |                    |
| Unit Number (If there is no unit number enter NA)              |                          | •                  |                    |                      |               |                    |
| Description                                                    |                          |                    |                    |                      |               |                    |
| Primary Residence                                              | ⊖ Yes ⊖ No*              |                    |                    |                      |               |                    |
| Number of Bedrooms                                             |                          | •                  |                    |                      |               |                    |
| Have you been operating this unit prior to September 30, 2017? | 🔘 Yes 🔘 No*              |                    |                    |                      |               |                    |
| I certify that I am the owner of this unit                     | 🕞 Yes 💮 No*              |                    |                    |                      |               |                    |
|                                                                |                          |                    |                    |                      |               |                    |
|                                                                |                          |                    | Select Docur       | ment Category Select |               | T                  |
|                                                                |                          |                    | Choose Uploaded Do | File No file chosen  | Upload        |                    |
|                                                                |                          |                    |                    |                      |               | Verify Unit Cancel |
|                                                                |                          |                    |                    |                      |               |                    |
|                                                                |                          |                    |                    |                      |               |                    |

**20.** Documents may be required to be uploaded, red text will display on the bottom-right **CLICK:** Choose File

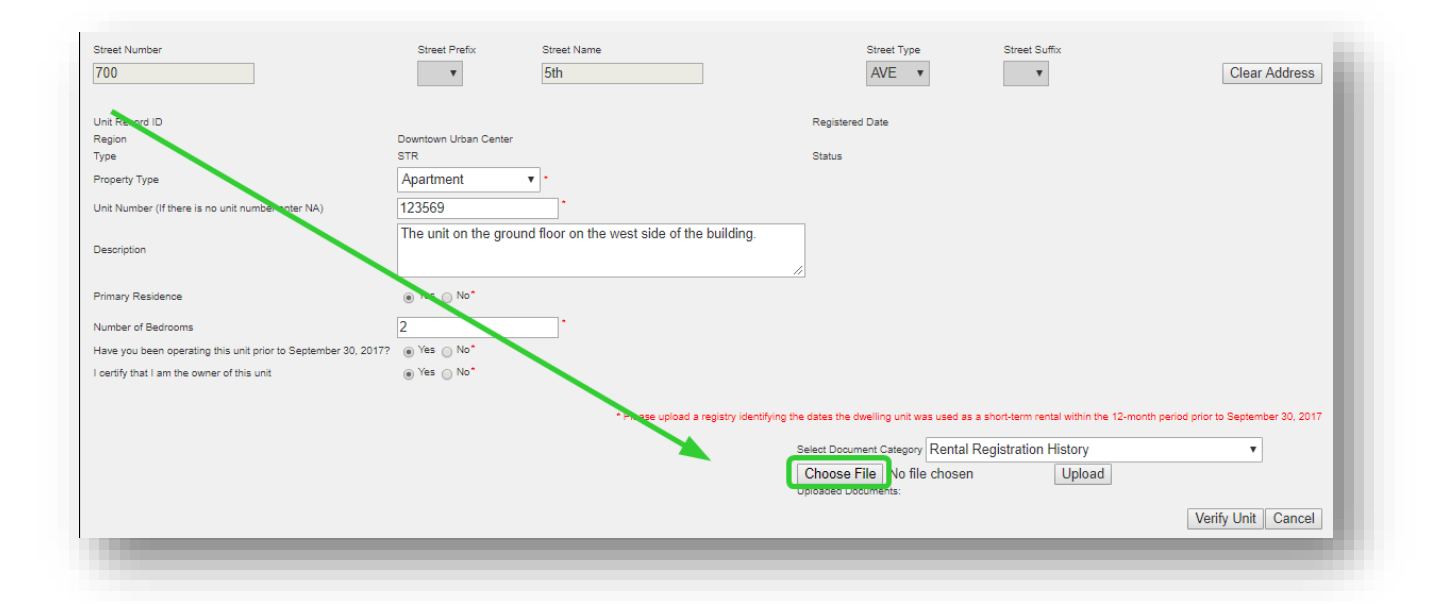

NAVIGATE: to the correct file SELECT: the file CLICK: Open

| •                     | on terminentals > OAT > STR-OAT-DOCS | ✓ O                | Search STR-UAT-Docs | م      |
|-----------------------|--------------------------------------|--------------------|---------------------|--------|
| rganize 🔻 🛛 New folde | er                                   |                    | □==<br>□== ▼        |        |
| A Ouish second        | Name                                 | Date modified      | Туре                | Size   |
|                       | 🛃 ProofofPrimary                     | 11/18/2018 3:04 PM | Microsoft Word D    | 0 KB   |
| Desktop 🖈             | a ProofOfPrimary2                    | 11/18/2018 3:05 PM | JPG File            | 7 KB   |
| 👃 Downloads 🖈         | ProofofPrimarv3                      | 11/18/2018 3:06 PM | JPG File            | 20 KB  |
| 🚡 Pictures 🛛 🖈        | 😥 RentalRegistry                     | 11/18/2018 3:06 PM | Microsoft Excel W   | 7 KB   |
| 📜 Camera Roll         | TransientAccomodationLicense         | 11/18/2018 3:10 PM | Adobe Acrobat D     | 130 KB |
| 📜 EnforcementApp      |                                      |                    |                     |        |
| Reports               |                                      |                    |                     |        |
| STR-UAT-Docs          |                                      |                    |                     |        |
| OneDrive - City of    |                                      |                    |                     |        |
| 🞐 This PC             |                                      |                    |                     |        |
| 🧈 Network 🛛 🗸 🗸       | <                                    |                    |                     | :      |
| File na               | ame: RentalRegistry                  | ~                  | All Files           | ~      |
|                       |                                      |                    |                     |        |

#### CLICK: Upload

| Jnit Record ID   Registered Date   Registered Date   Registered Date   Popenty Type   Apartment   IN Number (If there is no unit number enter NA)   1922559   Description   Primary Residence   Image: Image:                                                                                                    | Street Number                                                  | Street Prefix          | Street Name<br>5th              | 1                                  | Street Type                    | Street Suffix                      | Clear Address                         |
|----------------------------------------------------------------------------------------------------|----------------------------------------------------------------|------------------------|---------------------------------|------------------------------------|--------------------------------|------------------------------------|---------------------------------------|
| Jahl Racord ID       Registered Date         Region       Domoter         Type       Status         Property Type       Apartment         Int Number (If there is no unit number enter NA)       192569         Description       The unit on the ground floor on the west side of the building.         Primary Residence       Image: Status         Auweber of Badrooms       2         Area you been operating this unit prior to September 30. 2017       Image: Status         Prease upload a registry identifying the dates the dwar number was used as a short-term restal within the 12-month period prior to September 30. 2017         Prease upload a registry identifying the dates the dwar number was used as a short-term restal within the 12-month period prior to September 30. 2017         Prease upload a registry identifying the dates the dwar number was used as a short-term restal within the 12-month period prior to September 30. 2017         Prease upload a registry identifying the dates the dwar number was used as a short-term restal within the 12-month period prior to September 30. 2017         Prease upload a registry identifying the dates the dwar number was used as a short-term restal within the 12-month period prior to September 30. 2017         Choose File Rential Registry xlsx       Upload         Uploaded Documents:       Verify Uhit Cancel                                                                                                    |                                                                |                        |                                 | ]                                  |                                |                                    |                                       |
| region       Downtown Urban Conter         type       STR       Status         roopedy Type       Apatrment       •         unk Number (If there is no unit number enter NA)       193569       •         Description       The unit on the ground floor on the west side of the building.       •         Primary Residence       •       Yes       No*         Auwer of Bedrooms       2       •         tave you been operating this unt prior to September 30, 2017       •       Yes <on no*<="" td="">         •       Yes<on no*<="" td="">       •       •         •       Yes<on no*<="" td="">       •       •         •       Yes<on no*<="" td="">       •       •         •       Yes<on no*<="" td="">       •       •         •       Yes<on no*<="" td="">       •       •         •       Yes<on no*<="" td="">       •       •         •       Yes<on no*<="" td="">       •       •         •       Yes<on no*<="" td="">       •       •         •       Yes<on no*<="" td="">       •       •       Yes<on no*<="" td="">         •       Yes<on no*<="" td="">       •       •       Yes<on no*<="" td="">       •         •       Yes<on no*<="" td="">       •       Yes<on no*<="" td="">       •       Yes       Yes       Yes&lt;</on></on></on></on></on></on></on></on></on></on></on></on></on></on></on>                                                                                                    | Jnit Record ID                                                 |                        |                                 | Register                           | ed Date                        |                                    |                                       |
| ype     STR     Staus       troperty Type     Apartment     Image: Staus       hint Number (If there is no unit number enter NA)     1423659     Image: Staus       bescription     Image: Staus     The unit on the ground floor on the west side of the building.       hint Number (If there is no unit number enter NA)     1423659     Image: Staus       hint Number (If there is no unit number enter NA)     1423659     Image: Staus       hint Apartment     Image: Staus     Image: Staus       hint Apartment     Image: Staus     Image: Staus       hint Apartment     Image: Staus     Image: Staus       hint Apartment     Image: Staus     Image: Staus       hint Apartment     Image: Staus     Image: Staus       hint Apartment     Image: Staus     Image: Staus       hint Apartment     Image: Staus     Image: Staus       hint Apartment     Image: Staus     Image: Staus       hint Apartment     Image: Staus     Image: Staus       hint Apartment     Image: Staus     Image: Staus       hint Apartment     Image: Staus     Image: Staus       hint Apartment     Image: Staus     Image: Staus       its     Image: Staus     Image: Staus       Its I am the owner of this unit     Image: Staus     Image: Staus       Image: Staus                                                                                                    | Region                                                         | Downtown Urban Center  |                                 |                                    |                                |                                    |                                       |
| roperty Type Apartment  Apartment | ype                                                            | STR                    |                                 | Status                             |                                |                                    |                                       |
| ht Number (If there is no unit number enter NA) 193569<br>escription The unit on the ground floor on the west side of the building.<br>immary Residence •Yes No*<br>umber of Bedrooms 2<br>ave you been operating this unit prior to September 30, 2017<br>•Yes No*<br>verify that I am the owner of this unit •Yes No*<br>·Please upload a registry identifying the dates the dwe no unit was used as a short-term rental within the 12-month period prior to September 30, 2017<br>·Please upload a registry identifying the dates the dwe no unit was used as a short-term rental within the 12-month period prior to September 30, 2017<br>·Select Document Category Rentel Registration History •<br>·Choose File RentalRegistry.xlsx Upload<br>Uploaded Documents:<br>· Verify Unit Cancel                                                                                                    | roperty Type                                                   | Apartment              | *                               |                                    |                                |                                    |                                       |
| escription  In the unit on the ground floor on the west side of the building.  In mary Residence  Wes No*  Uniter of Bedrooms  2  Please upload a registry identifying the dates the dwelve unit was used as a short-term rental within the 12-month period prior to September 30, 2017 Select Document Category Reinel Registry xlsx  Verify Unit Cancel  Verify Unit Cancel                                                                                                    | nit Number (If there is no unit number enter NA)               | 123569                 | •                               |                                    |                                |                                    |                                       |
| Primary Residence  Ves No*  Ves No*  2  verfy Unit Cancel  Verfy Unit Cancel                                                                                                    | Description                                                    | The unit on the ground | d floor on the west side of the | e building.                        |                                |                                    |                                       |
| tave you been operating this unit prior to September 30, 2017?<br>exertify that I am the owner of this unit<br>• Yes No*<br>• Please upload a registry identifying the dates the dwelling unit was used as a short-term rental within the 12-month period prior to September 30, 2017<br>Select Document Category Rental Registry xlsx<br>Uploaded Documents:<br>Verify Unit Cancel                                                                                                    | rimary Residence                                               | ⊛ Yes ⊙ No*            |                                 |                                    |                                |                                    |                                       |
| tave you been operating this unit prior to September 30, 2017                                                                                                    | lumber of Bedrooms                                             | 2                      | _·                              |                                    |                                |                                    |                                       |
| eertify that I am the owner of this unit                                                                                                    | lave you been operating this unit prior to September 30, 2017? | Yes   No*              |                                 |                                    |                                |                                    |                                       |
| Please upload a registry identifying the dates the dwell or unit was used as a short-term rental within the 12-month period prior to September 30, 2017     Select Document Category Rental Registration History     Choose File Rental Registry.xlsx     Upload     Upload     Verify Unit Cancel                                                                                                    | certify that I am the owner of this unit                       | Yes No*                |                                 |                                    |                                |                                    |                                       |
|                                                                                                    |                                                                |                        |                                 |                                    |                                |                                    |                                       |
| Select Document Category Remai Registration History Choose File Rental Registry xlsx Uploaded Documents: Verify Unit Cancel                                                                                                    |                                                                |                        | * Please upload a               | registry identifying the dates the | dweining unit was used as a sl | hort-term rental within the 12-mon | th period prior to September 30, 2017 |
| Choose File RentalRegistry.xlsx Upload<br>Uploaded Documents: Verify Unit Cancel                                                                                                    |                                                                |                        |                                 | Select Docu                        | ment Category Rental Re        | gistration History                 | •                                     |
| Verify Unit Cancel                                                                                                    |                                                                |                        |                                 | Choose<br>Uploaded D               | File RentalRegistry.xl         | sx Upload                          |                                       |
|                                                                                                    |                                                                |                        |                                 |                                    |                                |                                    | Verify Unit Cancel                    |
|                                                                                                    |                                                                |                        |                                 |                                    |                                |                                    |                                       |

The red text disappears when you have uploaded the required documentation, and green text displays indicating which document was uploaded. CLICK: Verify Unit

| Select Document Categor | v Rental Registra      | ation History        |                     | • |
|-------------------------|------------------------|----------------------|---------------------|---|
| Choose File No fi       | ie chosen              | Upload <sup>Up</sup> | load was successful |   |
| Uploaded Documents:     |                        |                      |                     |   |
| 1. Rental Registratio   | on History - RentalReg | gistrylex            |                     |   |

If all of the information entered passes, a green message displays. A red message will display if the information cannot be verified.

#### **CLICK:** Save

| reet Number                                               | Street Prefix         | Street Name                             | Street Type               | Street Suffix              |                         |
|-----------------------------------------------------------|-----------------------|-----------------------------------------|---------------------------|----------------------------|-------------------------|
| 00                                                        | Ŧ                     | 5th                                     | AVE •                     | •                          | Clear Address           |
| nit Record ID                                             |                       |                                         | Registered Date           |                            |                         |
| egion                                                     | Downtown Urban Center |                                         |                           |                            |                         |
| pe                                                        | STR                   |                                         | Status Verified           |                            |                         |
| operty Type                                               | Apartment             | * *                                     |                           |                            |                         |
| it Number (If there is no unit number enter NA)           | 123500                | •                                       |                           |                            |                         |
|                                                           | The unit on the grou  | und floor on the west side of the build | ding.                     |                            |                         |
| escription                                                |                       |                                         | 1                         |                            |                         |
| imary Residence                                           | Yes O No*             |                                         |                           |                            |                         |
| umber of Bedrooms                                         | 2                     |                                         |                           |                            |                         |
| ave you been operating this unit prior to September 30, 2 | 017? 🖲 Yes 🔵 No*      |                                         |                           |                            |                         |
| ertify that I am the owner of this unit                   |                       |                                         |                           |                            |                         |
|                                                           |                       |                                         |                           |                            |                         |
|                                                           |                       |                                         | Select Document Category  | ental Registration History | <b>.</b>                |
|                                                           |                       |                                         | Choose File No file et    |                            |                         |
|                                                           |                       |                                         | Unloaded Documents:       | opioad                     | 1                       |
|                                                           |                       |                                         | 1 Rental Registration His | tory - RentalRegistry vi   |                         |
|                                                           |                       |                                         | . Kenter regist abort is  | tory recruit cybu y.x      |                         |
|                                                           |                       |                                         |                           |                            | Save Verify Unit Cancel |

**21. REPEAT:** steps 6-20 to add another unit, if necessary

#### 22. CLICK: Submit Units

#### **CLICK:** Continue Application

| Information                                                                                                    | 2 Application Detail                                                                                                    | 3 Review                                                                                               | 4 Pay Fees                                                                                                    | 5 Record Issuance                                                                |
|----------------------------------------------------------------------------------------------------|----------------------------------------------------------------------------------------------------|----------------------------------------------------------------------------------------------------|----------------------------------------------------------------------------------------------------|----------------------------------------------------------------------------------|
| tep 2: Application Detail > App                                                                                                    | olication Detail                                                                                                    |                                                                                                    |                                                                                                    |                                                                                  |
| nis process is to add uni<br>e registering units oper:                                                                                    | its to a license or license applicat<br>ated before September 30, 2017                                                                                           | tion or remove units. You will n<br>, enter those units first. The firs                                | eed the address(es) of the unit(s) you wish<br>st unit you enter will determine your legacy                                              | to operate in the City of Seattle. If y region.                                  |
| r more information abo<br>I also be required to up                                                                                        | out legacy regions, see this article<br>pload a Rental Registry of the nig                                                                                       | e: https://seattlegov.zendesk.co<br>hts the unit was booked in the                                     | om/hc/en-us/articles/360026668314-About-l<br>12-month period prior to September 30, 20                                                   | .egacy-Zones. For legacy units, you<br>17                                        |
| ou are listing a unit as                                                                                                    | a primary property, you may hav                                                                                                    | e to provide documentation pr                                                                          | oving the address is your primary residence                                                                                              | ł.                                                                               |
| you are listing a unit as<br>unber to complete this a                                                                                     | a secondary property, you will fir application.                                                                                                    | st need to register with Rental                                                                        | Registration & Inspection Ordinance (RRIC                                                                                                | ). You will need the RRIO registration                                           |
| egister with RRIO, ret                                                                                                    | turn to the home page of the Sea                                                                                                    | ttle Services Portal, locate the                                                                       | Create New section, and select "Rental Ho                                                                                                | using Registration (RRIO)."                                                      |
| you are registering units                                                                                                    | s that meet the State of Washing<br>for upload, and the license numb                                                                                             | ton's requirements to be a bed<br>per for each property.                                               | and breakfast, you will need a copy of you                                                                                               | Washington State Transient                                                       |
| Ind sates a required field                                                                                                    |                                                                                                    |                                                                                                    |                                                                                                    |                                                                                  |
| ni Management                                                                                                    | t                                                                                                    |                                                                                                    |                                                                                                    |                                                                                  |
| ni Managemeni<br>you re registering units that we                                                                                         | t<br>rre in operation before September 30, 2019, p<br>"Remove" column unless you wish to delete                                                                  | lease enter those units first. The first uni                                                           | t you enter will determine your primary region.<br>ense.                                                                                 |                                                                                  |
| you re registering units that we<br>DNC folick the checkbox in the<br>leta s Remove Unit Re                                               | t<br>rre in operation before September 30, 2019, p<br>"Remove" column unless you wish to delete<br>eccord ID Address                                             | lease enter those units first. The first uni<br>siremove the unit from the application/lice            | t you enter will determine your primary region.<br>Inse.<br>Description                                                                  | Registered Date Status Type                                                      |
| you re registering units that we<br>DNC click the checkbox in the<br>leta s Remove Unit Re                                                | t<br>rre in operation before September 30, 2019, p<br>"Remove" column unless you wish to delete<br>ecord ID Address<br>12000052 - 700 5                          | ilease enter those units first. The first uni<br>irremove the unit from the applicationflice<br>th AVE | t you enter will determine your primary region.<br>ense.<br>Description<br>The unit on the ground floor on the west side of the building | Registered Date Status Type<br>07/30/2019 Verified STR                           |
| vou re registering units that we<br>NC click the checkbox in the<br>Deta s Remove Unit Re                                                 | t<br>re in operation before September 30, 2019, p<br>"Remove" column unless you wish to delete<br>ecord ID Address<br>12000052 - 700 5                           | lease enter those units first. The first uni<br>dremove the unit from the application/lion<br>th AVE   | t you enter will determine your primary region.<br>Inse.<br>Description<br>The unit on the ground floor on the west side of the building | Registered Date Status Type<br>07/30/2019 Verified STR                           |
| Add Linit                                                                                                    | t<br>rre in operation before September 30, 2019, p<br>"Remove" column unless you wish to delete<br>ecord ID Address<br>12000052 - 700 5                          | lease enter those units first. The first uni<br>siremove the unit from the application/lice<br>h AVE   | t you enter will determine your primary region.<br>Inse.<br>Description<br>The unit on the ground floor on the west side of the building | Registered Date Status Type<br>07/30/2019 Verified STR                           |
| you re registering units that we<br>DNC click the checkbox in the<br>Deta s Remove Unit Re<br>4<br>Add Unit<br>Submit Units Submission co | t<br>rre in operation before September 30, 2019, p<br>"Remove" column unless you wish to delete<br>eccord ID Address<br>12000052 - 700 5<br>mpleted successfully | elease enter those units first. The first uni<br>elremove the unit from the applicationflice<br>th AVE | t you enter will determine your primary region.<br>ense.<br>Description<br>The unit on the ground floor on the west side of the building | Registered Date Status Type<br>07/30/2019 Verified STR                           |
| Add Units<br>Save and Resume Later                                                                                                    | t<br>rre in operation before September 30, 2019, p<br>"Remove" column unless you wish to delete<br>ecord ID Address<br>12000052 - 700 5<br>mpleted successfully  | elease enter those units first. The first uni<br>elremove the unit from the application/lice<br>th AVE | t you enter will determine your primary region.<br>ense.<br>Description<br>The unit on the ground floor on the west side of the building | Registered Date Status Type<br>07/30/2019 Verified STR<br>Continue Application » |

#### What if I want to add more units later?

No problem! You can submit and pay for this one now, and add and pay for more later as long as you are within the maximum number of units allowed under City of Seattle requirements.

#### 23. REVIEW: the information

### **CLICK:** the checkbox to confirm your compliance with City of Seattle Requirements

**CLICK:** Continue Application

| Contact<br>Information                                                                                                    | 2 Application Detail                       | 3 Review                           | 4 Pay Fees                                | 5 Record Issuance      |
|----------------------------------------------------------------------------------------------------|--------------------------------------------|------------------------------------|-------------------------------------------|------------------------|
| tep 3: Review                                                                                                    |                                            |                                    |                                           |                        |
| Save and Resume Late                                                                                                    | er                                         |                                    |                                           | Continue Application » |
| Please review all information                                                                                                | on below. Click the "Edit" buttons to make | changes to sections or "Continue   | Application" to move on.                  |                        |
| Record Type                                                                                                    |                                            |                                    |                                           |                        |
| Init Amendment                                                                                                    |                                            |                                    |                                           |                        |
| Applicant                                                                                                    |                                            |                                    |                                           | Edit                   |
| ndividual<br>ade hey<br>23 front st<br>EATTLE, WA, 98372<br>Inited States<br>Yrimary Phone:(+1)374-85<br>Email: hey@jade.com | 9-5934                                     |                                    |                                           |                        |
| anna that the information                                                                                                    |                                            | hat I am is compliance with City o | f Castilla Outlingman 125400 and all asso | istad Diseataria Dulas |
| By checking this box                                                                                                    | agree to the above certification           | nat i am in compliance with City o | r Seattle Ordinance 125450 and an assor   | Date:                  |
| ,                                                                                                    | 5                                          |                                    |                                           |                        |
| Save and Resume Lat                                                                                                    | er                                         |                                    |                                           | Continue Application » |

#### 24. CLICK: Check Out

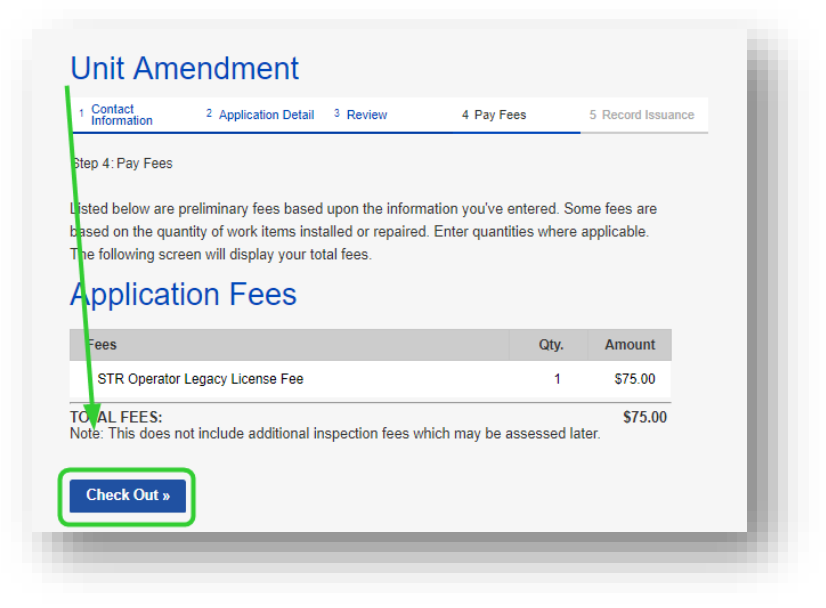

#### 25. CLICK: Check Out

| 1 Select item to pay                                       | 2 Payment<br>Information               | 3 Receipt/Record<br>Issuance     |  |
|------------------------------------------------------------|----------------------------------------|----------------------------------|--|
| tep 1:Select item to pay                                   |                                        |                                  |  |
| ou can pay for items later by                              | clicking on Edit Cart and removing the | items you don't want to pay now. |  |
| you plan to pay by check, s                                | see How Do I Pay by Check? for furth   | er instructions.                 |  |
| f somebody else is responsible                             | e for paying fees, see How to Pay Fee  | ·S.                              |  |
| FAY NOW                                                    |                                        |                                  |  |
| No Address                                                 |                                        |                                  |  |
| Application(s)   \$75.00<br>Unit Amendment<br>1 TMP-009825 | Total due: \$75.00                     |                                  |  |
| \$75.00                                                    |                                        |                                  |  |
|                                                            |                                        |                                  |  |
| Checkout » Edit Cart                                       | b» Back to Home »                      |                                  |  |
|                                                            |                                        |                                  |  |

26. ENTER: Credit Card Information and Credit Card Holder Information

#### **CLICK:** Submit Payment

| 1 Select item to pay          | 2 Payment<br>Information | 3 Receipt/Record<br>Issuance           |            |
|-------------------------------|--------------------------|----------------------------------------|------------|
| Step 2 : Payment Information  |                          |                                        |            |
| ay now with a credit card.    |                          |                                        |            |
|                               |                          |                                        |            |
| Payment Options               |                          | <ul> <li>indicates a requir</li> </ul> | red field. |
| mount to be observed: \$75.00 |                          |                                        |            |
| Pay with Credit Card          |                          |                                        |            |
|                               |                          |                                        |            |
| redit Card Information        | ation:                   |                                        |            |
| Card Type: * Card Number:     | Security Code:           |                                        |            |
| Select  No dashes or spaces   |                          |                                        |            |
| Name on Card:                 | Expiration Date:         |                                        |            |
|                               | 2019                     |                                        |            |
| Credit Card Holder            | Information:             |                                        |            |
| Auto-fill with iade heve      |                          |                                        |            |
| Country:                      |                          |                                        |            |
| United States                 | •                        |                                        |            |
| Street Address:               |                          |                                        |            |
|                               |                          |                                        |            |
| City: * State:                | * Zip:                   |                                        |            |
| Phone:                        |                          | N                                      |            |
| + 1 )                         | )                        | à                                      |            |
| mail:                         |                          |                                        |            |
|                               |                          |                                        |            |
|                               |                          |                                        |            |
| Submit Payment »              |                          |                                        |            |
|                               |                          |                                        |            |

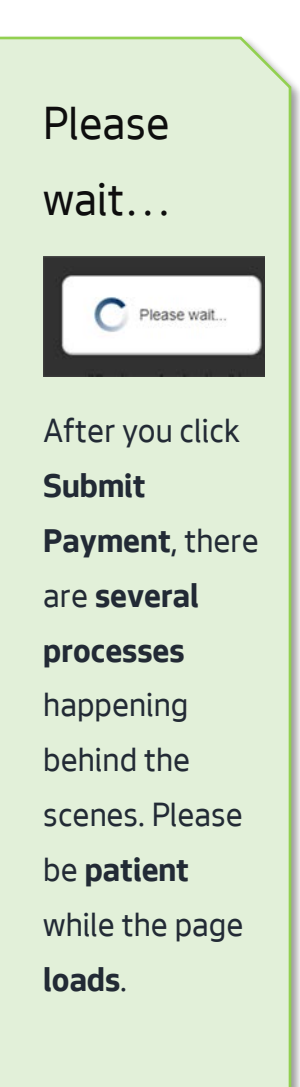

**27.** A Thank You page loads, and your license is issued.

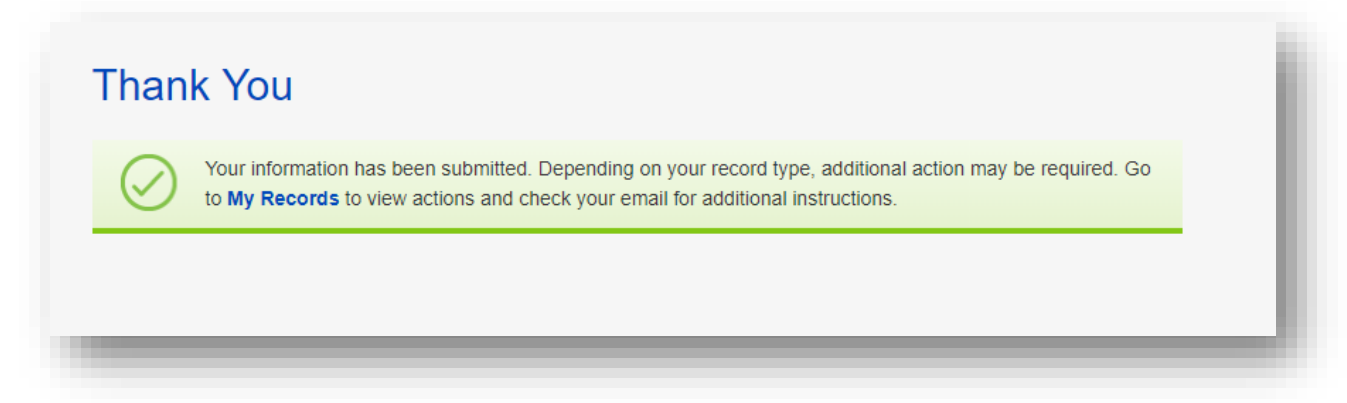

# What do I need to include on each listing?

You need to include your **Short-Term Rental Operator License record number** or **Bed and Breakfast Rental Operator License record number** on every listing. Below are the steps to get to that number and print your license. Printing the license is not required, but is available to you.

#### Start at any page in the Seattle Service Portal

https://cosaccela.seattle.gov

- 1. LOGIN: to your account
- 2. CLICK: on My Records

**CLICK:** on Licenses - Short Term Rentals

| eattl     | e Services Portal                                                                                                    |                                                                                                    |                                                                                                    |
|-----------|----------------------------------------------------------------------------------------------------|----------------------------------------------------------------------------------------------------|----------------------------------------------------------------------------------------------------|
| A Home    | Help                                                                                                    |                                                                                                    |                                                                                                    |
|           | My Records Overview<br>Building Tune-Ups                                                                                            | Announcements Logged in as:hello jade                                                                                                  | Collections (0) 🏾 📜 Cart (0) Account Mana                                                                               |
| Sea<br>En | Complaints - Building & Property<br>Licenses - Short Term Rentals                                                                   | Q.T                                                                                                    |                                                                                                    |
| We<br>You | Licenses - Taxi & For-Hire<br>Licenses - Trade & Equipment                                                                          |                                                                                                    |                                                                                                    |
| +         | Permits - Parking & Truck<br>Permits - Street Use                                                                                   | Schedule                                                                                                    | Q Find Existing                                                                                                    |
| •         | Permits - Trade, Construction & Land Use<br>Rental Housing Registration (RRIO)                                                      | To schedule an <b>inspection</b> or <b>appointment</b><br>enter your record number in the search box<br>above.                         | Complaints - Building & Propert     Licenses - Taxi & For-Hire     Licenses - Trade & Equipment                         |
|           | Licenses - Taxi & For-Hire<br>Licenses - Trade & Equipment                                                                          | For more information, see How to Schedule an<br>Inspection or Appointment.                                                             | <ul><li>Permits - Parking &amp; Truck</li><li>Permits - Street Use</li></ul>                                            |
| •         | Permits - Parking & Truck<br>Permits - Street Use<br>Permits - Trade, Construction & Land Use<br>Rental Housing Registration (RRIO) | For information on how to schedule a large<br>sign confirmation, see How to Submit an<br>Environmental Sign Installation Notification. | <ul> <li>Permits - Trade, Construction &amp;</li> <li>Public Notices</li> <li>Rental Housing Registration (R</li> </ul> |

3. LOCATE: the Short Term Rental Operator License or Bed and Breakfast Rental Operator License record type, and then the record number for the same row. The value the format STR-OPLI-XX-XXXXXX or STR-BB-OPLI-XX-XXXXXX is your license number

| Seattle.gov<br>Mayor Jenny A. Durkan   |                           |                                                      |               |                                          |                    |                  |                                  |                  |
|----------------------------------------|---------------------------|------------------------------------------------------|---------------|------------------------------------------|--------------------|------------------|----------------------------------|------------------|
| Seattle Services Portal                |                           |                                                      |               |                                          |                    |                  |                                  |                  |
| Home III                               | ly Records                | Help                                                 |               |                                          |                    |                  |                                  |                  |
|                                        |                           |                                                      | Announcements | Logged in as:he                          | llo jade Collecti  | ons (0) 🏾 🎽 Cart | (0) Reports (1)  Account Ma      | anagement Logout |
| My Short Torm Pontal License Pocords   |                           |                                                      |               |                                          |                    |                  |                                  |                  |
| iviy Short Term Rental License Records |                           |                                                      |               |                                          |                    |                  |                                  |                  |
| Showing 1-4 o                          | f 4   Download Resu       | Its   Add to Collection                              | Add to cart   |                                          |                    |                  |                                  |                  |
| Date                                   | Record Number             | Record Type                                          | Description   | Project Name                             | Expiration<br>Date | Status           | Action                           | Short Notes      |
| 07/18/20                               | 19 STR-STUN-19-<br>000108 | Short-Term Rental<br>Unit                            |               | Short-Term<br>Rental Unit                |                    | Active           |                                  |                  |
| 07/18/20                               | 19 STR-OPLI-19-<br>000183 | Short-Term Rental<br>Operator License                |               | Short-Term<br>Rental Operator<br>License | 07/18/2020         | Active           | Add/Edit Units or Manage License | 9                |
| 07/10/20                               | 19 STR-UNAM-19-<br>000101 | Unit Amendment                                       |               |                                          |                    |                  |                                  |                  |
| 07/16/20                               |                           |                                                      |               |                                          |                    |                  |                                  |                  |
| 07/18/20                               | 19 STR-OPAP-19-<br>000130 | Short-Term Rental<br>Operator License<br>Application |               |                                          |                    | Issued           |                                  |                  |
**4. CLICK:** on the record number of your Short-Term Rental Operator License or Bed and Breakfast Rental Operator License

| att   | le Ser                                         | vices Po                                                                                    | ortal                                                                                               |                 |                                                                                       |                    |                            |
|-------|------------------------------------------------|---------------------------------------------------------------------------------------------|----------------------------------------------------------------------------------------------------|-----------------|---------------------------------------------------------------------------------------|--------------------|----------------------------|
| lome  | I∎My                                           | Records 🕐                                                                                   | Help                                                                                                |                 |                                                                                       |                    |                            |
|       |                                                |                                                                                             |                                                                                                    | P Announcements | Logged in as:he                                                                       | llo jade Collect   | ions (0) 🏾 🎽               |
| Showi | inc 1-4 of 4                                   | Download Results                                                                            | s   Add to Collection                                                                               | Add to cart     |                                                                                       |                    |                            |
|       | Date                                           | Record Number                                                                               | Record Type                                                                                         | Description     | Project Name                                                                          | Expiration<br>Date | Status                     |
|       | Date<br>07/18/2014                             | Record Number<br>STR-STUN-19-<br>000108                                                     | Record Type<br>Short-Term Rental<br>Unit                                                            | Description     | Project Name<br>Short-Term<br>Rental Unit                                             | Expiration<br>Date | Status<br>Active           |
|       | Date<br>07/18/2010<br>07/18/2019               | Record Number<br>STR-STUN-19-<br>000108<br>STR-OPLI-19-<br>000183                           | Record Type<br>Short-Term Rental<br>Unit<br>Short-Term Rental<br>Operator License                   | Description     | Project Name<br>Short-Term<br>Rental Unit<br>Short-Term<br>Rental Operator<br>License | Expiration<br>Date | Status<br>Active<br>Active |
|       | Date<br>07/18/2010<br>07/18/2019<br>07/18/2019 | Record Number<br>STR-STUN-19-<br>000108<br>STR-OPLI-19-<br>000183<br>STR-UNAM-19-<br>000101 | Record Type<br>Short-Term Rental<br>Unit<br>Short-Term Rental<br>Operator License<br>Unit Amendment | Description     | Project Name<br>Short-Term<br>Rental Unit<br>Short-Term<br>Rental Operator<br>License | Expiration<br>Date | Status<br>Active<br>Active |

## 5. CLICK: on Attachments

| Mayor Jenny                                                                                                  | A. Durkan                                                                                                |
|----------------------------------------------------------------------------------------------------|----------------------------------------------------------------------------------------------------|
| Seattle S                                                                                                    | Services Portal                                                                                          |
| thome ≣I                                                                                                    | My Records 2 Help                                                                                        |
|                                                                                                    | Announcements Logged in as:hello jade Collections (0) 🐺 Cart (0) Reports (1) 🛩 Account Management Logout |
| Search All Resords<br>Enter an addre                                                                         | s                                                                                                    |
|                                                                                                    |                                                                                                    |
| Record Status: A<br>Expiration Date:<br>Record Info:                                                         | Active 07/18/2020                                                                                        |
| Record Status: A<br>Expiration Date:<br>Record Info:<br>Record Details                                       | Active<br>07/18/2020<br>Processing Status Related Records Attachments                                    |
| Record Status: A<br>Expiration Date:<br>Record Info:<br>Record Details<br>Payments:<br>Fees                  | Active<br>07/18/2020<br>Processing Status Related Records Attachments                                    |
| Record Status: A<br>Expiration Date:<br>Record Info:<br>Record Details<br>Payments:<br>Fees<br>Custom Compor | Active<br>07/18/2020<br>Processing Status Related Records Attachments                                    |
| Record Status: A<br>Expiration Date:<br>Record Info:<br>Record Details<br>Payments:<br>Fees<br>Custom Compor | Active<br>07/18/2020<br>Processing Status Related Records Attachments                                    |

The steps below may be different on your computer depending on your operating system, your internet browser, or your internet browser settings.

The following steps are in Chrome in Windows 10.

6. CLICK: on Operator License report.pdf

| Record<br>Short-Term              | STR-OF<br>Rental Operat      | PLI-19-00018<br>or License            | 33            |                            |           |               | /<br>Like | Add to cart<br>Add to collection                                      |
|-----------------------------------|------------------------------|---------------------------------------|---------------|----------------------------|-----------|---------------|-----------|-----------------------------------------------------------------------|
| Record Statu<br>Expiration Da     | s: Active<br>ate: 07/18/2020 | )                                     |               |                            |           |               |           |                                                                       |
| Record Info:<br>Record Deta       | ils Processin                | ng Status Related R                   | ecords Attach | hments                     |           |               |           |                                                                       |
| Fayments:<br>Fees<br>Custom Con   | nponent                      |                                       |               |                            |           |               |           |                                                                       |
| A ttachm                          | ents                         |                                       |               |                            |           |               |           |                                                                       |
| The naximum fi                    | le size allowed is           | 500 MB.                               |               |                            |           |               |           |                                                                       |
| Name                              | Record ID                    | Record Type                           | Entity Type   | Туре                       | Size      | Latest Update | Action    | Entity                                                                |
| Operator<br>License<br>report.pdf | STR-OPLI-19-<br>000183       | Short-Term Rental<br>Operator License | Record        | Operator<br>License report | 357.80 KB | 07/18/2019    | Actions - | Short-Term<br>Rental Operator<br>License - STR-<br>OPLI-19-<br>000183 |

7. The file appears on the bottom bar of the browser.

## **CLICK:** on the file

| l me                         | Record ID              | Record Type                           | Entity Type | Туре                       | Size      | Latest Update | Action    | Entity                                                                |
|------------------------------|------------------------|---------------------------------------|-------------|----------------------------|-----------|---------------|-----------|-----------------------------------------------------------------------|
| Dpentor<br>icen<br>eport.µdf | STR-OPLI-19-<br>000183 | Short-Term Rental<br>Operator License | Record      | Operator<br>License report | 357.80 KB | 07/18/2019    | Actions 🗸 | Short-Term<br>Rental Operator<br>License - STR-<br>OPLI-19-<br>000183 |

8. The license opens in a new tab

**CLICK:** the print icon at the top of the page and follow the prompts to print

|         | ****                                                                                          | <u> </u>                                                         |               |        |
|---------|-----------------------------------------------------------------------------------------------|------------------------------------------------------------------|---------------|--------|
| (X)X)X) | City of Seattle Short-<br>Lic<br>Number: STR-<br>Expiry: Ju                                   | <b>Term Rental Ope<br/>ense</b><br>OPLI-19-000183<br>ly 18, 2020 | erator        | (XXXX) |
| XXXXX   | This license allows you to legally list and/or op<br>Operator License in the City of Seattle: | erate the following units for Shor                               | t-Term Rental | XXXXX  |
| $\sim$  | Address                                                                                       | U                                                                | nit           |        |
| XX      | 700 5th AVE SEATTLE WA                                                                        | 33                                                               | 74859598      |        |

# How do I apply for a Bed and Breakfast Operator License?

Start at the Seattle Service Portal home page

https://cosaccela.seattle.gov

- LOGIN: to your account or see <u>How do I set up my Seattle Services Portal Account</u> in this document
- 2. SELECT: Licenses Short Term Rentals

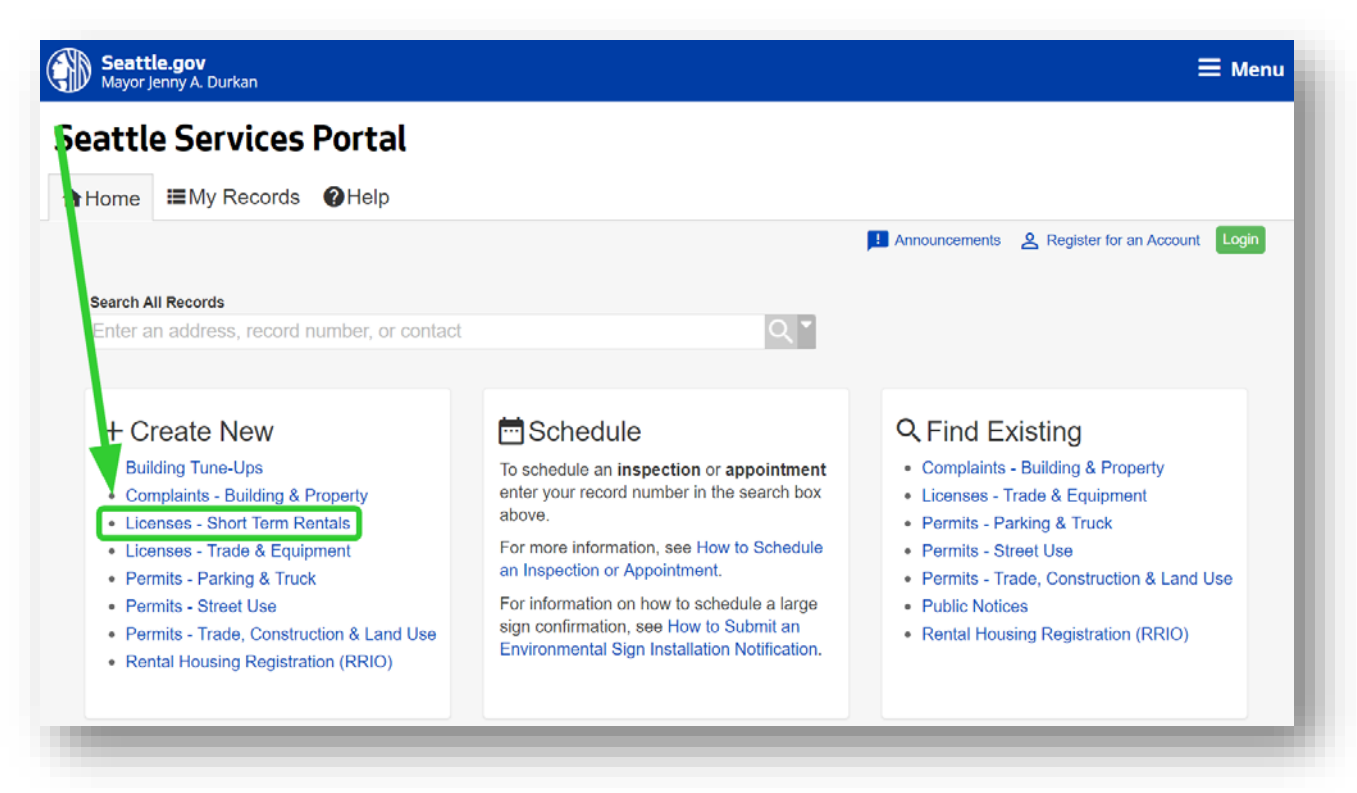

3. SELECT: Bed and Breakfast Rental Operator License Application

**CLICK:** Continue Application

| hoose one of<br>o view existing<br>fter submittin | the following Available record types. For assistance or to apply for a record type not listed below contact us. records or to make changes to your records, lick on the My Records link above. g, check your email for additional instructions. |  |
|---------------------------------------------------|----------------------------------------------------------------------------------------------------|--|
| ✓ Short-Te                                        | rm Rental License Applications                                                                                                    |  |
| <ul> <li>Bed and E</li> <li>Platform L</li> </ul> | reakfast Rental Operator License Application<br>icense Application                                                                                                    |  |
| Continue Ap                                       | plication »                                                                                                    |  |
|                                                   |                                                                                                    |  |

**4. CLICK:** Select from Account

| 1 Contact<br>Information                                                                                | 2 Application Detail                                                                                                    | 3 Review                                                                                                    | 4 Record Issuance                                                                                                    |                          |
|----------------------------------------------------------------------------------------------------|----------------------------------------------------------------------------------------------------|----------------------------------------------------------------------------------------------------|----------------------------------------------------------------------------------------------------|--------------------------|
| tep 1: Contact Information > Co                                                                         | ntact Information                                                                                                    |                                                                                                    |                                                                                                    |                          |
| ou have selected a Bed a<br>of and breakfast, have a<br>b bed and breakfasts in S<br>eed the following: | nd Breakfast Rental Operator License Applic<br>Washington State Transient Accommodation<br>eattle, and wish to license their Seattle bed a | ation. This application is for operators v<br>License, meet Seattle Department of C<br>Ind breakfast rental units to be listed on | ho meet the State of Washington's requirements to<br>onstruction and Inspections' land use code requirem<br>Short-Term Rental Platforms. For this application, y | be a<br>nents<br>ou will |
| Current City of Seattl     Names and email add                                                          | e Business License Number<br>dresses of all members and property owners                                                                    |                                                                                                    |                                                                                                    |                          |
| IO <sup>-</sup> E: after completing the<br>ective an email with instru                                  | e record, a Thank You page will load. The applictions for adding units shortly after submittin                                             | plication process is not complete until a g this application.                                                                     | Unit Amendment is completed and paid for. You will                                                                                                    |                          |
| yo I are looking for a sho                                                                              | rt-term rental operator license, click the back                                                                                            | button on your browser and select Sho                                                                                             | t-Term Renal Operator License Application.                                                                                                    |                          |
| Indicites a required field                                                                              |                                                                                                    |                                                                                                    |                                                                                                    |                          |
| * Applicant (requ                                                                                       | ired)                                                                                                    |                                                                                                    |                                                                                                    |                          |
| Select a contact using the b                                                                            | outton(s) below.                                                                                                    |                                                                                                    |                                                                                                    |                          |
| Select from Account                                                                                     | )                                                                                                    |                                                                                                    |                                                                                                    |                          |
| Save and Resume Later                                                                                   |                                                                                                    |                                                                                                    | Continue Application                                                                                                    | on »                     |
|                                                                                                    |                                                                                                    |                                                                                                    |                                                                                                    |                          |

|                                                                                                    | 1                                                                                                    | series ripplication                                                                                                    |                                                                                                    |
|----------------------------------------------------------------------------------------------------|----------------------------------------------------------------------------------------------------|----------------------------------------------------------------------------------------------------|----------------------------------------------------------------------------------------------------|
| 1 Contact<br>Information                                                                                                | 2 Application Detail                                                                                                    | 3 Review                                                                                                    | 4 Record Issuance                                                                                                    |
| Step 1: Contact Information > Contact                                                                                   | Information                                                                                                    |                                                                                                    |                                                                                                    |
| You have selected a Bed and B<br>bed and breaklest, have a Was<br>or bed and breaklests in Seatt<br>heed the following: | Breakfast Rental Operator License Applica<br>shington State Transient Accommodation<br>le, and wish to license their Seattle bed a | ation. This application is for operators of<br>License, meet Seattle Department of 0<br>nd breakfast rental units to be listed or | who meet the State of Washington's requirements to be a<br>Construction and Inspections' land use code requirements<br>In Short-Term Rental Platforms. For this application, you w |
| Current City of Seattle     Names and email addres                                                                      | siness License Number<br>ses of all members and property owners                                                                    |                                                                                                    |                                                                                                    |
| NOTE: after completing the red<br>eceive an email with instructio                                                       | cord, a Thunk You page will load. The app<br>ns for adding units shortly after submitting                                          | lication process is not complete until a<br>g this application.                                                                   | Unit Amendment is completed and paid for. You will                                                                                                    |
| f you are looking for a short-te                                                                                        | rm rental operator lice se, click the back                                                                                         | button on your browser and select Sho                                                                                             | ort-Term Renal Operator License Application.                                                                                                    |
| Indicates a required field                                                                                              |                                                                                                    |                                                                                                    |                                                                                                    |
| *Applicant (require                                                                                                    | d)                                                                                                    |                                                                                                    |                                                                                                    |
| Select a contact using the butto                                                                                        | n(s) below.                                                                                                    |                                                                                                    |                                                                                                    |
| Contact added successfully.                                                                                             |                                                                                                    |                                                                                                    |                                                                                                    |
| Jade Marie Enterprises<br>Address: 123 Front St                                                                         |                                                                                                    |                                                                                                    |                                                                                                    |
| SEATTLE, WA, 980<br>Email: jade.redfield@seattle.go<br>Primary Phone: (+1)573-493-0<br>Secondary Phone:                 | 121<br>v<br>458                                                                                                    |                                                                                                    |                                                                                                    |
| Remove                                                                                                    |                                                                                                    |                                                                                                    |                                                                                                    |
| Save and Resume Later                                                                                                   |                                                                                                    |                                                                                                    | Continue Application »                                                                                                    |

If the information selected from your account isn't correct, go to **Account Management**. In the Contact Information section, **click "Actions"** to the right of your contact, and **select "View"**. Make your changes and **save**. 6. ENTER: Your City Business License/Customer Number

|                                                                                                    | 2 Application Detail                                                                                                    | 3 Review                                                                                                    | 4 Record Issuance                                                                                                    |
|----------------------------------------------------------------------------------------------------|----------------------------------------------------------------------------------------------------|----------------------------------------------------------------------------------------------------|----------------------------------------------------------------------------------------------------|
| 2 : Application Detail > Application                                                                         | Detail                                                                                                    |                                                                                                    |                                                                                                    |
| ndicates a required field                                                                                    |                                                                                                    |                                                                                                    |                                                                                                    |
|                                                                                                    |                                                                                                    |                                                                                                    |                                                                                                    |
| CITY BUSINESS LI                                                                                             | CENSE DETAILS                                                                                                    |                                                                                                    |                                                                                                    |
|                                                                                                    |                                                                                                    |                                                                                                    |                                                                                                    |
| If you do not know your Custome<br>license within the last 48 hours, a<br>business license is expired or cur | r Number, you can search for it at this w<br>ose changes may not be reflected and<br>remly has open obligations associated<br>mber: | vebsite: https://www.seattle.gov/licenses/find-a-bus<br>will prevent you from completing this application; p<br>with it, go to FileLocal (https://www.filelocal-wa.gov | iness if you have created a new, or updated an existing business<br>please click Save and Resume Later, and try again in 48 hours. If your<br>//Default_FileLocal.aspx) to remedy the issue. |
| Business License/Customer Nu                                                                                 |                                                                                                    |                                                                                                    |                                                                                                    |
| Customer Number Status:                                                                                      | Select                                                                                                    | · •                                                                                                    |                                                                                                    |
| Customer Number Status:<br>Does the account have unpaid ba<br>taxes?:                                        | Select<br>lances and/or unfiled O Yes O N                                                                                           | - Vo                                                                                                    |                                                                                                    |
| Customer Number Status:<br>Does the account have unpaid ba<br>taxes?:<br>Open Date:                          | Select<br>lances and/or unfiled O Yes O N                                                                                           | No                                                                                                    |                                                                                                    |
| Customer Number Status:<br>Does the account have unpaid ba<br>taxes?:<br>Open Date:                          | Select<br>lances and/or unfiled O Yes O N                                                                                           | No                                                                                                    |                                                                                                    |

## 7. CLICK: outside of the field

The other City Business License Details fields populate

| CITY BUSINESS LICENSE DETAI                                                                                                    | LS                                                                                                    |
|----------------------------------------------------------------------------------------------------|----------------------------------------------------------------------------------------------------|
| If you do not know your Customer Number, you can searc<br>business license within the last 48 hours, those changes r<br>48 hours. If your business license is expired or currently h | h for it at this website: https://www.seattle.gov/licenses/find-a-business If you have created a new, or updated an existing<br>nay not be reflected and will prevent you from completing this application; please click Save and Resume Later, and try again in<br>as open obligations associated with it, go to FileLocal (https://www.filelocal-wa.gov/Default_FileLocal aspx) to remedy the issue. |
| * Business License/Customer Number:                                                                                                    | 123456                                                                                                    |
| Customer Number Status:                                                                                                    | Active                                                                                                    |
| Does the account have unpaid balances and/or unfiled taxes?:                                                                                                    | ⊖ Yes ⊛ No                                                                                                    |
| Open Date:                                                                                                    | 7/15/2009                                                                                                    |
|                                                                                                    |                                                                                                    |
|                                                                                                    |                                                                                                    |

8. SCROLL DOWN: to Member or Owner List

#### CLICK: Add a Row

| IEMBER OR OWNER LIS                          | Т                                                  |                                                      |                        |
|----------------------------------------------|----------------------------------------------------|------------------------------------------------------|------------------------|
| ist all organization members or property own | ers. Note: if you are a tenant (only applicable ir | legacy downtown urban center), you do not have to li | st the property owner. |
| First Name                                   | Last Name                                          | Email Address                                        |                        |
| No records found.                            |                                                    |                                                      |                        |
| Add a Row   🔻 Edit Selected Dele             | te Selected                                        |                                                      |                        |
| ave and Resume Later                         |                                                    |                                                      | Continue Application » |
|                                              |                                                    |                                                      |                        |

**ENTER:** the member or property owner's first name, last name, and email address

### **CLICK:** Submit

| MEMBER LIST<br>List all organization meml<br>urban center), you do not | bers or property owners. Note: if you a have to list the property owner. | are a tenant (only applicable in legacy | <b>X</b><br>downtown |
|------------------------------------------------------------------------|--------------------------------------------------------------------------|-----------------------------------------|----------------------|
| * First Name:                                                          | * Last Name:                                                             | * Email Address:                        |                      |
| Submit                                                                 |                                                                          | Cancel                                  |                      |

**REPEAT:** this step to add additional members or property owners.

**NOTE:** If you are an individual, you may not need to enter anything in the Member or Owner List section.

## 9. CLICK: Continue Application

| Deep Date: Yes ® No   Open Date: 07/15/2009      Centration members or property owners, including anyone on the property deed. Note: if you are a tenant (only applicable in legacy downtown urban center), you do not have to list the property owner.   Showing 1-1 of 1   i First Name Last Name   i Jayne Dough   Jayne@dough.co Actions >   Continue Application >                                                                                                    | Customer Number Status:                                                                                                    | Active                                                         |                                                                                                   |                                                                                 |
|----------------------------------------------------------------------------------------------------|----------------------------------------------------------------------------------------------------|----------------------------------------------------------------|---------------------------------------------------------------------------------------------------|---------------------------------------------------------------------------------|
| Dopen Date: 07/15/2009   ACMEMBER OR OWNER LIST   List all organization members or property owners, including anyone on the property deed. Note: if you are a tenant (only applicable in legacy downtown urban center), you do not have to list the property owner.   Showing 1-1 of 1    First Name    Jayne    Dough    Jayne@dough.co      Add a Row v Edit Selected    Continue Application and the property deed. Delete Selected                                                                                                    | Doe, the account have unpaid balances and/or unfile axes?.                                                                                                    | d 🔾 Yes 🖲 No                                                   |                                                                                                   |                                                                                 |
| AEMBER OR OWNER LIST         ist all organization members or property owners, including anyone on the property deed. Note: if you are a tenant (only applicable in legacy downtown urban center), you do not have to list the roperty owner.         Showing 1-1 of 1          First Name       Last Name       Email Address         Jayne       Dough       Jayne@dough.co       Actions -         Add a Row   <                                                                                                    | Open Date:                                                                                                    | 07/15/2009                                                     | <b></b>                                                                                           |                                                                                 |
| ISEMBER OR OWNER LIST         ist all organization members or property owners, including anyone on the property deed. Note: if you are a tenant (only applicable in legacy downtown urban center), you do not have to list the roperty owner.         Showing 1-1 of 1         Image: Image:                                                                |                                                                                                    |                                                                | —                                                                                                 |                                                                                 |
| ISEMBER OR OWNER LIST   ist all organization members or property owners, including anyone on the property deed. Note: if you are a tenant (only applicable in legacy downtown urban center), you do not have to list the roperty owner.   Showing 1-1 of 1   Image: Image: I                 |                                                                                                    |                                                                |                                                                                                   |                                                                                 |
| Ist all organization members or property owners, including anyone on the property deed. Note: if you are a tenant (only applicable in legacy downtown urban center), you do not have to list the roperty owner.   Showing 1-1 of 1   Image: Image: |                                                                                                    |                                                                |                                                                                                   |                                                                                 |
| ist all organization members or property owners, including anyone on the property deed. Note: if you are a tenant (only applicable in legacy downtown urban center), you do not have to list the roperty owner. Showing 1-1 of 1    First Name Last Name   Jayne Dough   Jayne@dough.co Actions <                                                                                                    | IEMBER OR OWNER LIST                                                                                                    |                                                                |                                                                                                   |                                                                                 |
| ist all organization members or property owners, including anyone on the property deed. Note: if you are a tenant (only applicable in legacy downtown urban center), you do not have to list the property owner. Showing 1-1 of 1          First Name       Last Name       Email Address         Jayne       Dough       Jayne@dough.co       Actions <                                                                                                    |                                                                                                    |                                                                |                                                                                                   |                                                                                 |
| Is all digalization members or property owners, including anyone on the property deed. Note: If you are a tenant (only applicable in legacy downtown urban center), you do not have to list the roperty owner.  Showing 1-1 of 1  I Jayne Dough Jayne@dough.co Actions  Add a Row  I Edit Selected Delete Selected Continue Application                                                                                                    |                                                                                                    |                                                                |                                                                                                   |                                                                                 |
| inoperty owner.<br>Showing 1-1 of 1<br>■ First Name Last Name Email Address<br>Jayne Dough Jayne@dough.co Actions ▼<br>Add a Row ▼ Edit Selected Delete Selected<br>we and Resume Later Continue Application >                                                                                                    |                                                                                                    |                                                                |                                                                                                   |                                                                                 |
| Showing 1-1 of 1       First Name     Last Name     Email Address       Jayne     Dough     Jayne@dough.co       Add a Row     Edit Selected     Delete Selected                                                                                                    | ist all organization members or property owners, inc                                                                                                    | luding anyone on the property deed. Note                       | e: if you are a tenant (only applicable in legacy downtown ur                                     | oan center), you do not have to list the                                        |
| Showing 1-1 of 1       First Name     Last Name     Email Address       Jayne     Dough     Jayne@dough.co     Actions ▼       Add a Row ▼ Edit Selected     Delete Selected     Continue Application >                                                                                                    | ist all organization members or property owners, inc<br>roperty owner.                                                                                               | luding anyone on the property deed. Note                       | e: if you are a tenant (only applicable in legacy downtown urt                                    | pan center), you do not have to list the                                        |
| First Name     Last Name     Email Address       Jayne     Dough     Jayne@dough.co     Actions •       Add a Row     Edit Selected     Delete Selected     Image: Continue Application >                                                                                                    | ist all organization members or property owners, inc<br>roperty owner.                                                                                               | luding anyone on the property deed. Note                       | e: if you are a tenant (only applicable in legacy downtown urt                                    | ban center), you do not have to list the                                        |
| Jayne     Dough     Jayne@dough.co     Actions +       Add a Row     Edit Selected     Delete Selected     Continue Application >                                                                                                    | ist all organization members or property owners, inc<br>roperty owner.<br>Showing 1-1 of 1                                                                           | luding anyone on the property deed. Not                        | e: if you are a tenant (only applicable in legacy downtown urt                                    | oan center), you do not have to list the                                        |
| Add a Row 🔻 Edit Selected Delete Selected                                                                                                    | ist all organization members or property owners, inc<br>roperty owner.<br>Showing 1-1 of 1<br>First Name                                                             | luding anyone on the property deed. Note                       | e: if you are a tenant (only applicable in legacy downtown urt<br>Email Address                   | oan center), you do not have to list the                                        |
| ave and Resume Later                                                                                                    | ist all organization members or property owners, inc<br>roperty owner.<br>Showing 1-1 of 1<br>First Name<br>Jayne                                                    | luding anyone on the property deed. Note Last Name Dough       | e: if you are a tenant (only applicable in legacy downtown urt<br>Email Address<br>Jayne@dough.co | oan center), you do not have to list the<br>Actions ▼                           |
| ave and Resume Later                                                                                                    | ist all organization members or property owners, inc<br>roperty owner.<br>Showing 1-1 of 1<br>First Name<br>Jayne<br>Add a Row V Edit Selected Delete Sele           | luding anyone on the property deed. Note<br>Last Name<br>Dough | e: if you are a tenant (only applicable in legacy downtown urt<br>Email Address<br>Jayne@dough.co | oan center), you do not have to list the<br>Actions ↓                           |
| ave and Resume Later Continue Application »                                                                                                    | ist all organization members or property owners, inc<br>roperty owner.<br>Showing 1-1 of 1<br>First Name<br>Jayne<br>Add a Row V Edit Selected Delete Sele           | Iuding anyone on the property deed. Note<br>Last Name<br>Dough | e: if you are a tenant (only applicable in legacy downtown urt<br>Email Address<br>Jayne@dough.co | oan center), you do not have to list the<br>Actions ▼                           |
|                                                                                                    | ist all organization members or property owners, inc<br>roperty owner.<br>Showing 1-1 of 1<br>First Name<br>Jayne<br>Add a Row 👻 Edit Selected Delete Sele           | Iuding anyone on the property deed. Note<br>Last Name<br>Dough | e: if you are a tenant (only applicable in legacy downtown urt<br>Email Address<br>Jayne@dough.co | oan center), you do not have to list the<br>Actions ▼                           |
|                                                                                                    | ist all organization members or property owners, inc<br>roperty owner.<br>Showing 1-1 of 1<br>First Name<br>Jayne<br>Add a Row V Edit Selected Delete Sele           | Last Name<br>Dough                                             | e: if you are a tenant (only applicable in legacy downtown urt<br>Email Address<br>Jayne@dough.co | continue Application >                                                          |
|                                                                                                    | ist all organization members or property owners, inc<br>roperty owner.<br>Showing 1-1 of 1<br>Jayne<br>Add a Row V Edit Selected Delete Sele<br>ave and Resume Later | Iuding anyone on the property deed. Note<br>Last Name<br>Dough | e: if you are a tenant (only applicable in legacy downtown urt<br>Email Address<br>Jayne@dough.co | oan center), you do not have to list the<br>Actions ↓<br>Continue Application » |

**10. CLICK**: the checkbox to confirm your compliance with City of Seattle requirements

**CLICK**: Continue Application

| ed and Breakfast Renta                                | I Operator Lic                  | ense Application                              |                                          |   |
|-------------------------------------------------------|---------------------------------|-----------------------------------------------|------------------------------------------|---|
| Contact 2 A                                           | oplication Detail               | 3 Review                                      | 4 Record Issuance                        |   |
| ep 3 : Review                                         |                                 |                                               |                                          |   |
| Save and Resume Later                                 |                                 |                                               | Continue Application »                   |   |
|                                                       |                                 |                                               |                                          |   |
| ease review all information below. Click the "Edit" b | uttons to make changes to see   | ctions or "Continue Application" to move on.  |                                          |   |
|                                                       |                                 |                                               |                                          |   |
| Record Type                                           |                                 |                                               |                                          |   |
| d and Breakfast Rental Operator License Appli         | cation                          |                                               |                                          |   |
|                                                       |                                 |                                               |                                          |   |
| Applicant                                             |                                 |                                               | Edit                                     |   |
| fividual                                              |                                 |                                               |                                          |   |
| ka<br>ATTLE. WA. 65456                                |                                 |                                               |                                          |   |
| ited States                                           |                                 |                                               |                                          |   |
| naiy Filone. (+1)504-043-5105<br>nail:hi@jadehi.co    |                                 |                                               |                                          |   |
|                                                       |                                 |                                               |                                          |   |
|                                                       |                                 |                                               |                                          |   |
| CITY BUSINESS LICENSE D                               | ETAILS                          |                                               |                                          |   |
|                                                       |                                 |                                               | Edit                                     |   |
| siness License/Customer Number:                       | 722502                          |                                               |                                          |   |
| es the account have unpaid balances and/or unfile     | d No                            |                                               |                                          |   |
| kes?:                                                 | 07/15/2000                      |                                               |                                          |   |
| l                                                     | 07713/2008                      |                                               |                                          |   |
|                                                       |                                 |                                               |                                          |   |
| WEWBER OR OWNER LIST                                  |                                 |                                               |                                          |   |
|                                                       |                                 |                                               | Edit                                     |   |
| irst Name                                             | Last Name                       |                                               | Email Address                            |   |
|                                                       | ar se si bi i                   |                                               |                                          |   |
|                                                       |                                 |                                               |                                          |   |
| anna that the information and in the second second    | at and some that I are in a sec | alianae with Oike of Secreta Ordinance 100.00 | 0 and all approximated Director's During | _ |
| gree that the information provided is true and corre  | u, and agree that I am in com   | pliance with City of Seattle Ordinance 12546  | v anu an associated Director's Küles.    |   |
| by checking the source to the above certification     | tion.                           |                                               | Date.                                    |   |
| Save and Resume Later                                 |                                 |                                               | Continue Application »                   |   |
|                                                       |                                 |                                               |                                          |   |
|                                                       |                                 |                                               |                                          |   |

#### **11.** A Thank You page loads

#### **!!! YOUR APPLICATION IS NOT COMPLETE !!!**

| Seatt         | e Services Portal                                                                                                    |            |         |
|---------------|----------------------------------------------------------------------------------------------------|------------|---------|
| <b>↑</b> Home | ■My Records ②Help                                                                                                    |            | - 1     |
| Than          | Announcements Logged in as:jade hey Collections (0) k You                                                                                       | 🏋 Cart (0) | Reports |
| $\oslash$     | Your information has been submitted. Depending on your record type, additional action may be required. Go to <b>My Records</b> to view actions. |            |         |
| ltem          |                                                                                                    |            |         |
|               |                                                                                                    | _          | _       |

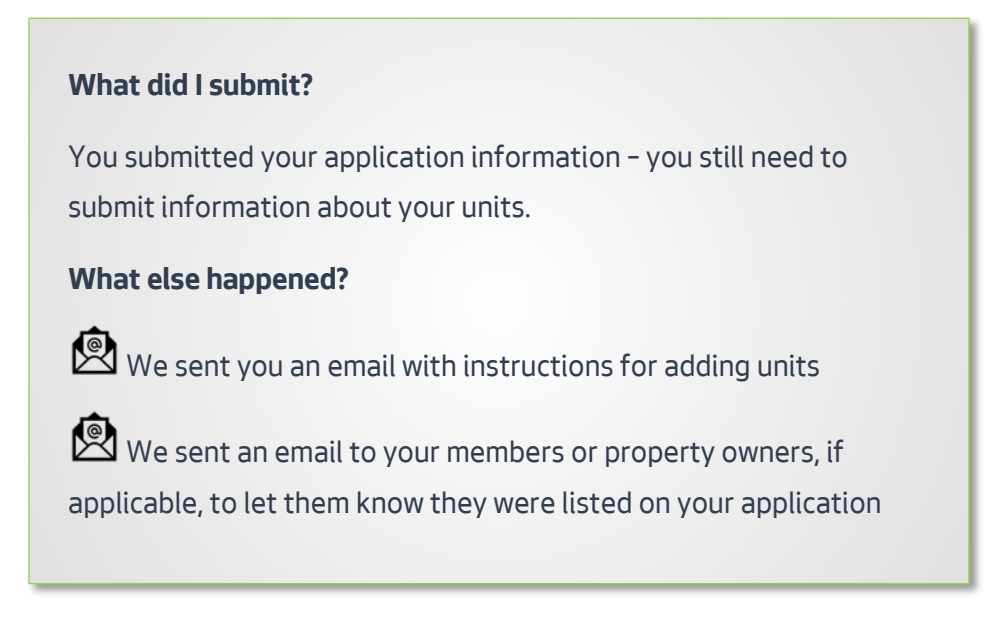

## 12. CLICK: on My Records

| A Home    | I≣My Records                             |                                                    |               |
|-----------|------------------------------------------|----------------------------------------------------|---------------|
|           | My Redords Overview                      | ouncements Logged in as:jade hey Collections       | (0) 🎽 Cart (0 |
|           | Building, <sup>F</sup> une-Ups           |                                                    |               |
|           | Complaints - Building & Property         |                                                    |               |
| Than      | Licenses - Short Term Rentals            |                                                    |               |
| 0         | Licenses - Taxi & For-Hire               | record type, additional action may be required. Go |               |
| $\otimes$ | Licenses - Trade & Equipment             |                                                    |               |
|           | Permits - Parking & Truck                |                                                    | •             |
|           | Permits - Street Use                     |                                                    |               |
| Item      | Permits - Trade, Construction & Land Use |                                                    |               |
|           | Rental Housing Registration (RRIO)       |                                                    |               |

13. CLICK: Add Units in the Action column of your Bed and Breakfast Rental License Application row

|     | Records       | Help                                                                 |                                                                                 |                                |                                 |                     |                       |                        |
|-----|---------------|----------------------------------------------------------------------|---------------------------------------------------------------------------------|--------------------------------|---------------------------------|---------------------|-----------------------|------------------------|
|     |               |                                                                      |                                                                                 | P Announcemen                  | ts Logged in as:jade hey Col    | llections (0) 🏾 📜 C | art (0) Reports (1) 🕶 | Account Management Log |
|     |               |                                                                      |                                                                                 |                                |                                 |                     |                       |                        |
| M   | v Sho         | rt Torm Re                                                           | ntal ticon                                                                      | se Record                      | e                               |                     |                       |                        |
| 111 |               |                                                                      |                                                                                 |                                |                                 |                     |                       |                        |
|     | y Ono         |                                                                      | Find Lioun                                                                      |                                | •                               |                     |                       |                        |
| Sho | iowing 1-10 c | of 14   Download Res                                                 | sults   Add to Collectio                                                        | on   Add to can                |                                 |                     |                       |                        |
| She | owing 1-10 c  | of 14   Download Re                                                  | sults   Add to Collectio                                                        | on   Add to can                | Expiration                      |                     |                       |                        |
| Sh  | nowing 1-10 c | of 14   Download Res                                                 | sults   Add to Collectio                                                        | on   Add to can<br>Description | Project Name Date               | Status              | Action                | Short Notes            |
| She | nowing 1-10 c | f 14   Download Re                                                   | sults   Add to Collectio<br>Record Type<br>Bed and Breakfast                    | on   Add to can<br>Description | Project Name Pate               | Status              | Action                | Short Notes            |
| She | Date          | of 14   Download Res<br>Record Number<br>9 STR-BB-OPAP-<br>19-000033 | suits   Add to Collectio<br>Record Type<br>Bed and Breakfast<br>Rental Operator | on   Add to can<br>Description | Project Name Expiration<br>Onte | Status              | Action<br>Add Units   | Short Notes            |

## **14. CLICK:** Continue Application on the Contact Information page

| Unit Ameno                                                             | dment                                                                                |                                                                    |                                                                                 |                                                                  |
|------------------------------------------------------------------------|--------------------------------------------------------------------------------------|--------------------------------------------------------------------|---------------------------------------------------------------------------------|------------------------------------------------------------------|
| 1 Unitact<br>1 Internation                                             | 2 Application Detail                                                                 | 3 Review                                                           | 4 Pay Fees                                                                      | 5 Record Issuance                                                |
| Step 1: Con. ct Informati                                              | on > Contact Information                                                             |                                                                    |                                                                                 |                                                                  |
| This process is to ad<br>are registering units                         | t units to a license or license application<br>operated before September 30, 2017, 4 | on or remove units. You will r<br>enter those units first. The fir | need the address(es) of the unit(s) ye<br>st unit you enter will determine your | ou wish to operate in the City of Seattle. If you legacy region. |
| For more information<br>will also be required                          | n about legacy regions, see this article:<br>to upload a Re tal Registry of the nigh | https://seattlegov.zendesk.co<br>ts the unit was booked in the     | om/hc/en-us/articles/360026668314<br>12-month period prior to Septembe          | About-Legacy-Zones. For legacy units, you r 30, 2017             |
| If you are listing a un                                                | it as a primary propeny, you may have                                                | to provide documentation pr                                        | oving the address is your primary re                                            | sidence.                                                         |
| If you are listing a un<br>number to complete                          | it as a secondary property, you will first<br>this application.                      | t need to register with Rental                                     | Registration & Inspection Ordinanc                                              | e (RRIO). You will need the RRIO registration                    |
| To register with RRIC                                                  | ), return to the home page of the Seatt                                              | le Services Portal, locate the                                     | Create New section, and select "Re                                              | ental Housing Registration (RRIO)."                              |
| If you are registering<br>Accommodation Lice                           | units that meet the State of Washingto<br>ense for upload, and the license numbe     | n's requirements to be a bec<br>r for each property.               | I and breakfast, you will need a copy                                           | r of your Washington State Transient                             |
| * Indicates a required fiel                                            | d                                                                                    |                                                                    |                                                                                 |                                                                  |
| Applicant                                                              |                                                                                      |                                                                    |                                                                                 |                                                                  |
| The contact below is                                                   | as currently listed on the parent license or a                                       | application record.                                                |                                                                                 |                                                                  |
| jade hey                                                               |                                                                                      |                                                                    |                                                                                 |                                                                  |
| Address: 123 from                                                      | it st                                                                                |                                                                    |                                                                                 |                                                                  |
| SEATTL<br>Email: hey@jade.co<br>Primary Phone: (+1<br>Secondary Phone: | LE, WA, 98372<br>m<br>)374-859-5934                                                  |                                                                    |                                                                                 |                                                                  |
|                                                                        |                                                                                      |                                                                    |                                                                                 |                                                                  |
| Save and Resume L                                                      | ater                                                                                 |                                                                    |                                                                                 | Continue Application »                                           |
|                                                                        |                                                                                      |                                                                    |                                                                                 |                                                                  |

## **15. READ:** The information on this page

## CLICK: Add Unit

| 1 Contact<br>Information                             | 2 Application Detail                                                                           | 3 Review                                                                | 4 Pay Fees                                                                     | 5 Record Issuance                                                |
|------------------------------------------------------|------------------------------------------------------------------------------------------------|-------------------------------------------------------------------------|--------------------------------------------------------------------------------|------------------------------------------------------------------|
| Step 2: Application Detail > A                       | pplication Detail                                                                              |                                                                         |                                                                                |                                                                  |
| This process is to add units op                      | units to a license or license applica<br>erated before September 30, 2017                      | tion or remove units. You will n<br>, enter those units first. The firs | eed the address(es) of the unit(s) yo<br>st unit you enter will determine your | ou wish to operate in the City of Seattle. If you legacy region. |
| or more information a<br>ill also be required to     | bout legacy regions, see this article<br>upload a Rental Registry of the nig                   | thttps://seattlegov.zendesk.co                                          | om/hc/en-us/articles/360026668314-<br>12-month period prior to Septembe        | -About-Legacy-Zones. For legacy units, you r 30, 2017            |
| you are listing a unit a                             | as a primary property, you may hav                                                             | e to provide documentation pr                                           | oving the address is your primary re                                           | esidence.                                                        |
| you are listing a unit a unit a unit to complete thi | as a secondary property, you will fir<br>s application.                                        | st need to register with Rental                                         | Registration & Inspection Ordinance                                            | e (RRIO). You will need the RRIO registration                    |
| o register with RRIO,                                | return to the home page of the Sea                                                             | ttle Services Portal, locate the                                        | Create New section, and select "Re                                             | ental Housing Registration (RRIO)."                              |
| you are registering un                               | hits that meet the State of Washing<br>te for upload, and the license numb                     | ton's requirements to be a bed<br>er for each property.                 | and breakfast, you will need a copy                                            | y of your Washington State Transient                             |
| Indicates a required field<br>nit Manageme           | nt                                                                                             |                                                                         |                                                                                |                                                                  |
| you are registering units that                       | were in operation before September 30, 2019, p<br>he "Remove" column unless you wish to delete | lease enter those units first. The first uni                            | t you enter will determine your primary region.<br>ense.                       |                                                                  |
| etails Remove Unit                                   | Record ID Address                                                                              |                                                                         | Description                                                                    | Registered Date Status Type                                      |
| Add Unit<br>Submit Units Please click                | the Submit Units button once you have finishe                                                  | d entering your units. By clicking the Sub                              | mit Units button, you attest that the unit informa                             | tion entered is true and correct.                                |
|                                                      |                                                                                                |                                                                         |                                                                                |                                                                  |

#### **16. ENTER:** the unit address

#### **CLICK:** Search Address

| Street Number<br>700 | Street Prefix | Street Name<br>5th | Street Type | Street Suffix | Clear Address | Search Address | I |
|----------------------|---------------|--------------------|-------------|---------------|---------------|----------------|---|
|                      |               |                    |             |               |               |                |   |

## 17. SELECT: the correct address

## **CLICK:** Select Address

| Street Number<br>700 | Street Prefix Street Name                                        | Street Type S | Teet Suffix  Clear Address Search Address |
|----------------------|------------------------------------------------------------------|---------------|-------------------------------------------|
| Address              | - 0                                                              |               |                                           |
| 700 Sth Av           | e, Seattle, Washington, 98104<br>e N, Seattle, Washington, 98109 |               |                                           |
| 0 700 5th Av         | ve S. Seame, Mashington, 98104                                   |               |                                           |
| 0 700 501 A          | e w, seame, washington, as                                       |               | Select Address                            |
|                      |                                                                  |               |                                           |
|                      |                                                                  |               |                                           |

## **18. ENTER:** the required information

NOTE: New fields may appear depending on your selections

| Street Number 700                                 | Street Prefix         | Street Name<br>5th | s                                       | AVE V                   | Street Suffix                 | Clear Address      |
|---------------------------------------------------|-----------------------|--------------------|-----------------------------------------|-------------------------|-------------------------------|--------------------|
| Jnit Record ID                                    |                       |                    | Registered Da                           | ate                     |                               |                    |
| Region                                            | Downtown Urban Center |                    |                                         |                         |                               |                    |
| Гуре                                              | BB                    |                    | Status                                  |                         |                               |                    |
| Property Type                                     | <b>*</b>              |                    |                                         |                         |                               |                    |
| Jnit Number (If there is no unit number enter NA) | ·                     | •                  |                                         |                         |                               |                    |
| Description                                       |                       |                    | 1                                       |                         |                               |                    |
| Primary Residence                                 | ⊛ Yes _ No*           |                    |                                         |                         |                               |                    |
| Number of Bedrooms                                | •                     | •                  |                                         |                         |                               |                    |
| certify that I am the owner of this unit          | ⊛ Yes ⊖ No*           |                    |                                         |                         |                               |                    |
| Nashington State Transient Accomodation           | •                     |                    |                                         |                         |                               |                    |
|                                                   |                       |                    | * Please upload the docu                | ument 'Washington State | Transient Accommodation Licer | ise' for this unit |
|                                                   |                       |                    | Select Document Catego                  | Washington Sta          | te Transient Accommodat       | ion License 🔻      |
|                                                   |                       |                    | Choose File No f<br>Uploaded Documents: | file chosen             | Upload                        |                    |
|                                                   |                       |                    |                                         |                         |                               | Verify Unit Cance  |

| Uploading Documents                                                                                                    |  |
|----------------------------------------------------------------------------------------------------|--|
| Note: the document upload section may look different depending<br>on your browser. These instructions are for Google Chrome in<br>Windows 10. |  |

19. You are required to upload a copy of your Washington State Transient Accommodation License, red text will display on the bottom-right
 CLICK: Choose File

| reet Number                                     | Street Prefix S             | Street Name | S                        | Street Type             | Street Suffix               |                     |
|-------------------------------------------------|-----------------------------|-------------|--------------------------|-------------------------|-----------------------------|---------------------|
| 00                                              | •                           | 5th         | 1                        | AVE 🔻                   | •                           | Clear Addres        |
| nit Record D                                    |                             |             | Registered Di            | ate                     |                             |                     |
| egion                                           | Downtown Urban Center       |             | -                        |                         |                             |                     |
| pe                                              | BB                          |             | Status                   |                         |                             |                     |
| operty Type                                     | Condo 🔹 *                   |             |                          |                         |                             |                     |
| nit Number (If there is no unit number evter NA | 123456                      |             |                          |                         |                             |                     |
| escription                                      | The unit with the red door. |             |                          |                         |                             |                     |
| imary Residence                                 | ⊖ Yes ⊛ No                  |             |                          |                         |                             |                     |
| umber of Bedrooms                               | 4                           |             |                          |                         |                             |                     |
| ertify that I am the owner of this unit         | ⊛ Yes ⊙ No*                 |             |                          |                         |                             |                     |
| ashington State Transient Accomodation          | 123-A705                    |             |                          |                         |                             |                     |
|                                                 |                             |             | * Please upload the docu | ument 'Washington State | Transient Accommodation Lie | ense' for this unit |
|                                                 |                             |             | Select Document Catego   | wy Washington Sta       | te Transient Accommod       | ation License 🔻     |
|                                                 |                             |             | Choose File No f         | file chosen             | Upload                      |                     |
|                                                 |                             |             |                          |                         |                             | Verify Unit Cance   |

## **NAVIGATE:** to the correct file

# SELECT: the file

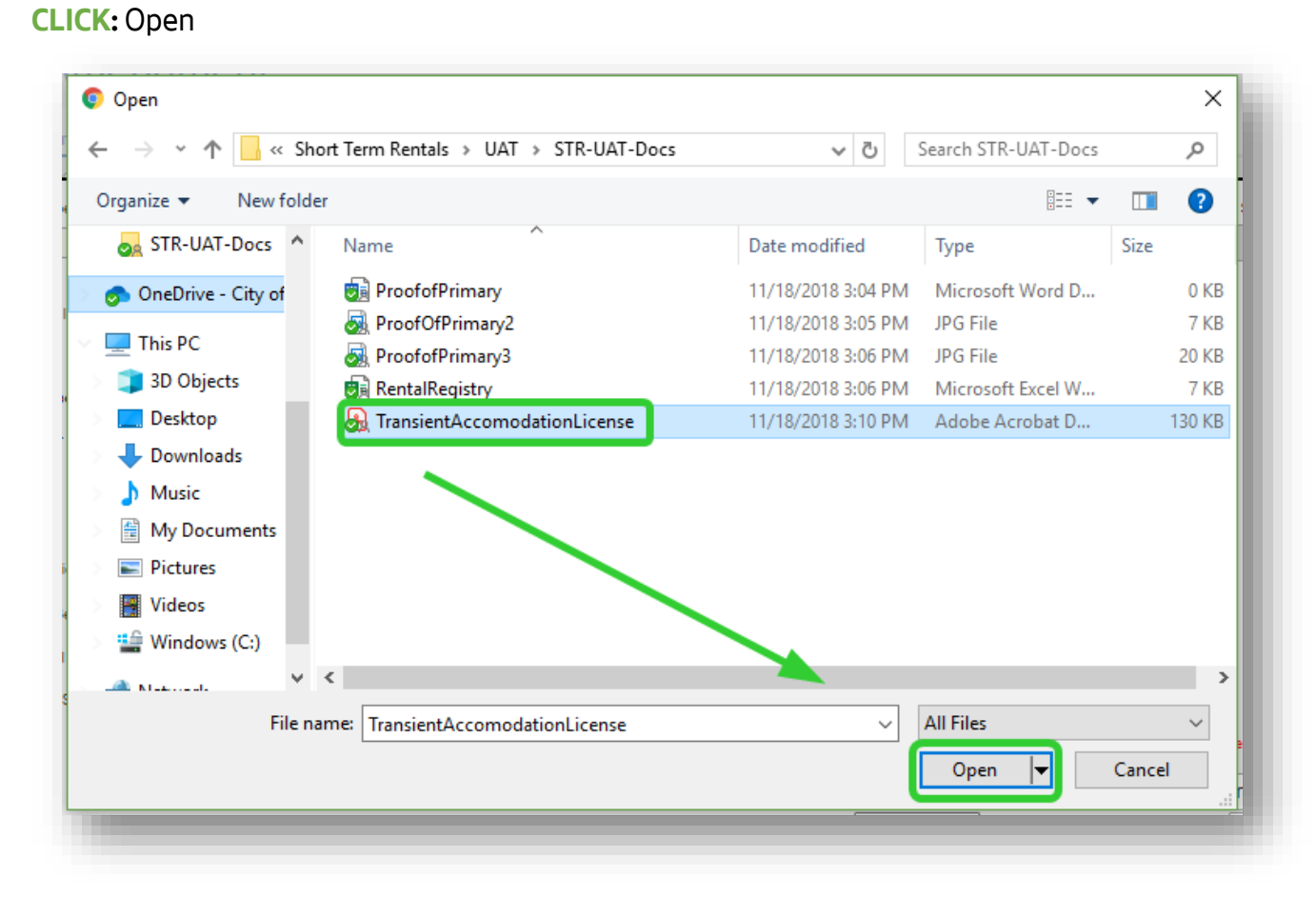

#### **CLICK:** Upload

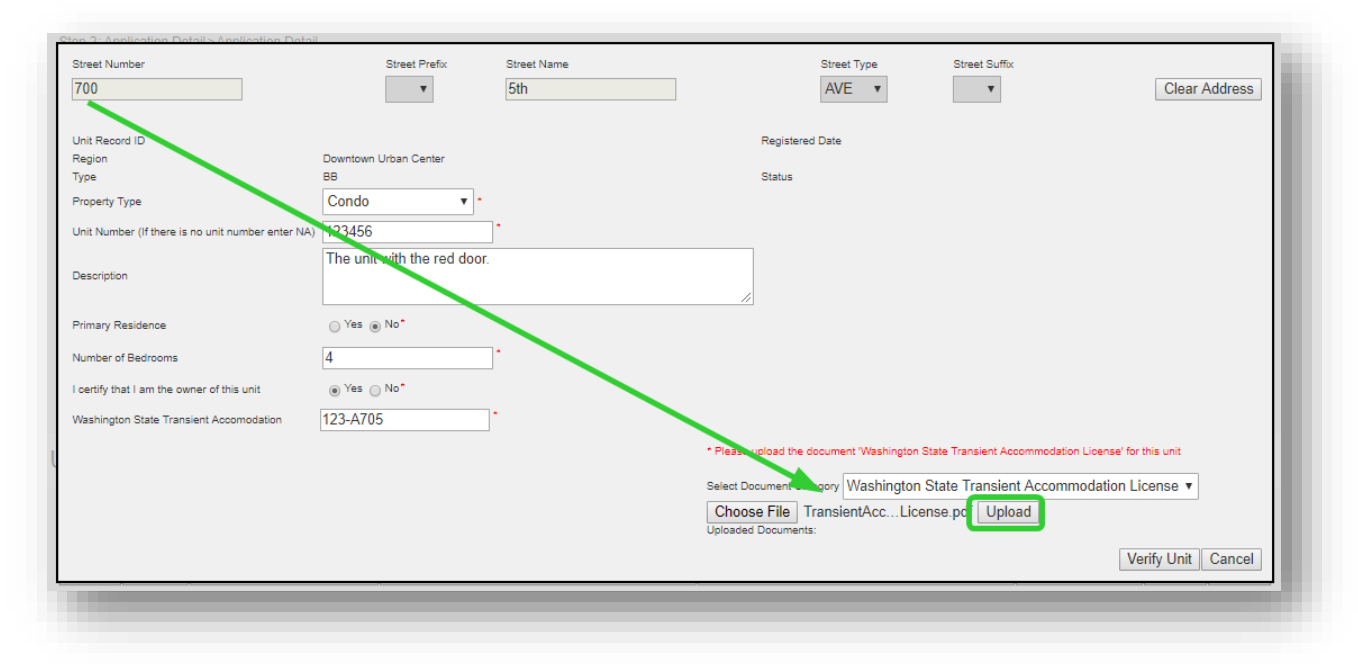

The red text disappears when you have uploaded the required documentation, and green text displays indicating which document was uploaded.

**CLICK:** Verify Unit

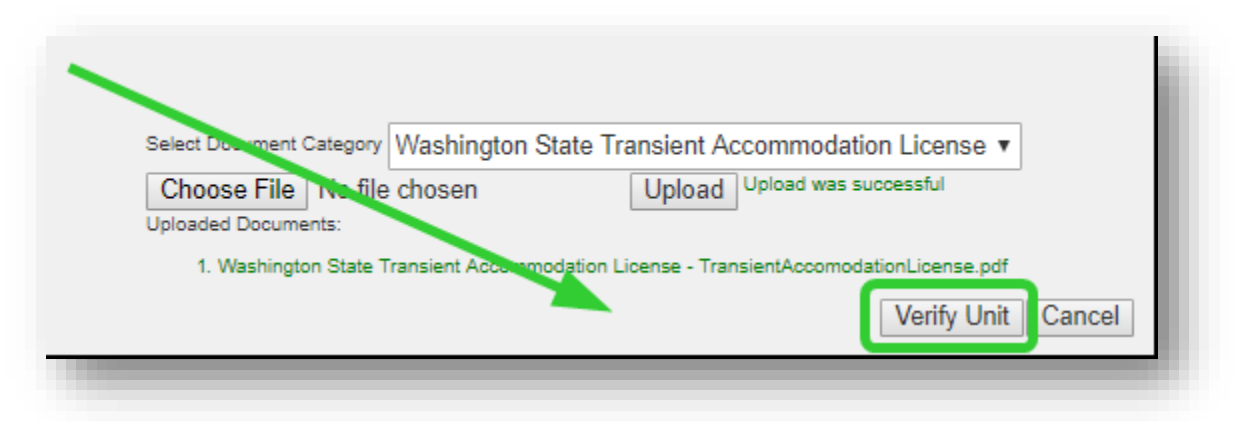

If all of the information entered passes, a green message displays. A red message will display if the information cannot be verified.

## **CLICK:** Save

| treet Number                                     | Street Prefix               | Street Name |                     | Street Type            | Street Suffix                 |                         |
|--------------------------------------------------|-----------------------------|-------------|---------------------|------------------------|-------------------------------|-------------------------|
| 700                                              | T                           | 5th         |                     | AVE 🔻                  | •                             | Clear Address           |
| Init Record ID                                   |                             |             | Registered          | I Date                 |                               |                         |
| legion                                           | Downtown Urban Center       |             | Status              | Varified               |                               |                         |
| ype                                              |                             |             | Status              | venned                 |                               |                         |
| roperty Type                                     | Condo                       |             |                     |                        |                               |                         |
| nit Number (If there is no unit number enter NA) | 123455                      | *           |                     |                        |                               |                         |
|                                                  | The unit with the red door. |             |                     |                        |                               |                         |
| escription                                       |                             |             |                     |                        |                               |                         |
|                                                  |                             |             | //                  |                        |                               |                         |
| rimary Residence                                 | 🔵 Yes 💿 No*                 |             |                     |                        |                               |                         |
| umber of Bedrooms                                | 4                           |             |                     |                        |                               |                         |
|                                                  | - X N-                      |             |                     |                        |                               |                         |
| ertify that I am the owner of this unit          | Yes () NO                   |             |                     |                        |                               |                         |
| /ashington State Transient Accomodation          | 123-A705                    |             |                     |                        |                               |                         |
|                                                  |                             |             |                     |                        |                               |                         |
|                                                  |                             |             | Select Document Sat | egory Washington St    | ate Transient Accommo         | dation License 🔻        |
|                                                  |                             |             | Choose File         | o fue chosen           | Upload                        |                         |
|                                                  |                             |             | Uploaded Documents  |                        |                               |                         |
|                                                  |                             |             | 1. Washington S     | tate Transient Account | ation License - TransientAcco | modationLicense.pdf     |
|                                                  |                             |             |                     |                        | l III                         | ave Verify Unit Cancel  |
|                                                  |                             |             |                     |                        |                               | ave verily offic Cancer |

## 20. REPEAT: steps 6-20 to add another unit, if necessary

## 21. CLICK: Submit Units

### **CLICK:** Continue Application

| nformation                                                                                                    | 2 Application Detail                                                                                                    | 3 Review                                                                                  | 4 Pay Fees                                                                                             | 5 Record Issuanc              | ce                         |
|----------------------------------------------------------------------------------------------------|----------------------------------------------------------------------------------------------------|-------------------------------------------------------------------------------------------|----------------------------------------------------------------------------------------------------|-------------------------------|----------------------------|
| 2: Application Detail > A                                                                                                    | polication Detail                                                                                                    |                                                                                           |                                                                                                    |                               |                            |
|                                                                                                    |                                                                                                    |                                                                                           |                                                                                                    |                               |                            |
| process is to add u                                                                                                    | inits to a license or license application                                                                                                    | on or remove units. You will r                                                            | eed the address(es) of the unit(s) y                                                                   | ou wish to operate in the Ci  | ity of Seattle. If you     |
| registering units ope                                                                                                    | erated before September 30, 2017,                                                                                                    | enter those units first. The fir                                                          | st unit you enter will determine your                                                                  | legacy region.                |                            |
| more information at                                                                                                    | oout legacy regions, see this article:                                                                                                    | https://seattlegov.zendesk.co                                                             | om/hc/en-us/articles/360026668314                                                                      | -About-Legacy-Zones. For I    | legacy units, you          |
| also be required to                                                                                                    | upload a Rental Registry of the nigh                                                                                                    | ts the unit was booked in the                                                             | 12-month period prior to September                                                                     | er 30, 2017                   |                            |
| ou are listing a unit a                                                                                                    | as a primary property, you may have                                                                                                    | to provide documentation pr                                                               | oving the address is your primary re                                                                   | esidence.                     |                            |
| ou are listing a unit a                                                                                                    | as a secondary property you will firs                                                                                                    | t need to register with Rental                                                            | Registration & Inspection Ordinand                                                                     | e (RRIO). You will need the   | e RRIO registration        |
| the to complete this                                                                                                    | s application.                                                                                                    | theed to register with rental                                                             | rtegioration a mopeetion oralitate                                                                     | (rendo). Fou minitodu ind     |                            |
| register with RRIO, r                                                                                                    | eturn to the home page of the Seatt                                                                                                    | le Services Portal, locate the                                                            | Create New section, and select "Re                                                                     | ental Housing Registration (  | (RRIO)."                   |
|                                                                                                    |                                                                                                    |                                                                                           |                                                                                                    |                               |                            |
| commodation Licens                                                                                                    | e for upload, and the license numbe                                                                                                    | on's requirements to be a bed<br>er for each property                                     | and breakfast, you will need a cop                                                                     | y of your washington State    | Transient                  |
|                                                                                                    |                                                                                                    | n for odon proporty.                                                                      |                                                                                                    |                               |                            |
| licates a required field                                                                                                    |                                                                                                    | n for each property.                                                                      |                                                                                                    |                               |                            |
| ficates a required field                                                                                                    | nt                                                                                                    | n ini odon proporty.                                                                      |                                                                                                    |                               |                            |
| licates a required field<br>t Managemei                                                                                                    | nt                                                                                                    | n to caan proporty.                                                                       |                                                                                                    |                               |                            |
| licates a required field<br>t Managemei<br>are registering units that<br>of click the checkbox in th                                                                                                    | nt<br>were in operation before September 30, 2019, ple<br>re "Remove" column unless you wish to delete/r                                                                       | wase enter those units first. The first units move the unit from the application/lice     | t you enter will determine your primary region.<br>nse.                                                |                               |                            |
| licates a required field<br>t Managemei<br>are registering units that<br>DT click the checkbox in th<br>this Remove Unit                                                                                                    | nt<br>were in operation before September 30, 2019, ple<br>se "Remove" column unless you wish to delete/r<br>Record ID Address                                                  | ence enter those units first. The first un                                                | t you enter will determine your primary region.<br>Inse.<br>Description                                | Registered Date               | Status Type                |
| licates a required field<br>t Managemen<br>are registering units that<br>DT click the checkbox in th<br>hits Remove Unit                                                                                                    | nt<br>were in operation before September 30, 2019, ple<br>re "Remove" column unless you wish to deleter<br>Record ID Address<br>123458 - 700 5th Al                            | vesse enter those units first. The first uni<br>remove the unit from the application/lice | t you enter will determine your primary region.<br>inse.<br>Description<br>The unit with the red door. | Registered Date               | Status Type                |
| Incates a required field<br>t Managemen<br>are registering units that<br>DT click the checkbox in th<br>IIIs Remove Unit                                                                                                    | nt<br>were in operation before September 30, 2019, ple<br>re "Remove" column unless you wish to delete/r<br>Record ID Address<br>123456 - 700 cm AV                            | rease enter those units first. The first unit<br>enove the unit from the application/lice | t you enter will determine your primary region.<br>Inse.<br>Description<br>The unit with the red door. | Registered Date<br>08/14/2019 | Status Type<br>Verified BB |
| icates a required field<br>t Managemen<br>are registering units that<br>DT click the checkbox in th<br>tills Remove Unit                                                                                                    | nt<br>were in operation before September 30, 2019, ple<br>te "Remove" column unless you wish to delete/r<br>Record ID Address<br>123456 - 700 tith AV                          | ease enter those units first. The first un<br>emove the unit from the application/lic     | t you enter will determine your primary region.<br>Inse.<br>Description<br>The unit with the red door. | Registered Date<br>08/14/2019 | Status Type<br>Verified BB |
| Icates a required field<br>t Managemen<br>are registering units that<br>DT click the checkbox in th<br>ills Remove Unit                                                                                                    | nt<br>were in operation before September 30, 2019, ple<br>ne "Remove" column unless you wish to deleter<br>Record ID Address<br>123458 - 700 56h AV                            | vise enter those units first. The first un<br>emove the unit from the application/lic     | t you enter will determine your primary region.<br>nse.<br>Description<br>The unit with the red door.  | Registered Date               | Status Type<br>Verified BB |
| Icates a required field<br>t Managemen<br>of click the checkbox in the<br>list Remove Unit<br>d Unit<br>bmit Units Pubmission                                                                                                    | nt<br>were in operation before September 30, 2019, ple<br>te "Remove" column unless you wish to deleter<br>Record ID Address<br>123456 - 700 5th Av<br>completed successfully  | vision occurr proporty:                                                                   | t you enter will determine your primary region.<br>nse.<br>Description<br>The unit with the red door.  | Registered Date<br>08/14/2019 | Status Type<br>Verified BB |
| icates a required field<br>t Managemen<br>or registering units that<br>or click the checkbox in th<br>tills Remove Unit<br>this Remove Unit<br>this both the checkbox in the<br>this Remove Unit<br>this Remove Unit<br>this Remove Unit<br>the checkbox in the<br>this Remove Unit<br>the checkbox in the checkbox in the<br>this Remove Unit<br>the checkbox in the checkbox in the<br>this Remove Unit<br>the checkbox in the checkbox in the<br>this Remove Unit<br>the checkbox in the checkbox in the<br>this Remove Unit<br>the checkbox in the checkbox in the<br>this Remove Unit<br>the checkbox in the checkbox in the<br>this Remove Unit<br>the checkbox in the checkbox in the<br>this Remove Unit<br>the checkbox in the checkbox in the<br>the checkbox in the checkbox in the<br>the checkbox in the checkbox in the<br>the checkbox in the checkbox in the<br>the checkbox in the checkbox in the<br>the checkbox in the checkbox in the<br>the checkbox in the checkbox in the<br>the checkbox in the checkbox in the<br>the checkbox in the checkbox in the<br>the checkbox in the checkbox in the<br>the checkbox in the checkbox in the<br>the checkbox in the checkbox in the<br>the checkbox in the checkbox in the<br>the checkbox in the checkbox in the checkbox in the<br>the checkbox in the checkbox in the checkbox in the<br>the checkbox in the checkbox in the checkbox in the checkbox in the<br>the checkbox in the checkbox in the chec | nt<br>were in operation before September 30, 2019, ple<br>be "Remove" column unless you wish to delete/r<br>Record ID Address<br>123456 - 700 5th At<br>completed successfully | vese enter those units first. The first un<br>remove the unit from the application/lic    | t you enter will determine your primary region.<br>mse.<br>Description<br>The unit with the red door.  | Registered Date<br>05/14/2019 | Status Type<br>Verified BB |
| icates a required field<br>t Managemen<br>or registering units that<br>or elick the checkbox in th<br>this Remove Unit<br>this Remove Unit<br>this Remove Unit<br>this Remove Unit<br>this Remove Unit<br>this Remove Unit<br>this Remove Unit<br>this Remove Unit                                                                                                    | nt<br>were in operation before September 30, 2019, ple<br>he "Remove" column unless you wish to deleter<br>Record ID Address<br>123456 - 700 5th At<br>completed successfully  | vese enter those units first. The first un<br>remove the unit from the application/lic    | t you enter will determine your primary region.<br>nse.<br>Description<br>The unit with the red door.  | Registered Date<br>08/14/2019 | Status Type<br>Verified BB |

#### What if I want to add more units later?

No problem! You can submit and pay for this one now, and add and pay for more later as long as you are within the maximum number of units allowed under City of Seattle requirements.

#### 22. REVIEW: the information

## **CLICK:** the checkbox to confirm your compliance with City of Seattle Requirements

**CLICK:** Continue Application

| 1 Contact<br>Information                                                                                                    | <sup>2</sup> Application Detail           | 3 Review                            | 4 Pay Fees                              | 5 Record Issuance        |
|----------------------------------------------------------------------------------------------------|-------------------------------------------|-------------------------------------|-----------------------------------------|--------------------------|
| Step 3: Review                                                                                                    |                                           |                                     |                                         |                          |
| Save and Resume Late                                                                                                    | 1                                         |                                     |                                         | Continue Application »   |
| Please review all informatio                                                                                                   | n below. Click the "Edit" buttons to make | e changes to sections or "Continue  | Application" to move on.                |                          |
| Record Type                                                                                                    |                                           |                                     |                                         |                          |
| Jnit Amendment                                                                                                    |                                           |                                     |                                         |                          |
| Applicant                                                                                                    |                                           |                                     |                                         | Edit                     |
| ndividual<br>ade hey<br>123 front st<br>SEATTLE, WA, 98372<br>Jnited States<br>Primary Phone:(+1)374-859<br>Email:hey@jade.com | -5934                                     |                                     |                                         |                          |
| agree that the information                                                                                                    | provided is true and correct, and agree   | that I am in compliance with City o | f Seattle Ordinance 125490 and all asso | clated Director's Rules. |
| By checking this box, I a                                                                                                    | gree to the above certification.          |                                     |                                         | Date:                    |
| Save and Resume Late                                                                                                    |                                           |                                     |                                         | Continue Application »   |

## 23. CLICK: Check Out

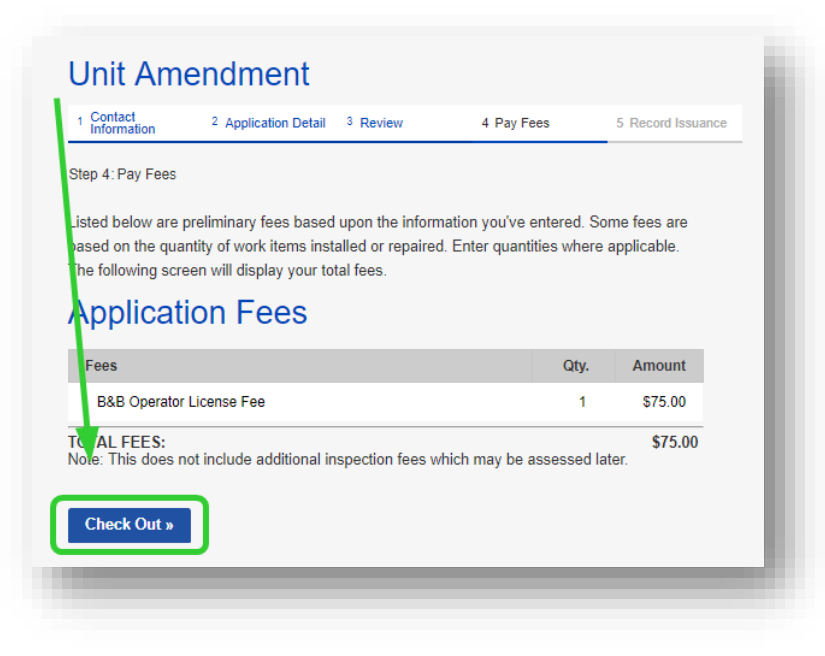

#### 24. CLICK: Check Out

| 1 Select item to pay            | 2 Payment<br>Information               | 3 Receipt/Record<br>Issuance     |  |
|---------------------------------|----------------------------------------|----------------------------------|--|
| tep 1: Select item to pay       |                                        |                                  |  |
| ou can pay for items later by o | clicking on Edit Cart and removing the | items you don't want to pay now. |  |
| you plan to pay by check, s     | ee How Do I Pay by Check? for furthe   | er instructions.                 |  |
| somebody else is responsible    | e for paying fees, see How to Pay Fee  | 35.                              |  |
| PAY NOW                         |                                        |                                  |  |
| o Address                       |                                        |                                  |  |
| Application(s)   \$75.00        | Total dua: \$75.00                     |                                  |  |
| TMP-010448                      | Total due: \$75.00                     |                                  |  |
| \$75.00                         |                                        |                                  |  |
|                                 |                                        |                                  |  |
|                                 |                                        |                                  |  |

28. ENTER: Credit Card Information and Credit Card Holder Information

### **CLICK:** Submit Payment

| 1 Select item to pay                                      | 2 Payment<br>Information | 3 Receipt/Record<br>Issuance |
|-----------------------------------------------------------|--------------------------|------------------------------|
| Step 2 : Payment Information                              |                          |                              |
| Pay now with a credit card.                               |                          |                              |
|                                                           |                          | * indicates a conviced 5     |
| Payment Options                                           |                          | inucates a required in       |
| Amount to be charged: \$75.00                             |                          |                              |
| Pay with Credit Card                                      |                          |                              |
|                                                           |                          |                              |
| Credit Card Informa                                       | tion:                    |                              |
| * Card Type: * Card Number:<br>Select Vo dashes or spaces | Security Code:           |                              |
| * Name on Card:                                           | xpiration Date:          |                              |
| 0                                                         | 2019                     |                              |
| Credit Card Holder                                        | nformation:              |                              |
| Auto-fill with jade hey                                   |                          |                              |
| Country:                                                  |                          |                              |
| * Street Address:                                         |                          |                              |
|                                                           |                          |                              |
| * City: * State:                                          | * Zip:                   |                              |
| * Phone:                                                  |                          | 8                            |
| (* 1 )                                                    |                          | ~                            |
| bmail:                                                    |                          |                              |
|                                                           |                          |                              |
| Submit Payment »                                          |                          |                              |
|                                                           |                          |                              |
|                                                           |                          |                              |

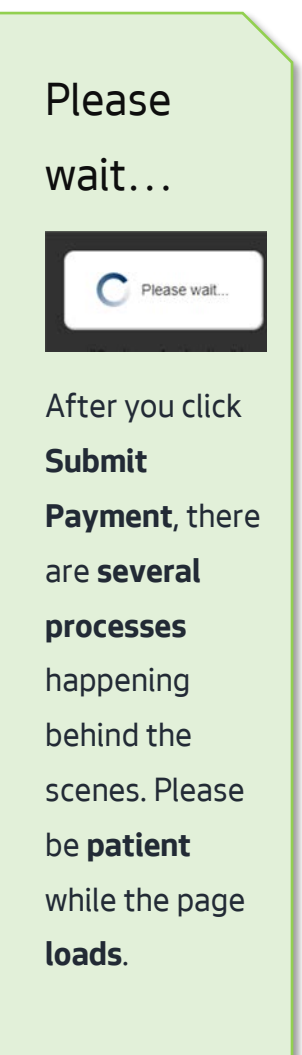

A Thank You page loads, and your license is issued.

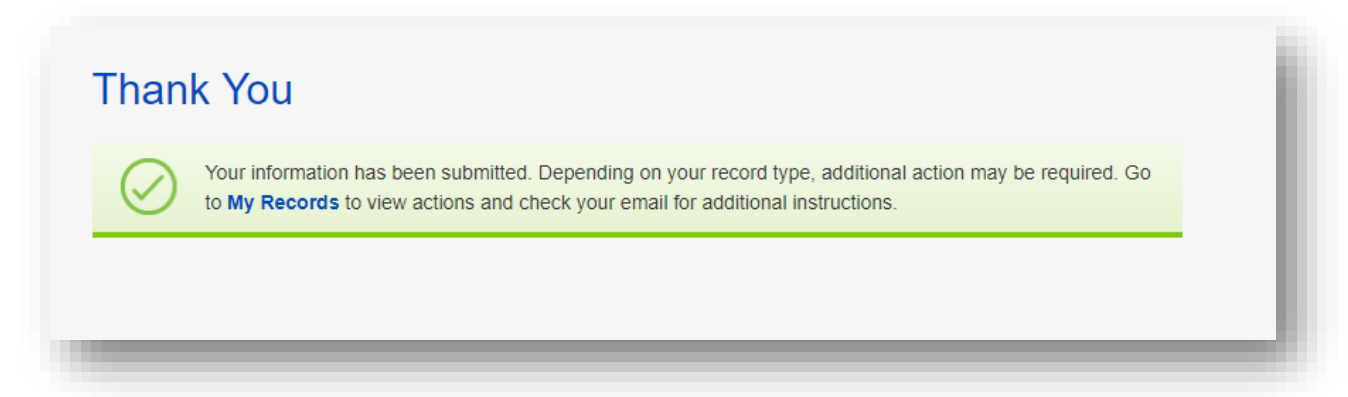

# How do I apply for a Platform License?

## Start at the Seattle Service Portal home page

https://cosaccela.seattle.gov

- 1. LOGIN: to your account
- 2. SELECT: Licenses Short Term Rentals

| Seattle.gov<br>Mayor Jenny A. Durkan                                                                                                    |                                                                                                    | ≡ Menu                                                                                                    |
|----------------------------------------------------------------------------------------------------|----------------------------------------------------------------------------------------------------|----------------------------------------------------------------------------------------------------|
| eattle Services Portal                                                                                                    |                                                                                                    |                                                                                                    |
| Home ≡My Records ØHelp                                                                                                    |                                                                                                    |                                                                                                    |
|                                                                                                    |                                                                                                    | Announcements & Register for an Account Login                                                                                                    |
| Search All Records                                                                                                    |                                                                                                    |                                                                                                    |
| Enter an address, record number, or contact                                                                                                    | <b>ू *</b>                                                                                                    |                                                                                                    |
| <ul> <li>Create New</li> <li>Building Tune-Ups</li> <li>Complaints - Building &amp; Property</li> <li>Licenses - Short Term Rentals</li> <li>Licenses - Trade &amp; Equipment</li> <li>Permits - Parking &amp; Truck</li> <li>Permits - Street Use</li> <li>Permits - Trade, Construction &amp; Land Use</li> <li>Rental Housing Registration (RRIO)</li> </ul> | Schedule<br>To schedule an inspection or appointment<br>enter your record number in the search box<br>above.<br>For more information, see How to Schedule<br>an Inspection or Appointment.<br>For information on how to schedule a large<br>sign confirmation, see How to Submit an<br>Environmental Sign Installation Notification. | <ul> <li>Q. Find Existing</li> <li>Complaints - Building &amp; Property</li> <li>Licenses - Trade &amp; Equipment</li> <li>Permits - Parking &amp; Truck</li> <li>Permits - Street Use</li> <li>Permits - Trade, Construction &amp; Land Use</li> <li>Public Notices</li> <li>Rental Housing Registration (RRIO)</li> </ul> |

3. SELECT: Platform License Application

## **CLICK:** Continue Application

| 0<br>1<br>4 | Choose one of the following Available record types. For assistance or to apply for a record type not listed below contact us.<br>To view existing records or to make changes to your records, lick on the My Records link above.<br>After submitting, check your email for additional instructions. |
|-------------|----------------------------------------------------------------------------------------------------|
|             | <ul> <li>Short-Term Rental License Applications</li> </ul>                                                                                                    |
|             | Bed and Breakfast Rental Operator License Application     Platform License Application     Short Term Dental Operator License Application                                                                                                    |
|             | Short-term Rental Operator License Application                                                                                                    |
|             | Continue Application »                                                                                                    |
|             |                                                                                                    |

4. CLICK: Select from Account

| Information                                                                                             | 2 Application Detail                                                                                                    | 3 Review                                                                                          | 4 Record Issuance                                                                                   | _         |
|----------------------------------------------------------------------------------------------------|----------------------------------------------------------------------------------------------------|---------------------------------------------------------------------------------------------------|----------------------------------------------------------------------------------------------------|-----------|
| Step 1 : Contact Information > Contact                                                                  | Information                                                                                                    |                                                                                                   |                                                                                                    |           |
| You have selected a Platform Li<br>units to be booked. For this app<br>f you are looking for an Operate | cense Application. This application is for<br>lication, you will need your current City o<br>or's License, click the back button on you | r companies that provide a forum for op<br>of Seattle Business License Number if y<br>ur browser. | perators to list their short-term rental and bed and b<br>you have an office in the City of Seattle | oreakfast |
| Indicates a required field                                                                              |                                                                                                    |                                                                                                   |                                                                                                    |           |
| *Applicant (required                                                                                    | ))                                                                                                    |                                                                                                   |                                                                                                    |           |
| Select a contact using the button                                                                       | (s) below.                                                                                                    |                                                                                                   |                                                                                                    |           |
| Select from Account                                                                                     |                                                                                                    |                                                                                                   |                                                                                                    |           |
| Save and Desume Later                                                                                   |                                                                                                    |                                                                                                   | Continue Applica                                                                                    | ation »   |

## 5. CLICK: Continue Application

| 1 Contact<br>Information                                                            | 2 Application Detail                                                                                                    | 3 Review                                                                                              | 4 Record Issuance                                                                                       |
|-------------------------------------------------------------------------------------|----------------------------------------------------------------------------------------------------|----------------------------------------------------------------------------------------------------|----------------------------------------------------------------------------------------------------|
| tep 1 : Contact Information > C                                                     | ontact Information                                                                                                    |                                                                                                    |                                                                                                    |
| ou have selected a Platfo<br>nits to be booked. For thi<br>you are looking for an O | orm License Application. This application is f<br>s application, you will need your current City<br>perator's License, click the back button on y | or companies that provide a forum for ope<br>of Seattle Business License Number if yo<br>pur browser. | erators to list their short-term rental and bed and breakfa<br>ou have an office in the City of Seattle |
| ndicates a required field<br>* Applicant (requ                                      | ired)                                                                                                    |                                                                                                    |                                                                                                    |
|                                                                                     | ,                                                                                                    |                                                                                                    |                                                                                                    |
| Select a contact using the                                                          | button(s) below.                                                                                                    |                                                                                                    |                                                                                                    |
| Contact added successi                                                              | ully.                                                                                                    |                                                                                                    |                                                                                                    |
| Address: 123 front st                                                               |                                                                                                    |                                                                                                    |                                                                                                    |
| SEATTLE, WA<br>Email: hey@jade.com<br>Primary Phone: (+1)374-6<br>Secondary Phone:  | n, 98372<br>159-5934                                                                                                    |                                                                                                    |                                                                                                    |
|                                                                                     |                                                                                                    |                                                                                                    |                                                                                                    |
| Remove                                                                              |                                                                                                    |                                                                                                    |                                                                                                    |

**25. SELECT:** whether or not your business has an office in the City of Seattle.

| <sup>1</sup> Incontact            | 2 Application Detail | 3 Review | 4 Record Issuance |  |
|-----------------------------------|----------------------|----------|-------------------|--|
| tep 2 : Application Detail > Appl | ication Detail       |          |                   |  |
| Indicates a required field        |                      |          |                   |  |
|                                   |                      |          |                   |  |
| LOCATION INFO                     |                      |          |                   |  |
|                                   |                      |          |                   |  |
| * Do you have an Office in        | the City of Seattle? |          |                   |  |
| " Do you have an Office in        | Tes O No             |          |                   |  |
|                                   |                      |          |                   |  |
|                                   |                      |          |                   |  |

**ENTER**: the address to your office in Seattle (if applicable)

## CLICK: Search

| f you have an o | office in the Cit | y of Seattle please enter the | address. |         |           |  |  |
|-----------------|-------------------|-------------------------------|----------|---------|-----------|--|--|
| Number:         | Prefix:           | * Street Name:                | Type:    | Suffix: | Unit No.: |  |  |
| 00              | Selet             | SUN                           | AVE      | 50      |           |  |  |
| Search          | Clear             |                               |          |         |           |  |  |
| Search          | Clear             |                               |          |         |           |  |  |

#### **SELECT**: the correct address

## CLICK: Select

| Address Search<br>Addresses | Resul  | t List |           |         |       |       | × |
|-----------------------------|--------|--------|-----------|---------|-------|-------|---|
| Showing 1-3 of 3            |        |        |           |         |       |       |   |
| Address                     |        |        |           | City    | State | Zip   |   |
| 700 5TH AVE N               |        |        |           | SEATTLE | WA    | 98109 |   |
| 0 700 5TH AVE S             |        |        |           | SEATTLE | WA    | 98104 |   |
| 700 5TH AVE                 |        |        |           | SEATTLE | WA    | 98104 |   |
| Associated Pa               | arcels |        |           |         |       |       |   |
| Parcel Number               | Lot    | Block  | Subdivisi | on      |       |       |   |
| DV0029582                   |        |        |           |         |       |       |   |
| Select                      |        |        |           |         |       |       |   |

## **ENTER**: Business License/Customer Number (if you have an office in Seattle)

| X                                                                                                    |                                                                                                    |
|----------------------------------------------------------------------------------------------------|----------------------------------------------------------------------------------------------------|
| CITY BUSINESS LICENSE DETAI                                                                                                    | LS                                                                                                    |
| If you do not know your Customer Number, you can search<br>license within the last 48 hours, hose changes may not be<br>business license is expired or currently has open obligation<br>* Business License/Customer Number: | for it at this website: https://www.seattle.gov/licenses/find-a-business If you have created a new, or updated an existing business reflected and will prevent you from completing this application; please click Save and Resume Later, and try again in 48 hours. If your is associated with it, go to FileLocal (https://www.filelocal-wa.gov/Default_FileLocal.aspx) to remedy the issue. |
| Customer Number Status:                                                                                                    | Select                                                                                                    |
| Does the account have unpaid balances and/or unfiled taxes?:                                                                                                    | ⊖ Yes ⊖ No                                                                                                    |
| Open Date:                                                                                                    |                                                                                                    |
|                                                                                                    |                                                                                                    |
|                                                                                                    |                                                                                                    |

## **CLICK:** outside of the field

The other City Business License Details fields populate

| f you do not know your Customer Number, you can sear         | ch for it at this website: https://www.seattle.gov/licenses/find-a-business If you have created a new, or updated an existing                                                                                                    |
|--------------------------------------------------------------|----------------------------------------------------------------------------------------------------|
| 48 hours. If your business license is expired or currently h | has be relieved and him percent year on completing the application, prease click our click our click our click and ity again in<br>has open obligations associated with it, go to FileLocal (https://www.filelocal-wa.gov/Default_FileLocal.aspx) to remedy the issue. |
| * Business License/Customer Number:                          | 123456                                                                                                    |
| Customer Number Status:                                      | Active                                                                                                    |
| Does the account have unpaid balances and/or unfiled axes?:  | ⊖ Yes ⊛ No                                                                                                    |
| Open Date:                                                   | 7/15/2009                                                                                                    |
|                                                              |                                                                                                    |

## 6. CLICK: Continue Application

| Address                                                                                                    |                                                                                                    |
|----------------------------------------------------------------------------------------------------|----------------------------------------------------------------------------------------------------|
|                                                                                                    |                                                                                                    |
| If you have an office in the City of Seattle please enter the a                                                                     | iddress.                                                                                                    |
| * Numer:     Prefix:     * Street Name:       700    Seler     5TH                                                                  | Type: Suffix: Unit No.:<br>AVE -Ser                                                                                                    |
| Search Clean                                                                                                    |                                                                                                    |
|                                                                                                    |                                                                                                    |
|                                                                                                    |                                                                                                    |
| CITY BUSINESS LICENSE VETAIL                                                                                                    | 9                                                                                                    |
| CITT BOOINEGO EIGENGE DE IAI                                                                                                    |                                                                                                    |
| If you do not know your Customer Number, you can search<br>business license within the last 48 hours, those changes ma<br>48 hours. | to it at this website: https://www.seattle.gov/licenses/find-a-business If you have created a new, or updated an existing<br>ay not se reflected and will prevent you from completing this application; please click Save and Resume Later, and try again in |
| * Business License/Customer Number:                                                                                                 | 123456                                                                                                    |
| Customer Number Status:                                                                                                    | Active                                                                                                    |
| Does the account have unpaid balances and/or unfiled taxes?:                                                                        | ⊖ Yes ⊛ No                                                                                                    |
| Open Date:                                                                                                    | 7/15/2009                                                                                                    |
|                                                                                                    |                                                                                                    |
| Save and Resume Later                                                                                                    | Continue Application »                                                                                                    |
|                                                                                                    |                                                                                                    |

**29. REVIEW:** the information

**CLICK:** the checkbox to confirm your compliance with City of Seattle Requirements

## **CLICK:** Continue Application

| Contact Information                        | 2 Application Detail                            | 3 Review                                             | 4 Record Issuance                      |             |
|--------------------------------------------|-------------------------------------------------|------------------------------------------------------|----------------------------------------|-------------|
| p 3:Review                                 |                                                 |                                                      |                                        |             |
|                                            |                                                 |                                                      |                                        |             |
| lave and Resume Later                      |                                                 |                                                      | Continue Ap                            | plication » |
| ase review all information below.          | Click the "Edit" buttons to make changes to se  | ctions or "Continue Application" to move on          |                                        |             |
|                                            | and an and a second a second as a second as     | and a second representation to the second            |                                        |             |
| Record Type                                |                                                 |                                                      |                                        |             |
|                                            |                                                 |                                                      |                                        |             |
| fform License Application                  |                                                 |                                                      |                                        |             |
|                                            |                                                 |                                                      |                                        |             |
| Applicant                                  |                                                 |                                                      |                                        | Edit        |
| ividual                                    |                                                 |                                                      |                                        |             |
| e hey<br>3 front st<br>ATTLE, WA, 98372    |                                                 |                                                      |                                        |             |
| ted States<br>mary Phone: (+1)374-859-5934 |                                                 |                                                      |                                        |             |
| all:hey@jade.com                           |                                                 |                                                      |                                        |             |
|                                            |                                                 |                                                      |                                        |             |
| OCATION INFO                               |                                                 |                                                      |                                        |             |
|                                            |                                                 |                                                      |                                        |             |
| usu have as Office is the Office of        | Castle D Var                                    |                                                      |                                        | Edit        |
| you have an onice in the city of           | Contrar, hts                                    |                                                      |                                        |             |
| ddraaa                                     |                                                 |                                                      |                                        | Edit        |
| uuress                                     |                                                 |                                                      |                                        | COR         |
| 6TH AVE<br>y Income Address: Yes           |                                                 |                                                      |                                        |             |
| e ID: 10<br>e Description: FIRST HILL      |                                                 |                                                      |                                        |             |
|                                            |                                                 |                                                      |                                        |             |
| ITY BUSINESS LI                            | CENSE DETAILS                                   |                                                      |                                        |             |
|                                            |                                                 |                                                      |                                        |             |
| iness License/Customer Number              | . 722502                                        |                                                      |                                        | Edit        |
| omer Number Status:                        | Active                                          |                                                      |                                        |             |
| es?:                                       | Date and/or united NO                           |                                                      |                                        |             |
|                                            | 07710/2000                                      |                                                      |                                        |             |
|                                            |                                                 |                                                      |                                        |             |
| nee that the information provided          | is true and correct, and agree that I am in cor | npliance with <u>City of Seattle Ordinance 12549</u> | 0 and all associated Director's Rules. |             |
| theck this box to confirm your co          | impliance with City of Seattle requirements an  | d the above certification.                           | Date:                                  |             |
| tave and Paruma Lafer                      |                                                 |                                                      | Continue to                            | ollostico - |
| save and resource Later                    |                                                 |                                                      | Continue Ap                            | prioation s |

A Thank You page loads, and your license is issued.

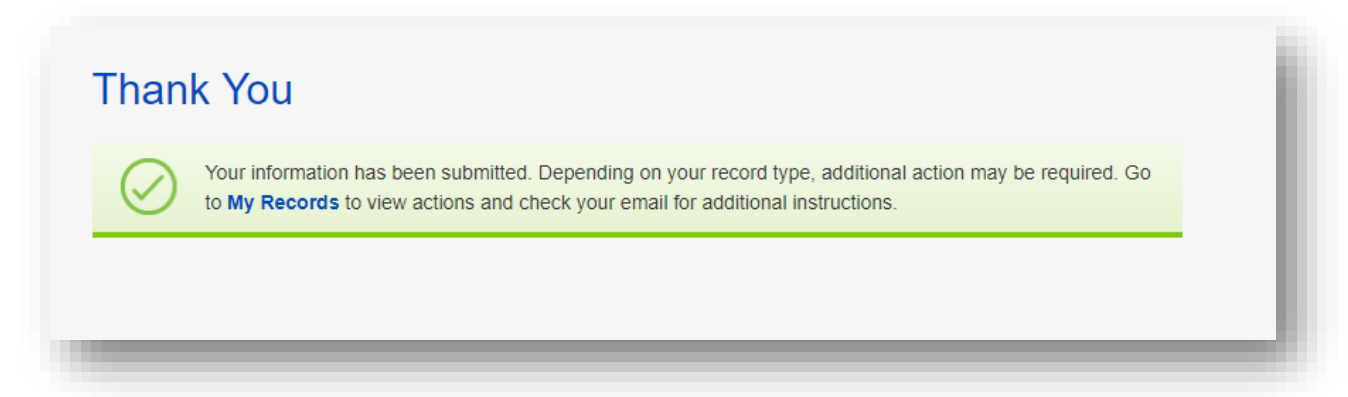

# How do I update my marital status on my Short-Term Rental Operator License?

#### Start at the Seattle Service Portal home page

https://cosaccela.seattle.gov

- 1. LOGIN: to your account
- 2. CLICK: on My Records
  - **CLICK:** on Licenses Short Term Rentals

| eattle    | e Services Portal                                                                            |                                                                                                    |                                                                                                  |
|-----------|----------------------------------------------------------------------------------------------|----------------------------------------------------------------------------------------------------|--------------------------------------------------------------------------------------------------|
| Home      | ■My Records <b>②</b> Help                                                                    |                                                                                                    |                                                                                                  |
|           | My Records Overview<br>Building, Tune-Ups                                                    | Announcements Logged in as:hello jade                                                                                                  | Collections (0) 🏾 📜 Cart (0) Account Manag                                                       |
| Sea<br>En | Complaints - Building & Property<br>Licenses - Short Term Rentals                            | Q.                                                                                                    |                                                                                                  |
| We        | Licenses - Taxi & For-Hire                                                                   |                                                                                                    |                                                                                                  |
| 100       | Licenses - Trade & Equipment                                                                 |                                                                                                    |                                                                                                  |
| +         | Permits - Parking & Truck<br>Permits - Street Use                                            | Schedule                                                                                                    | Q Find Existing                                                                                  |
| •         | Permits - Trade, Construction & Land Use<br>Rental Housing Registration (RRIO)               | To schedule an <b>inspection</b> or <b>appointment</b><br>enter your record number in the search box<br>above.                         | Complaints - Building & Property     Licenses - Taxi & For-Hire     Licenses - Trade & Equipment |
|           | Licenses - Taxi & For-Hire<br>Licenses - Trade & Equipment                                   | For more information, see How to Schedule an<br>Inspection or Appointment.                                                             | <ul> <li>Permits - Parking &amp; Truck</li> <li>Permits - Street Use</li> </ul>                  |
|           | Permits - Parking & Truck<br>Permits - Street Use<br>Permits - Trade Construction & Land Use | For information on how to schedule a large<br>sign confirmation, see How to Submit an<br>Environmental Sign Installation Notification. | Permits - Trade, Construction &     Public Notices     Rental Housing Registration (RF)          |
|           | Rental Housing Registration (RRIO)                                                           |                                                                                                    | rtental riedening rtegietration (rti                                                             |

3. LOCATE: your Short-Term Rental Operator License

CLICK: Add/Edit Units or Manage License

| lov | ving 1-10 of 1 | 9   Download Re        | esults   Add to Collection            | Add to cart |                                          |                    |        |                                  |   |
|-----|----------------|------------------------|---------------------------------------|-------------|------------------------------------------|--------------------|--------|----------------------------------|---|
|     | Date           | Record Number          | Record Type                           | Description | Project Name                             | Expiration<br>Date | Status | Action                           |   |
|     | 07)17/2019     | STR-UNAM-19-<br>000096 | Unit Amendment                        |             |                                          |                    |        |                                  |   |
|     | 07/18/2019     | STR-UNAM-19-<br>000100 | Unit Amendment                        |             |                                          |                    |        |                                  |   |
|     | 08/14/2019     | STR-UNAM-19-<br>000154 | Unit Amendment                        |             |                                          |                    |        |                                  |   |
|     | 07/17/2019     | TR-OPLA-19-<br>000025  | Operator License<br>Amendment         |             |                                          |                    |        |                                  |   |
|     | 07/17/2019     | STR STUN-19-<br>00009  | Short-Term Rental<br>Unit             |             | Short-Term<br>Rental Unit                |                    | Active |                                  |   |
|     | 07/18/2019     | STR-ST -19-<br>000107  | Short-Term Rental<br>Unit             |             | Short-Term<br>Rental Unit                |                    | Active |                                  |   |
|     | 07/18/2019     | STR-OPLI-19-<br>000182 | Short-Term Rental<br>Operator License |             | Short-Term<br>Rental Operator<br>License | 07/10/2020         | Acti   | Add/Edit Units or Manage License | J |

**4. SELECT**: Operator License Amendment

**CLICK**: Continue Application

| Dperator License Amendment O Unit Amendment |
|---------------------------------------------|

## 5. CLICK: Continue Application

| Operator Lic                              | ense Amendment                              |                               |          |                        |
|-------------------------------------------|---------------------------------------------|-------------------------------|----------|------------------------|
| 1 Contact                                 | 2 Application Detail                        | 3 Member Detail               | 4 Review | 5 Record Issuance      |
| Step 1 : Contact Information :            | > Contact Information                       |                               |          |                        |
| This process is to cance                  | I a license or make changes to mem          | bers, property owners or spou | Ses.     |                        |
| Indicates a required field                |                                             |                               |          |                        |
| Applicant                                 |                                             |                               |          |                        |
| The contact below is as                   | currently listed on the parent license or a | oplication record.            |          |                        |
| jade hey                                  |                                             |                               |          |                        |
| Address: 123 front st                     |                                             |                               |          |                        |
| SEATTLE,<br>Email: hey@jade.com           | WA, 98372                                   |                               |          |                        |
| Primary Phone: (+1)37<br>Secondary Phone: | 4-859-5934                                  |                               |          |                        |
|                                           |                                             |                               |          |                        |
| Save and Resume Late                      | r                                           |                               |          | Continue Application » |
|                                           |                                             |                               |          |                        |
|                                           |                                             |                               |          |                        |
|                                           |                                             |                               |          |                        |

SELECT: No to Would you like to Cancel your License
 SELECT: whether or not you would like to remove your spouse

**SELECT**: whether or not you would like to add a spouse

**SELECT**: whether or not you are married

**ENTER**: your current spouse's First Name, Last Name, and Email (if married/adding a spouse)

## **CLICK**: Continue Application

| 1 Contact<br>Information       | 2 Application Detail | 3 Member Detail | 4 Review | 5 Record Issuance      |   |
|--------------------------------|----------------------|-----------------|----------|------------------------|---|
| tep 2 : Application Detail > A | pplication Detail    |                 |          |                        |   |
| Indicates a required field     |                      |                 |          |                        |   |
| LICENSE AME                    | NDMENT INFO          |                 |          |                        |   |
| * Would you like to Cano       | cel your License?:   | ⊖ Yes ● No      |          |                        |   |
| * Would you like to remo       | ove your Spouse?:    | ⊖ Yes 	● No     |          |                        |   |
| would you like to add          | a spouser:           | Tes No          |          |                        |   |
|                                |                      |                 |          |                        |   |
|                                |                      |                 |          |                        |   |
| SPOUSE INFC                    | ORMATION             |                 |          |                        |   |
| Are you married?:              |                      | ● Yes ○ No      |          |                        |   |
| * Spouse First Name:           |                      | Jayne           |          |                        |   |
| * Spouse Last Name:            |                      | Dough           |          |                        |   |
| * Spouse Email:                |                      | Jayne@dough.net |          |                        |   |
|                                |                      |                 |          |                        |   |
| Save and Resum <u>e Late</u>   |                      |                 |          | Continue Application x | , |
|                                |                      |                 |          |                        |   |

7. CLICK: Continue Application

| <ul> <li>formation</li> </ul>                                         | 2 Application Detail                 | 3 Member Detail                       | 4 Review                                     | 5 Record Issuance                              |
|-----------------------------------------------------------------------|--------------------------------------|---------------------------------------|----------------------------------------------|------------------------------------------------|
| step 3 : Menn or Detail > Me                                          | ember Detail                         |                                       |                                              |                                                |
| Indicates a required field                                            |                                      |                                       |                                              |                                                |
| MEMBER LIS                                                            | т                                    |                                       |                                              |                                                |
| List all organization me<br>list the property owner.                  | embers or property owners, including | e evone on the property deed. Note: i | if you are a tenant (only applicable in lega | acy downtown urban center), you do not have to |
|                                                                       |                                      |                                       |                                              |                                                |
| Showing 0-0 of 0                                                      |                                      |                                       |                                              |                                                |
| Showing 0-0 of 0                                                      | e                                    | Last Name                             | Email Address                                |                                                |
| Showing 0-0 of 0<br>First Name<br>No records found.                   | e                                    | Last Name                             | Email Address                                |                                                |
| Showing 0-0 of 0<br>First Name<br>No records found.<br>Add a Row 👻 Ed | e<br>dit Selected Delete Selected    | Last Name                             | Email Address                                |                                                |

8. **REVIEW:** the information

**CLICK:** the checkbox to confirm your compliance with City of Seattle Requirements
# **CLICK:** Continue Application

| 1 Contact Information                                                                                                    | 2 Application Detail                  | 3 Member Detail                              | 4 Review                               | 5 Record Issuance      |
|----------------------------------------------------------------------------------------------------|---------------------------------------|----------------------------------------------|----------------------------------------|------------------------|
|                                                                                                    |                                       |                                              |                                        |                        |
| step 4 : Roview                                                                                                    |                                       |                                              |                                        |                        |
| eave and Recume Later                                                                                                    |                                       |                                              |                                        | Continue Application » |
| Notice review all information belo                                                                                                  | w. Click the "Edit" buttons to make o | changes to sections or "Continue App         | elication" to move on.                 |                        |
| Record Type                                                                                                    |                                       |                                              |                                        |                        |
| Operator License Amendment                                                                                                    |                                       |                                              |                                        |                        |
| Applicant                                                                                                    |                                       |                                              |                                        | Edit                   |
| ndrvidual<br>admhey<br>22 Front st<br>Lear TLE, WA, 98372<br>Initial States<br>Yindary Phone:(+1)374-859-5934<br>Imati:hey@jade.com |                                       |                                              |                                        |                        |
| LICENSE AMEND                                                                                                    | MENT INFO                             |                                              |                                        |                        |
| Voord you like to Cancel your Lic<br>Voord you like to remove your Sp<br>Vourd you like to add a Spouse?:                           | anse?: No<br>ouse?: No<br>Yos         |                                              |                                        | Edit                   |
| SPOUSE INFORM                                                                                                    | IATION                                |                                              |                                        |                        |
| ve vou married?:<br>ipouse First Name:<br>ipouse Last Name:<br>ipouse Email:                                                        | Yes<br>Jayne<br>Dough<br>Jaynej       | Qdough.net                                   |                                        | Edit                   |
| MEMBER LIST                                                                                                    |                                       |                                              |                                        |                        |
| lo Custom Lists data for the sub (                                                                                                  | group above.                          |                                              |                                        | Edit                   |
| agree that the information provid                                                                                                   | ed is true and correct, and agree th  | at I am in compliance with <u>City of Se</u> | attle Ordinance 125490 and all associa | ated Director's Rules. |
| Check this box to confirm your                                                                                                    | compliance with City of Seattle req   | uirements and the above certification        |                                        | Date:                  |
| Save and Resume Later                                                                                                    |                                       |                                              |                                        | Continue Application » |
|                                                                                                    |                                       |                                              |                                        |                        |

**9.** A Thank You page loads, and your marital status is updated.

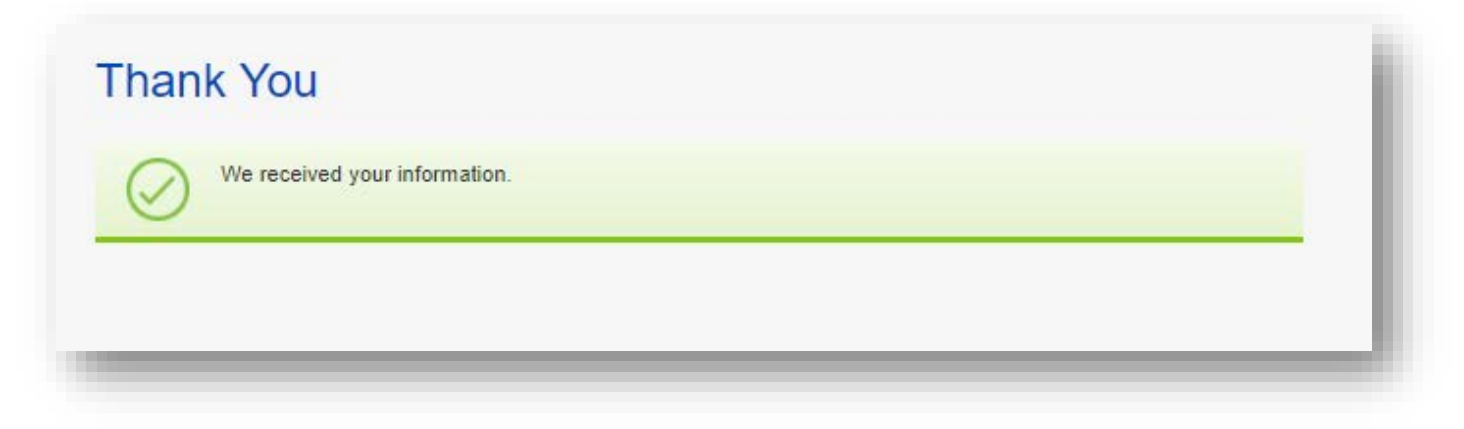

# How do I cancel my Platform License?

#### Start at the Seattle Service Portal home page

https://cosaccela.seattle.gov

- 1. LOGIN: to your account
- 2. CLICK: on My Records

**CLICK:** on Licenses – Short Term Rentals

| ome       | ■ My Records                                                                                                    |                                                                                                    |                                                                                                    |
|-----------|----------------------------------------------------------------------------------------------------|----------------------------------------------------------------------------------------------------|----------------------------------------------------------------------------------------------------|
| sea<br>En | My Records Overview<br>Building Tune-Ups<br>Complaints - Building & Property                                                                                                    | Announcements Logged in as:hello jade                                                                                                    | Collections (0) 🏾 🗮 Cart (0) Account Mana                                                                                                    |
| We<br>You | Licenses - Short Term Rentals<br>Licenses - Taxi & For-Hire<br>Licenses - Trade & Equipment                                                                                                    |                                                                                                    |                                                                                                    |
| +         | Permits - Parking & Truck<br>Permits - Street Use<br>Permits - Trade, Construction & Land Use<br>Rental Housing Registration (RRIO)<br>Licenses - Taxi & For-Hire<br>Licenses - Trade & Equipment<br>Permits - Parking & Truck<br>Permits - Street Use<br>Permits - Trade, Construction & Land Use<br>Rental Housing Registration (RRIO) | Construction of appointment enter your record number in the search box above.<br>For more information, see How to Schedule an Inspection or Appointment.<br>For information on how to schedule a large sign confirmation, see How to Submit an Environmental Sign Installation Notification. | Q Find Existing<br>• Complaints - Building & Proper<br>• Licenses - Taxi & For-Hire<br>• Licenses - Trade & Equipment<br>• Permits - Parking & Truck<br>• Permits - Street Use<br>• Permits - Street Use<br>• Permits - Trade, Construction &<br>• Public Notices<br>• Rental Housing Registration (Reference) |

**3.** LOCATE: your Platform License

CLICK: Submit Report/Manage License

| 101 | ving 1-10 of 2 | 0   Download Re        | sults   Add to Collection       | n   Add to cart |                     |                    |        |                              |             |
|-----|----------------|------------------------|---------------------------------|-----------------|---------------------|--------------------|--------|------------------------------|-------------|
|     | Date           | Record Number          | Record Type                     | Description     | Project Name        | Expiration<br>Date | Status | Action                       | Short Notes |
|     | 08/14/2019     | STR-OPLA-19-<br>000040 | Operator License<br>Amendment   |                 |                     |                    |        |                              |             |
|     | 08/14/2019     | STR-PLLI-19-<br>000025 | Platform License                |                 | Platform<br>License | 00/14/2020         | Active | Submit Report/Manage License |             |
|     | 08/14/2019     | STR-PLAP-19-<br>000025 | Platform License<br>Application |                 |                     |                    | Issued |                              |             |

**4. CLICK**: Continue Application

| Platform Licen                                | se Amendment                                           |          |                   |            |
|-----------------------------------------------|--------------------------------------------------------|----------|-------------------|------------|
| 1 Contact<br>Information                      | 2 Application Detail                                   | 3 Review | 4 Record Issuance |            |
| Step - Contact Information > Cor              | tact Information                                       |          |                   |            |
| f Indicates a required field                  |                                                        |          |                   |            |
| Applicant                                     |                                                        |          |                   |            |
| The contact below is as curr                  | ently listed on the parent license or application reco | rd.      |                   |            |
| jade hey                                      |                                                        |          |                   |            |
| Address: 123 front st                         |                                                        |          |                   |            |
| SEATTLE, WA,<br>Email: hev@iade.com           | 98372                                                  |          |                   |            |
| Primary Phone: (+1)374-85<br>Secondary Phone: | 9-5934                                                 |          |                   |            |
| cecondary rinone.                             |                                                        |          |                   |            |
| Save and Resume Later                         |                                                        |          | Continue Appl     | lication » |
|                                               |                                                        |          |                   |            |
|                                               |                                                        |          |                   |            |

5. SELECT: Yes to "Would you like to cancel your license?"

**CLICK**: Continue Application

| Contact<br>Information            | 2 Application Detail     | 3 Review | 4 Record Issuance      |
|-----------------------------------|--------------------------|----------|------------------------|
| o 2 : Application Detail > Applic | ation Detail             |          |                        |
| ndicates a required field         |                          |          |                        |
|                                   |                          |          |                        |
| PLATFORM AME                      | NDMENT INFO              |          |                        |
|                                   |                          |          |                        |
| * Would you like to Cancel y      | our License?: • Yes 🔾 No |          |                        |
|                                   |                          |          |                        |
|                                   |                          |          |                        |
| Save and Resume Later             |                          |          | Continue Application » |

6. Red warning text displays

**CLICK:** Continue Application

| 1 Contact<br>Information                                                                | 2 Application Detail                                                                                                    | 3 Review                                         | 4 Record Issuance                                      |      |
|-----------------------------------------------------------------------------------------|----------------------------------------------------------------------------------------------------|--------------------------------------------------|--------------------------------------------------------|------|
| otep 2 : Application Detail > Appli                                                     | cation Detail                                                                                                    |                                                  |                                                        |      |
| Indicates a required field                                                              |                                                                                                    |                                                  |                                                        |      |
|                                                                                         |                                                                                                    |                                                  |                                                        |      |
| PLATFORM AME                                                                            | ENDMENT INFO                                                                                                    |                                                  |                                                        |      |
|                                                                                         |                                                                                                    |                                                  |                                                        |      |
| 1) Please note that Licens<br>and Breakfast Operators t<br>* Would you like to Cancel y | e fees are non-refundable and non-transferable<br>o list units in the City of Seattle on your platfor<br>your License?: | 2) Upon cancellation, you will no longer t<br>m. | e eligible to allow Short-Term Rental operators and Be | d    |
|                                                                                         |                                                                                                    |                                                  |                                                        |      |
| Save and Resume Later                                                                   |                                                                                                    |                                                  | Continue Application                                   | on » |

7. **REVIEW:** the information

CLICK: the checkbox to confirm your compliance with City of Seattle Requirements

# **CLICK:** Continue Application

| 1 Contact<br>Information                                                                                                    | <sup>2</sup> Application Detail               | 3 Review                                            | 4 Record Issuance                               |
|----------------------------------------------------------------------------------------------------|-----------------------------------------------|-----------------------------------------------------|-------------------------------------------------|
| tep 3: Review                                                                                                    |                                               |                                                     |                                                 |
| Save and Resume Later                                                                                                    |                                               |                                                     | Continue Application »                          |
| lease review all information below. C                                                                                        | Click the "Edit" buttons to make changes to s | sections or "Continue Application" to move on.      |                                                 |
| Record Type                                                                                                    |                                               |                                                     |                                                 |
| latform License Amendment                                                                                                    |                                               |                                                     |                                                 |
| Applicant                                                                                                    |                                               |                                                     | Edit                                            |
| dividual<br>de hey<br>23 front st<br>EATTLE, WA, 98372<br>hited States<br>imary Phone:(+1)374-859-5934<br>mail: hey@jade.com |                                               |                                                     |                                                 |
| PLATFORM AMEND                                                                                                    | MENT INFO                                     |                                                     |                                                 |
| ould you like to Cancel your License                                                                                         | 9?: Yes                                       |                                                     | Edit                                            |
| gree that the information provided i                                                                                         | s true and correct, and agree that I am in co | mpliance with <u>City of Seattle Ordinance 1254</u> | 90 and all associated <u>Director's Rules</u> . |
| Check this box to confirm your con                                                                                           | npliance with City of Seattle requirements a  | nd the above certification.                         | Date:                                           |
|                                                                                                    |                                               |                                                     | Continue Application                            |

A Thank You page loads, and your license is canceled.

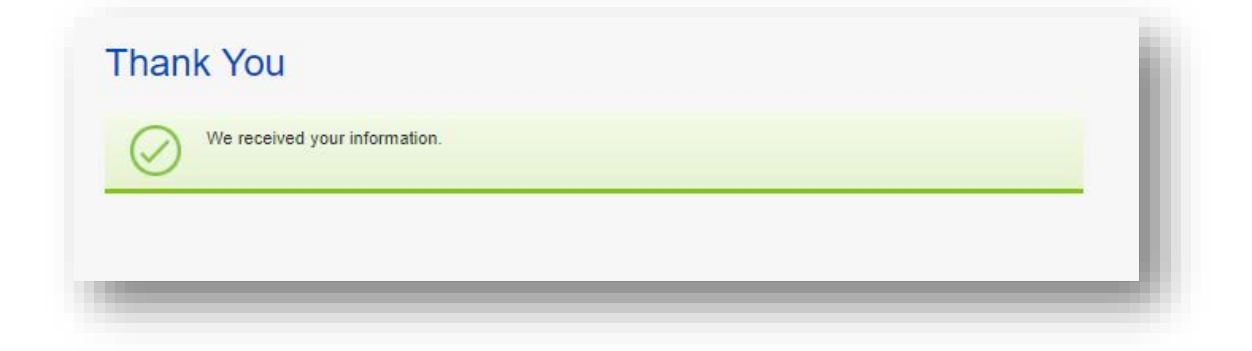

# How do I add a unit to my license?

## Start at the **Seattle Service Portal** home page

https://cosaccela.seattle.gov

- **1. LOGIN:** to your account
- 2. CLICK: on My Records

**CLICK:** on Licenses – Short Term Rentals

| eattle        | e Services Portal                                                                                                    |                                                                                                    |                                                                                                    |
|---------------|----------------------------------------------------------------------------------------------------|----------------------------------------------------------------------------------------------------|----------------------------------------------------------------------------------------------------|
| <b>h</b> Home | Help                                                                                                    |                                                                                                    |                                                                                                    |
|               | My Records Overview<br>Building Tune-Ups                                                                                                 | Announcements Logged in as:hello jade                                                                                                  | Collections (0) 🏾 🗮 Cart (0) Account Manag                                                                                |
| En            | Complaints - Building & Property<br>Licenses - Short Term Rentals                                                                        | Q.T                                                                                                    |                                                                                                    |
| We<br>You     | Licenses - Taxi & For-Hire<br>Licenses - Trade & Equipment                                                                               |                                                                                                    |                                                                                                    |
| +             | Permits - Parking & Truck<br>Permits - Street Use                                                                                        | <sup>™</sup> Schedule                                                                                                    | Q Find Existing                                                                                                    |
|               | Permits - Trade, Construction & Land Use<br>Rental Housing Registration (RRIO)                                                           | To schedule an <b>inspection</b> or <b>appointment</b><br>enter your record number in the search box<br>above.                         | Complaints - Building & Propert     Licenses - Taxi & For-Hire     Licenses - Trade & Equipment                           |
|               | Licenses - Taxi & For-Hire<br>Licenses - Trade & Equipment                                                                               | For more information, see How to Schedule an Inspection or Appointment.                                                                | <ul><li>Permits - Parking &amp; Truck</li><li>Permits - Street Use</li></ul>                                              |
| •             | Permits - Parking & Truck     Permits - Street Use       Permits - Trade, Construction & Land Use     Rental Housing Registration (RRIO) | For information on how to schedule a large<br>sign confirmation, see How to Submit an<br>Environmental Sign Installation Notification. | <ul> <li>Permits - Trade, Construction &amp;</li> <li>Public Notices</li> <li>Rental Housing Registration (RI)</li> </ul> |

3. LOCATE: The Short-Term Rental Operator License row

**CLICK**: on Add/Edit Units or Manage License in the action column

| My | Short      |                        |                                                      | Se Records  | 5                                        |                    |        |                                  |             |
|----|------------|------------------------|------------------------------------------------------|-------------|------------------------------------------|--------------------|--------|----------------------------------|-------------|
|    | Date       | Record Number          | Record Type                                          | Description | Project Name                             | Expiration<br>Date | Status | Action                           | Short Notes |
|    | 07/18/2019 | STR-STUN-19-<br>000108 | Short-Term Rental<br>Unit                            |             | Short-Term<br>Rental Unit                |                    | Active |                                  |             |
|    | 07/18/2019 | STR-OPLI-19-<br>000183 | Short-Term Rental<br>Operator License                |             | Short-Term<br>Rental Operator<br>License | 07/10/2020         |        | Add/Edit Units or Manage License |             |
|    | 07/18/2019 | STR-UNAM-19-<br>000101 | Unit Amendment                                       |             |                                          |                    |        |                                  |             |
|    | 07/18/2019 | STR-OPAP-19-<br>000130 | Short-Term Rental<br>Operator License<br>Application |             |                                          |                    | Issued |                                  |             |
|    | _          | _                      | _                                                    | _           | _                                        | _                  | _      |                                  |             |

**4. SELECT:** Unit Amendment

**CLICK**: Continue Application

| Operator License Amendment     Ontinue Application » | ply for an amendment type not listed below please contact us |
|------------------------------------------------------|--------------------------------------------------------------|
| Continue Application »                               |                                                              |
|                                                      |                                                              |

# 5. CLICK: Continue Application

| Unit Amendme                                                                                           | nt                                                                        |                                                                   |                                                                                   |                                                                |
|----------------------------------------------------------------------------------------------------|---------------------------------------------------------------------------|-------------------------------------------------------------------|-----------------------------------------------------------------------------------|----------------------------------------------------------------|
| 1 Contact<br>Information                                                                               | 2 Application Detail                                                      | 3 Review                                                          | 4 Pay Fees                                                                        | 5 Record Issuance                                              |
| Step 1: Contact Information > Cont                                                                     | act Information                                                           |                                                                   |                                                                                   |                                                                |
| This proces is to add units<br>are registering units operate                                           | to a license or license applicatio<br>ed before September 30, 2017, e     | n or remove units. You will n<br>nter those units first. The firs | eed the address(es) of the unit(s) yo<br>at unit you enter will determine your le | u wish to operate in the City of Seattle. If you egacy region. |
| For more information, bout will also be required to up to                                              | legacy regions, see this article: h<br>ad a Rental Registry of the nights | attps://seattlegov.zendesk.co<br>the unit was booked in the       | pm/hc/en-us/articles/360026668314-/<br>12-month period prior to September         | About-Legacy-Zones. For legacy units, you 30, 2017             |
| If you are listing a unit as a                                                                         | prictary property, you may have t                                         | o provide documentation pr                                        | oving the address is your primary res                                             | idence.                                                        |
| If you are listing a unit as a number to complete this app                                             | secondal, property, you will first<br>plication.                          | need to register with Rental                                      | Registration & Inspection Ordinance                                               | (RRIO). You will need the RRIO registration                    |
| To register with RRIO, return                                                                          | n to the home page of the Seattle                                         | e Services Portal, locate the                                     | Create New section, and select "Rer                                               | ntal Housing Registration (RRIO)."                             |
| If you are registering units the Accommodation License for                                             | hat meet the State of Was singtor<br>upload, and the license number       | i's requirements to be a bed<br>for each property.                | and breakfast, you will need a copy                                               | of your Washington State Transient                             |
| * Indicates a required field                                                                           |                                                                           |                                                                   |                                                                                   |                                                                |
| Applicant                                                                                              |                                                                           |                                                                   |                                                                                   |                                                                |
| The contact below is as curre                                                                          | ently listed on the parent license or a                                   | oplication record.                                                |                                                                                   |                                                                |
| hello jade                                                                                             |                                                                           |                                                                   |                                                                                   |                                                                |
| Address: 1231<br>SEATTLE, WA,<br>Email: hello@jade.co<br>Primary Phone: (+1)585-93<br>Secondary Phone: | 98021<br>8-4959                                                           |                                                                   |                                                                                   |                                                                |
| Save and Resume Later                                                                                  |                                                                           |                                                                   |                                                                                   | Continue Application »                                         |

## 6. CLICK: Add Unit

| Contact<br>Information                                                                                                    | 2 Application Detail                                                                                                    | 3 Review                                                                                                    | 4 Pay Fees                                                                                                    | 5 Record Issuance                                                     | :e                                                                    |
|----------------------------------------------------------------------------------------------------|----------------------------------------------------------------------------------------------------|----------------------------------------------------------------------------------------------------|----------------------------------------------------------------------------------------------------|-----------------------------------------------------------------------|-----------------------------------------------------------------------|
| p 2: Application Detail                                                                                                    | I>Application Detail                                                                                                    |                                                                                                    |                                                                                                    |                                                                       |                                                                       |
|                                                                                                    |                                                                                                    |                                                                                                    |                                                                                                    |                                                                       |                                                                       |
| s process is to ad<br>registering units                                                                                                    | Id units to a license or license a<br>operated before September 30,                                                                                                    | 2017, enter those units first. The f                                                                                                    | need the address(es) of the unit(s<br>irst unit you enter will determine yo                                                                                                    | ) you wish to operate in the Ci<br>our legacy region.                 | ity of Seattle. If y                                                  |
| more information<br>also be required                                                                                                    | n about legacy regions, see this<br>to upload a Rental Registry of t                                                                                                    | article: https://seattlegov.zendesk.one nights the unit was booked in th                                                                                                    | com/hc/en-us/articles/3600266683<br>e 12-month period prior to Septem                                                                                                    | 14-About-Legacy-Zones. For ber 30, 2017                               | legacy units, you                                                     |
| ou are listing a un                                                                                                    | nit as a primary property, you ma                                                                                                    | y have to provide documentation p                                                                                                    | proving the address is your primary                                                                                                    | residence.                                                            |                                                                       |
| ou are listing a un<br>nber to complete                                                                                                    | nit as a secondary property, you this application.                                                                                                    | will first need to register with Rent                                                                                                    | al Registration & Inspection Ordina                                                                                                    | nce (RRIO). You will need the                                         | e RRIO registratio                                                    |
| register with RRIC                                                                                                    | D, return to the home page of th                                                                                                    | e Seattle Services Portal, locate th                                                                                                    | e Create New section, and select '                                                                                                    | 'Rental Housing Registration (                                        | (RRIO)."                                                              |
|                                                                                                    |                                                                                                    |                                                                                                    |                                                                                                    |                                                                       |                                                                       |
| ou are registering<br>ommodation Lice                                                                                                    | units that meet the State of Wa<br>ense for upload, and the license                                                                                                    | shington's requirements to be a be<br>number for each property.                                                                                                    | ed and breakfast, you will need a c                                                                                                    | opy of your Washington State                                          | Transient                                                             |
| ou are registering<br>ommodation Lice<br>licates a required fiel                                                                                      | units that meet the State of Wa<br>ense for upload, and the license                                                                                                    | shington's requirements to be a be<br>number for each property.                                                                                                    | ed and breakfast, you will need a c                                                                                                    | opy of your Washington State                                          | Transient                                                             |
| ou are registering<br>ommodation Lice<br>icates a required field<br>t Managem                                                                         | units that meet the State of Wa<br>ense for upload, and the license<br>d<br>hent                                                                                                    | shington's requirements to be a be<br>number for each property.                                                                                                    | ed and breakfast, you will need a c                                                                                                    | opy of your Washington State                                          | Transient                                                             |
| ou are registering<br>ommodation Lice<br>icates a required fiel<br>t Managem<br>are registering units t                                               | units that meet the State of Wa<br>ense for upload, and the license<br>id<br>nent<br>that were in operation before September 30                                                                                                    | shington's requirements to be a be<br>number for each property.<br>2019, please enter those units first. The first u                                                                                                    | ed and breakfast, you will need a c                                                                                                    | opy of your Washington State<br>n.                                    | Transient                                                             |
| ou are registering<br>ommodation Lice<br>licates a required fiel<br>t Managem<br>are registering units th<br>DT click the checkbox                    | units that meet the State of Wa<br>ense for upload, and the license<br>d<br>hent<br>hat were in operation before September 30<br>in the "Remove" column unless you wish<br>init Paccord ID                                                                                | shington's requirements to be a be<br>number for each property.<br>2019, please enter those units first. The first u<br>o delete/remove the unit from the application/l                                                                                                | ed and breakfast, you will need a constraint you enter will determine your primary region icense.                                                                                                    | n.                                                                    | Transient                                                             |
| ou are registering<br>ommodation Lice<br>licates a required fiel<br>t Managem<br>are registering units the<br>DT elick the checkbox<br>hils Remove U  | u units that meet the State of Wa<br>ense for upload, and the license<br>d<br>hent<br>that were in operation before September 30<br>in the "Remove" column unless you wish<br>init Record ID Addres                                                                       | shington's requirements to be a be<br>number for each property.<br>2019, please enter those units first. The first u<br>o delete/remove the unit from the application/f<br>s                                                                                           | ed and breakfast, you will need a constraint you enter will determine your primary regionicense.                                                                                                    | n.<br>Registered Date                                                 | Transient<br>Status Type                                              |
| ou are registering<br>ommodation Lice<br>licates a required fiel<br>t Managem<br>are registering units th<br>DT click the checkbox<br>chills Remove U | y units that meet the State of Wa<br>ense for upload, and the license<br>d<br>hent<br>that were in operation before September 30<br>in the "Remove" column unless you wish<br>init Record ID Addres<br>1285009                                                            | shington's requirements to be a be<br>number for each property.<br>2019, please enter those units first. The first u<br>o delete/remove the unit from the application/I<br>s                                                                                           | ed and breakfast, you will need a constraint you enter will determine your primary region icense.                                                                                                    | n.<br>Registered Date<br>07/18/2019                                   | Transient           Status         Type           Removed         STR |
| ou are registering<br>ommodation Lice<br>licates a required fiel<br>t Managem<br>are registering units the<br>DT click the checkbox<br>hills Remove U | units that meet the State of Wa<br>ense for upload, and the license<br>d<br>hent<br>that were in operation before September 30<br>in the "Remove" column unless you wish to<br>Init Record ID Addres<br>1285609                                                           | shington's requirements to be a be<br>number for each property.<br>2019, please enter those units first. The first u<br>o delete/remove the unit from the application/I<br>s                                                                                           | ed and breakfast, you will need a constraint you enter will determine your primary regionicense.                                                                                                    | n.<br>Registered Date<br>07/18/2019                                   | Transient<br>Status Type<br>Removed STR                               |
| ou are registering<br>ommodation Lice<br>icates a required fielt<br>t Managem<br>are registering units t<br>DT click the checkbox<br>sits Remove U    | y units that meet the State of Wa<br>ense for upload, and the license<br>d<br>hent<br>that were in operation before September 30<br>in the "Remove" column unless you wish<br>init Record ID Addres<br>12858692<br>37485666                                               | shington's requirements to be a be<br>number for each property.<br>2019, please enter those units first. The first u<br>o delete/remove the unit from the application/I<br>s<br>- 700 5th AVE                                                                          | ed and breakfast, you will need a constraint you enter will determine your primary region<br>icense.<br>Description<br>House on the left.                                                                                                    | n. Registered Date 07/18/2019 07/18/2019                              | Transient Transient Status Type Removed STR Verified STR              |
| ou are registering<br>ommodation Lice<br>licates a required fiel<br>t Managem<br>are registering units t<br>of click the checkbox<br>alls Remove U    | units that meet the State of Wa<br>ense for upload, and the license<br>d<br>hent<br>hat were in operation before September 30<br>in the "Remove" column unless you wish<br>Init Record ID Addres<br>1285666<br>37485666                                                   | shington's requirements to be a be<br>number for each property.<br>2019, please enter those units first. The first u<br>o delete/remove the unit from the application/i<br>s<br>1- 700 5th AVE<br>1839 - 700 5th AVE                                                   | ed and breakfast, you will need a constraint of the second second s                                                                                                    | n.<br>Registered Date<br>07/18/2019                                   | Transient Type Status Type Removed STR Verified STR                   |
| bu are registering<br>ommodation Lice<br>icates a required fiel<br>t Managem<br>are registering units th<br>DT click the checkbox<br>hils Remove U    | y units that meet the State of Wa<br>ense for upload, and the license<br>d<br>hent<br>that were in operation before September 30<br>in the "Remove" column unless you wish<br>init Record ID Addres<br>12858089<br>37485650<br>lick the Submit Units button once you have | shington's requirements to be a be<br>number for each property.<br>2019, please enter those units first. The first u<br>o delete/remove the unit from the application/I<br>s<br>- 700 5th AVE<br>1638 - 700 5th AVE<br>finished entering your units. By clicking the S | ed and breakfast, you will need a contract of the second second s | n.  Registered Date  07/18/2019  rmation entered is true and correct. | Transient Type<br>Removed STR                                         |

### 7. ENTER: the unit address

**CLICK:** Search Address

| Street Number<br>700 | Street Prefix | Street Name<br>5th | Street Type | Street Suffix | Clear Address | Search Address |  |
|----------------------|---------------|--------------------|-------------|---------------|---------------|----------------|--|
|                      |               |                    |             |               |               |                |  |

| Uploading Documents                                                                                                    |
|----------------------------------------------------------------------------------------------------|
| Note: the document upload section may look different depending<br>on your browser. These instructions are for Google Chrome in<br>Windows 10. |

8. SELECT: the correct address

**CLICK:** Select Address

| Address  T00 5th Ave, Seattle, Washington, 98104 T00 5th Ave S, Seatue, Washington, 98109 T00 5th Ave S, Seatue, Washington, 98104 T00 5th Ave W, Seattle, Washington, eo.10 Select Address                                                                           | Street Number<br>700 | Street Prefix Street Name      | Street Type Street Suffix           AVE           Clear Address         Search //////////////////////////////////// | Address |
|----------------------------------------------------------------------------------------------------|----------------------|--------------------------------|----------------------------------------------------------------------------------------------------|---------|
| 700 5th Ave, Seattle, Washington, 98104         700 5th Ave N, Seattle, Washington, 98109         700 5th Ave S, Seatue, Washington, 98104         700 5th Ave W, Seattle, Washington, 98104         700 5th Ave W, Seattle, Washington, 98104         Select Address | Address              |                                |                                                                                                    |         |
| 700 Sth Ave N, Seattle, Washington, 98109         700 Sth Ave S, Seature, Weshington, 98104         700 Sth Ave W, Seattle, Washington, 80110         Select Address                                                                                                  | 700 5th Ave          | Seattle, Washington, 98104     |                                                                                                    |         |
| 700 5th Ave S, Seawe, Weshington, 98104       700 5th Ave W, Seattle, Washington, so 110       Select Address                                                                                                    | - / ou Cit-Ave       | N, Seattle, Washington, 98109  |                                                                                                    |         |
| 700 5th Ave W, Seattle, Washington, sector       Select Address                                                                                                    | 700 5th Ave          | S, Seame, Mochington, 98104    |                                                                                                    | I       |
|                                                                                                    | O 700 5th Ave        | W, Seattle, Washington, eo. 19 | Select                                                                                                    | Address |
|                                                                                                    |                      |                                |                                                                                                    |         |

9. ENTER: the required information

NOTE: New fields may appear depending on your selections

| Street Number 700                                                                                    | Street Prefix                | Street Name<br>5th |                    | Street Type<br>AVE 🔻 | Street Suffix | Clear Address      |
|----------------------------------------------------------------------------------------------------|------------------------------|--------------------|--------------------|----------------------|---------------|--------------------|
| Up Accord ID<br>Acgion<br>Type<br>Property Type<br>Unit Number (If there is no unit number enter NA) | Downtown Urban Center<br>STR | ].                 | Statu (            | ki Date              |               |                    |
| Description                                                                                          |                              |                    | 1                  |                      |               |                    |
| Primary Residence                                                                                    | ⊖ Yes ⊖ No*                  |                    |                    |                      |               |                    |
| Number of Bedrooms                                                                                   |                              | •                  |                    |                      |               |                    |
| Have you been operating this unit prior to September 30, 2017?                                       | ○ Yes ○ No <sup>*</sup>      |                    |                    |                      |               |                    |
| I certify that I am the owner of this unit                                                           | ⊖ Yes ⊖ No*                  |                    |                    |                      |               |                    |
|                                                                                                    |                              |                    |                    |                      |               |                    |
|                                                                                                    |                              |                    | Select Docur       | ment Category Select |               | T                  |
|                                                                                                    |                              |                    | Choose Uploaded Do | File No file chosen  | Upload        |                    |
|                                                                                                    |                              |                    |                    |                      |               | Verify Unit Cancel |
|                                                                                                    |                              |                    |                    |                      |               |                    |
|                                                                                                    |                              |                    |                    |                      |               |                    |

**10.** Documents may be required to be uploaded, red text will display on the bottom-right **CLICK:** Choose File

| Street Number 700                                              | Street Prefix         | Street Name 5th                   | Street Type AVE                                                                                       | Street Suffix                                                                         | Clear Address                                  |
|----------------------------------------------------------------|-----------------------|-----------------------------------|----------------------------------------------------------------------------------------------------|---------------------------------------------------------------------------------------|------------------------------------------------|
| Unit Report ID                                                 |                       |                                   | Registered Date                                                                                       |                                                                                       |                                                |
| Region                                                         | Downtown Urban Center |                                   | Chabur                                                                                                |                                                                                       |                                                |
| Property Type                                                  | Apartment             | •                                 | otatus                                                                                                |                                                                                       |                                                |
| Unit Number (If there is no unit number onter NA)              | 123569                | *                                 |                                                                                                    |                                                                                       |                                                |
| Description                                                    | The unit on the groun | d floor on the west side of the b | uilding.                                                                                              |                                                                                       |                                                |
| Primary Residence                                              |                       |                                   |                                                                                                    |                                                                                       |                                                |
| Number of Bedrooms                                             | 2                     | *                                 |                                                                                                    |                                                                                       |                                                |
| Have you been operating this unit prior to September 30, 2017? | ⊛ Yes _ No*           |                                   |                                                                                                    |                                                                                       |                                                |
| I certify that I am the owner of this unit                     | ● Yes ○ No*           |                                   |                                                                                                    |                                                                                       |                                                |
|                                                                |                       | • Prose upload a re               | gistry identifying the dates the dwelling unit was<br>Select Document Category<br>Choose File No file | s used as a short-term rental within t<br>Rental Registration History<br>chosen Uploa | he 12-month period prior to September 30, 2017 |
|                                                                |                       |                                   | uproaded Documents:                                                                                   |                                                                                       | Verify Unit Cancel                             |

NAVIGATE: to the correct file SELECT: the file CLICK: Open

| •                     | on terminentals > OAT > STR-OAT-DOCS | ✓ O                | Search STR-UAT-Docs | م      |
|-----------------------|--------------------------------------|--------------------|---------------------|--------|
| rganize 🔻 🛛 New folde | er                                   |                    | □==<br>□== ▼        |        |
| A Ouish second        | Name                                 | Date modified      | Туре                | Size   |
|                       | 🛃 ProofofPrimary                     | 11/18/2018 3:04 PM | Microsoft Word D    | 0 KB   |
| Desktop 🖈             | a ProofOfPrimary2                    | 11/18/2018 3:05 PM | JPG File            | 7 KB   |
| 👃 Downloads 🖈         | ProofofPrimarv3                      | 11/18/2018 3:06 PM | JPG File            | 20 KB  |
| 🚡 Pictures 🛛 🖈        | 😥 RentalRegistry                     | 11/18/2018 3:06 PM | Microsoft Excel W   | 7 KB   |
| 📜 Camera Roll         | TransientAccomodationLicense         | 11/18/2018 3:10 PM | Adobe Acrobat D     | 130 KB |
| 📜 EnforcementApp      |                                      |                    |                     |        |
| Reports               |                                      |                    |                     |        |
| STR-UAT-Docs          |                                      |                    |                     |        |
| OneDrive - City of    |                                      |                    |                     |        |
| 🞐 This PC             |                                      |                    |                     |        |
| 🧈 Network 🛛 🗸 🗸       | <                                    |                    |                     | :      |
| File na               | ame: RentalRegistry                  | ~                  | All Files           | ~      |
|                       |                                      |                    |                     |        |

#### **CLICK:** Upload

| Init Record II)                                                                                     | Registered Date                                                                                                    |
|----------------------------------------------------------------------------------------------------|----------------------------------------------------------------------------------------------------|
| Region Downtown Urban Center                                                                        |                                                                                                    |
| ype STR                                                                                             | Status                                                                                                    |
| Property Type Apartment •                                                                           |                                                                                                    |
| Jnit Number (If there is no unit number enter NA) 123569                                            |                                                                                                    |
| Description                                                                                         | e of the building.                                                                                                    |
| Primary Residence                                                                                   |                                                                                                    |
| Number of Bedrooms 2                                                                                |                                                                                                    |
| lave you been operating this unit prior to September 30, 2017? <ul> <li>Yes</li> <li>No*</li> </ul> |                                                                                                    |
| certify that I am the owner of this unit <ul> <li>Yes</li> <li>No*</li> </ul>                       |                                                                                                    |
| • Please s                                                                                          | upload a registry identifying the dates the dwarme unit was used as a short-term rental within the 12-month period prior to September 30, 2017 |
|                                                                                                    | Select Document Category Rental Registration History                                                                                           |
|                                                                                                    | Choose File RentalRegistry.xlsx Upload                                                                                                    |
|                                                                                                    | Verify Unit Cancel                                                                                                    |

The red text disappears when you have uploaded the required documentation, and green text displays indicating which document was uploaded. CLICK: Verify Unit

| Select Document Categor | v Rental Registra      | ation History        |                     | • |
|-------------------------|------------------------|----------------------|---------------------|---|
| Choose File No fi       | ie chosen              | Upload <sup>Up</sup> | load was successful |   |
| Uploaded Documents:     |                        |                      |                     |   |
| 1. Rental Registratio   | on History - RentalReg | gistrylex            |                     |   |

If all of the information entered passes, a green message displays. A red message will display if the information cannot be verified.

## **CLICK:** Save

| Street Number                                                  | Street Prefix          | Street Name                               | Street Type                       | Street Suffix       |                         |
|----------------------------------------------------------------|------------------------|-------------------------------------------|-----------------------------------|---------------------|-------------------------|
| 700                                                            | •                      | 5th                                       | AVE •                             | •                   | Clear Address           |
| Unit Record ID                                                 |                        |                                           | Registered Date                   |                     |                         |
| Region                                                         | Downtown Urban Center  |                                           |                                   |                     |                         |
| Гуре                                                           | STR                    |                                           | Status Verified                   |                     |                         |
| Property Type                                                  | Apartment •            | •                                         |                                   |                     |                         |
| Unit Number (If there is no unit number enter NA)              | 123500                 | •                                         |                                   |                     |                         |
|                                                                | The unit on the ground | I floor on the west side of the building. |                                   |                     |                         |
| Description                                                    |                        |                                           |                                   |                     |                         |
| Primary Residence                                              | Yes   No*              |                                           |                                   |                     |                         |
| Number of Berlinoms                                            | 2                      |                                           |                                   |                     |                         |
|                                                                |                        |                                           |                                   |                     |                         |
| mave you been operating this unit prior to September 30, 2017? | les () NO              |                                           |                                   |                     |                         |
| i certify that I am the owner of this unit                     | Yes () No              |                                           |                                   |                     |                         |
|                                                                |                        |                                           |                                   |                     |                         |
|                                                                |                        |                                           | Select Document Category Dontal D | edistration History | T                       |
|                                                                |                        |                                           |                                   | egistration mistory | -                       |
|                                                                |                        |                                           | Liplanded Decuments:              | Upioad              |                         |
|                                                                |                        |                                           | 1 People Documents.               | atal Desistanti     |                         |
|                                                                |                        |                                           | . Rena Registration History - Re  | Intall Vegiou y.X   |                         |
|                                                                |                        |                                           |                                   |                     | Save Verify Unit Cancel |
|                                                                |                        |                                           |                                   |                     |                         |

**11. REPEAT:** steps 6-20 to add another unit, if necessary

## 12. CLICK: Submit Units

| If you are regist          | tering units that were in operation before S                    | ieptember 30, 2019, please enter those units first. The first un          | it you enter will determine your primary region.                |                      |          |      |
|----------------------------|-----------------------------------------------------------------|---------------------------------------------------------------------------|-----------------------------------------------------------------|----------------------|----------|------|
| DO NOT click the Details R | he checkbox in the "Remove" column unle<br>emove Unit Record ID | ss you wish to delete/remove the unit from the application/lic<br>Address | ense. Description                                               | Registered Date      | Status   | Туре |
| Ļ                          | 2                                                               | 12858805 - 700 5th AVE                                                    | House on the left.                                              | 07/18/2019           | Removed  | STR  |
| J                          | •                                                               | 37485959838 - 700 5th AVE                                                 |                                                                 | 07/18/2019           | Verified | STR  |
| Add Unit<br>Submit Unit    | 15 Please click the Submit Units button or                      | nce you have finished entering your units. By clicking the Sul            | smit Units button, you attest that the unit information entered | is true and correct. |          |      |

# **13. CLICK:** Continue Application

| it Mana                            | gement                                                                                                    |                                                                                                    |                                                                                      |                 |                    |
|------------------------------------|----------------------------------------------------------------------------------------------------|----------------------------------------------------------------------------------------------------|--------------------------------------------------------------------------------------|-----------------|--------------------|
| are registerin<br>NOT click the ch | g units that were in operation before the second second | ore September 30, 2019, please enter those units fi<br>unless you wish to delete/remove the unit from the | st. The first unit you enter will determine your primary re-<br>application/license. | gion.           |                    |
| tails Remo                         | ove trait Record ID                                                                                                    | Address                                                                                                   | Description                                                                          | Registered Date | Status Type        |
| ↓ Ø                                |                                                                                                    | 12858695 - 700 5th AVE                                                                                    | House on the left.                                                                   | 07/18/2019      | Removed STR        |
| -                                  | I                                                                                                    | 37485959838 - 7u, 😁 AVE                                                                                   |                                                                                      | 07/18/2019      | Verified STR       |
| d Unit                             | Submission completed successfu                                                                                                    | lly                                                                                                    |                                                                                      |                 |                    |
| ave and Res                        | sume Later                                                                                                    |                                                                                                    |                                                                                      | Cont            | inue Application » |

#### **14. REVIEW:** the information

**CLICK:** the checkbox to confirm your compliance with City of Seattle Requirements

## **CLICK:** Continue Application

| 1 Contact<br>Information                            | 2 Application Detail                        | 3 Review                            | 4 Pay Fees                           | 5 Record Issuance         |
|-----------------------------------------------------|---------------------------------------------|-------------------------------------|--------------------------------------|---------------------------|
| Step 3: Review                                      |                                             |                                     |                                      |                           |
| Save and Resume Lat                                 | er                                          |                                     |                                      | Continue Application »    |
| Please review all informati                         | on below. Click the "Edit" buttons to make  | changes to sections or "Continue    | Application" to move on.             |                           |
| Record Type                                         |                                             |                                     |                                      |                           |
| rteoord rype                                        |                                             |                                     |                                      |                           |
| Unit Amendment                                      |                                             |                                     |                                      |                           |
| Applicant                                           |                                             |                                     |                                      | Edit                      |
| Individual<br>ade hev                               |                                             |                                     |                                      |                           |
| 123 front st<br>SEATTLE, WA, 98372<br>United States |                                             |                                     |                                      |                           |
| Primary Phone:(+1)374-8                             | 59-5934                                     |                                     |                                      |                           |
| Linaii. ney@jade.com                                |                                             |                                     |                                      |                           |
| agree that the information                          | n provided is true and correct, and agree t | hat I am in compliance with City of | Seattle Ordinance 125490 and all ass | ociated Director's Rules. |
| By checking this box, I                             | agree to the above certification.           | . ,                                 |                                      | Date:                     |
|                                                     |                                             |                                     |                                      |                           |
| Save and Resume Lat                                 | er                                          |                                     |                                      | Continue Application »    |

### 15. CLICK: Check Out

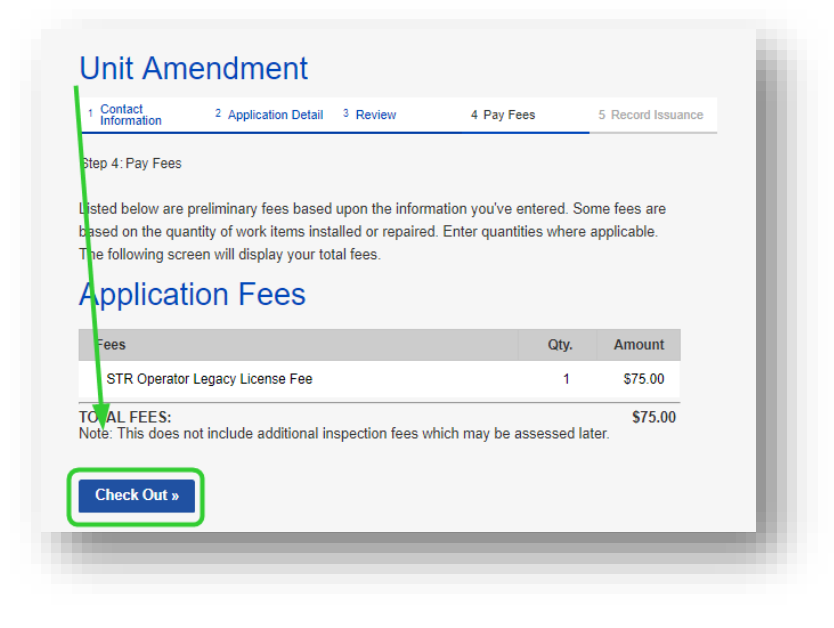

#### 16. CLICK: Check Out

| Step 1: Select item to pay         Hou can pay for items later by clicking on Edit Cart and removing the items you don't want to pay now.         If you plan to pay by check, see How Do I Pay by Check? for further instructions.         If somebody else is responsible for paying fees, see How to Pay Fees.         FAY NOW         No Address         1 Application(s)   \$75.00         1 ITMP-009825         Total due: \$75.00         Sto.00         Checkout »       Edit Cart »         Back to Home »                                                                                                    | 1 Select item to pay                                      | 2 Payment<br>Information              | 3 Receipt/Record<br>Issuance     |  |
|----------------------------------------------------------------------------------------------------|-----------------------------------------------------------|---------------------------------------|----------------------------------|--|
| No can pay for items later by clicking on Edit Cart and removing the items you don't want to pay now.         If you plan to pay by check, see How Do I Pay by Check? for further instructions.         If omebody else is responsible for paying fees, see How to Pay Fees.         PAY NOW         No address         1 Application(s)   \$75.00         1 MPP-009825         Total due: \$75.00         1 TMP-009825         Solution (s)   \$25.00         1 TMP-009825         Detekout »         Edit Cart »         Back to Home »                                                                                                    | Step 1: Select item to pay                                |                                       |                                  |  |
| If you plan to pay by check, see How Do I Pay by Check? for further instructions.         If omebody else is responsible for paying fees, see How to Pay Fees.         PAY NOW         No Address         1 Application(s)   \$75.00         1 th Amendment         1 TMP-009825         S75.00         Checkout »         Edit Cart »         Back to Home »                                                                                                    | You can pay for items later by c                          | licking on Edit Cart and removing the | items you don't want to pay now. |  |
| f omebody else is responsible for paying fees, see How to Pay Fees.<br>PAY NOW<br>Vo Address<br>I Application(s)   \$75.00<br>Unit Amendment<br>1 TMP-009825<br>\$75.00<br>Checkout » Edit Cart » Back to Home »                                                                                                    | f you plan to pay by check, s                             | ee How Do I Pay by Check? for furth   | er instructions.                 |  |
| FAY NOW         No Address         1 Application(s)   \$75.00         Unit Amendment         1TTMP-009825         \$75.00         Checkout »       Edit Cart »         Back to Home »                                                                                                    | f somebody else is responsible                            | e for paying fees, see How to Pay Fee | IS.                              |  |
| No Address<br>1 Application(s)   \$75.00<br>Unit Amendment<br>1 TMP-009825<br>\$75.00<br>Checkout » Edit Cart » Back to Home »                                                                                                    | FAY NOW                                                   |                                       |                                  |  |
| 1 Application(s)   \$75.00<br>Unit Amendment<br>1 TMP-009825<br>\$75.00<br>Checkout » Edit Cart » Back to Home »                                                                                                    | No Address                                                |                                       |                                  |  |
| Unit Amendment     Total due: \$75.00       \$75.00     For the second second se | 1 Application(s)   \$75.00                                |                                       |                                  |  |
| \$75.00<br>Checkout » Edit Cart » Back to Home »                                                                                                    | <ul> <li>Unit Amendment</li> <li>1. TMP-009825</li> </ul> | Total due: \$75.00                    |                                  |  |
| \$75.00<br>Checkout » Edit Cart » Back to Home »                                                                                                    |                                                           |                                       |                                  |  |
| Checkout » Edit Cart » Back to Home »                                                                                                    | \$75.00                                                   |                                       |                                  |  |
| Checkout » Edit Cart » Back to Home »                                                                                                    |                                                           |                                       |                                  |  |
|                                                                                                    | Checkout » Edit Cart                                      | » Back to Home »                      |                                  |  |
|                                                                                                    |                                                           |                                       |                                  |  |

17. ENTER: Credit Card Information and Credit Card Holder Information

#### **CLICK:** Submit Payment

| 1 Select item to pay                                       | 2 Payment<br>Information | 3 Receipt/Record  |             |
|------------------------------------------------------------|--------------------------|-------------------|-------------|
| Step 2 : Payment Information                               |                          |                   |             |
| Pay now with a credit card.                                |                          |                   |             |
|                                                            |                          | * indicatos a ros | wired field |
| Payment Options                                            |                          |                   | uncu nolu.  |
| Amount to be charged: \$75.00                              |                          |                   |             |
| Pay with Credit Card                                       |                          |                   |             |
|                                                            |                          |                   |             |
| Credit Card Informa                                        | tion:                    |                   |             |
| * Card Type: * Card Number:<br>Select  No dashes or spaces | Security Code:           |                   |             |
| *Name on Card: * E                                         | xpiration Date:          |                   |             |
| 0,                                                         | 2019                     |                   |             |
| Credit Card Holder I                                       | nformation:              |                   |             |
| Auto-fill with jade heve                                   |                          |                   |             |
| Country:                                                   |                          |                   |             |
| United States                                              | ▼                        |                   |             |
| * Street Address:                                          |                          |                   |             |
| * Citv: * State:                                           | * Zip:                   |                   |             |
|                                                            |                          |                   |             |
| * Phone:                                                   |                          | 2                 |             |
| dmail:                                                     |                          |                   |             |
|                                                            |                          |                   |             |
|                                                            |                          |                   |             |
| Submit Payment »                                           |                          |                   |             |
|                                                            |                          |                   |             |
|                                                            |                          |                   |             |

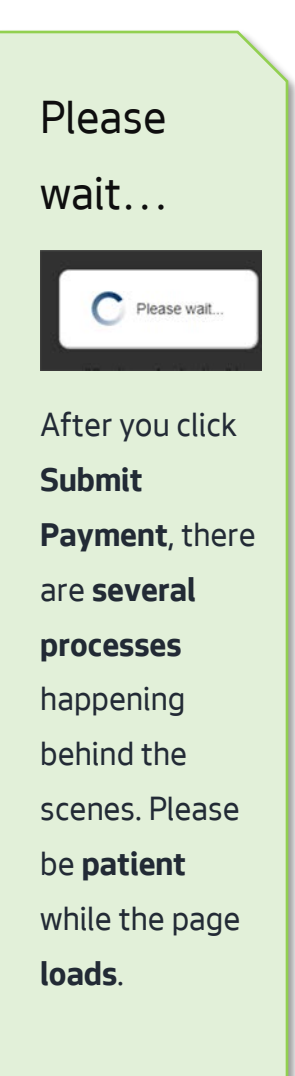

**18.** A Thank You page loads, and your license has been updated with the additional unit.

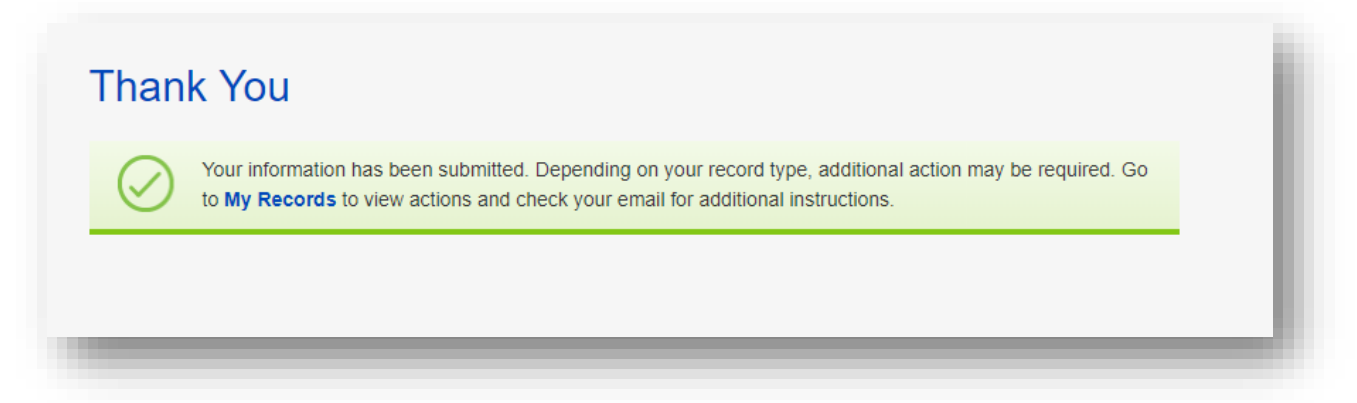

# How do I remove a unit from my license?

#### Start at the Seattle Service Portal home page

https://cosaccela.seattle.gov

- 19. LOGIN: to your account
- 20. CLICK: on My Records

**CLICK:** on Licenses – Short Term Rentals

| attle     | Services Portal                                                                                                    |                                                                                                    |                                                                                                    |
|-----------|----------------------------------------------------------------------------------------------------|----------------------------------------------------------------------------------------------------|----------------------------------------------------------------------------------------------------|
| Sea<br>En | My Records Overview<br>Building Tune-Ups<br>Complaints - Building & Property                                                                                                    | Announcements Logged in as:hello jade                                                                                                    | Collections (0) 🏾 🗮 Cart (0) Account Mana                                                                                                    |
| We<br>You | Licenses - Short Term Rentals<br>Licenses - Taxi & For-Hire<br>Licenses - Trade & Equipment                                                                                                    |                                                                                                    |                                                                                                    |
| +         | Permits - Parking & Truck<br>Permits - Street Use<br>Permits - Trade, Construction & Land Use<br>Rental Housing Registration (RRIO)<br>Licenses - Trade & Equipment<br>Permits - Parking & Truck<br>Permits - Street Use<br>Permits - Trade, Construction & Land Use<br>Rental Housing Registration (RRIO) | Construction of appointment enter your record number in the search box above.<br>For more information, see How to Schedule an Inspection or Appointment.<br>For information on how to schedule a large sign confirmation, see How to Submit an Environmental Sign Installation Notification. | Q Find Existing<br>• Complaints - Building & Propert<br>• Licenses - Taxi & For-Hire<br>• Licenses - Trade & Equipment<br>• Permits - Parking & Truck<br>• Permits - Street Use<br>• Permits - Trade, Construction &<br>• Public Notices<br>• Rental Housing Registration (R |

## **21. LOCATE:** The Short-Term Rental Operator License row

**CLICK**: on Add/Edit Units or Manage License in the action column

| My<br>Show | Short      |                        |                                                      | Add to cart | 6                                        |                    |        |                                  |             |
|------------|------------|------------------------|------------------------------------------------------|-------------|------------------------------------------|--------------------|--------|----------------------------------|-------------|
|            | Date       | Record Number          | Record Type                                          | Description | Project Name                             | Expiration<br>Date | Status | Action                           | Short Notes |
|            | 07/18/2019 | STR-STUN-19-<br>000108 | Short-Term Rental<br>Unit                            |             | Short-Term<br>Rental Unit                |                    | Active |                                  |             |
|            | 07/18/2019 | STR-OPLI-19-<br>000183 | Short-Term Rental<br>Operator License                |             | Short-Term<br>Rental Operator<br>License | 07/10/2020         | Activ  | Add/Edit Units or Manage License |             |
|            | 07/18/2019 | STR-UNAM-19-<br>000101 | Unit Amendment                                       |             |                                          |                    |        |                                  |             |
|            | 07/18/2019 | STR-OPAP-19-<br>000130 | Short-Term Rental<br>Operator License<br>Application |             |                                          |                    | Issued |                                  |             |
|            | _          | _                      |                                                      |             |                                          | _                  | _      |                                  |             |

#### 22. SELECT: Unit Amendment

**CLICK**: Continue Application

| Choose one of the following available amendment types. For assistance or to apply for an amendment type not listed below please contact us.  Operator License Amendment Unit Amendment Continue Application » | Select an Amendme                                                      | nt Type                                                                                             |
|----------------------------------------------------------------------------------------------------|------------------------------------------------------------------------|----------------------------------------------------------------------------------------------------|
| Continue Application »                                                                                                    | Choose one of the following available an<br>Operator License Amendment | endment types. For assistance or to apply for an amendment type not listed below please contact us. |
|                                                                                                    | Continue Application »                                                 |                                                                                                    |

# **23. CLICK:** Continue Application

| Unit Amendme                                                                                                    | ent                                                                                                    |                                                                                                    |                                                                                  |                                                                                                    |
|----------------------------------------------------------------------------------------------------|----------------------------------------------------------------------------------------------------|----------------------------------------------------------------------------------------------------|----------------------------------------------------------------------------------|----------------------------------------------------------------------------------------------------|
| 1 Contact<br>Information                                                                                                    | 2 Application Detail                                                                                                    | 3 Review                                                                                           | 4 Pay Fees                                                                       | 5 Record Issuance                                                                                              |
| Step 1: Contact Information > Co<br>This process is to add unit<br>are registering units opera<br>For more information, boo                      | ntact Information<br>s to a license or license applicatio<br>ted before September 30, 2017, e<br>it legacy regions, see this article: f | n or remove units. You will n<br>nter those units first. The fir:<br>https://seattlegov.zendesk.cc | eed the address(es) of the unit(s) yo<br>st unit you enter will determine your k | u wish to operate in the City of Seattle. If you<br>egacy region.<br>About-Legacy-Zones. For legacy units, you |
| will also be required to be required to be a lift you are listing a unit as a                                                                    | oad a Rental Registry of the nights<br>a privery property, you may have f                                                               | s the unit was booked in the<br>o provide documentation pr                                         | 12-month period prior to September<br>oving the address is your primary res      | 30, 2017<br>idence.                                                                                            |
| If you are listing a unit as a number to complete this a                                                                                         | a secondal poroperty, you will first<br>pplication.                                                                                     | need to register with Rental                                                                       | Registration & Inspection Ordinance                                              | (RRIO). You will need the RRIO registration                                                                    |
| If you are registering units<br>Accommodation License for                                                                                        | that meet the State of Was ingtor<br>or upload, and the license number                                                                  | 's requirements to be a bed<br>for each property.                                                  | and breakfast, you will need a copy                                              | of your Washington State Transient                                                                             |
| * Indicates a required field                                                                                                    |                                                                                                    |                                                                                                    |                                                                                  |                                                                                                    |
| Applicant                                                                                                    |                                                                                                    |                                                                                                    |                                                                                  |                                                                                                    |
| The contact below is as cu<br>hello jade<br>Address: 1231<br>SEATTLE, WA<br>Email: hello@jade.co<br>Primary Phone: (+1)585-5<br>Secondary Phone: | rrently listed on the parent license or a<br>98021<br>138-4959                                                                          | pplication record.                                                                                 |                                                                                  |                                                                                                    |
| Save and Resume Later                                                                                                    |                                                                                                    |                                                                                                    |                                                                                  | Continue Application »                                                                                         |

# 24. CLICK: The Remove box for the unit you wish to remove

### CLICK: Submit Units

| one / monum                                                                                                    | nent                                                                                                    |                                                                                                    |                                                                                                    |                                                                                                    |                                                                                     |
|----------------------------------------------------------------------------------------------------|----------------------------------------------------------------------------------------------------|----------------------------------------------------------------------------------------------------|----------------------------------------------------------------------------------------------------|----------------------------------------------------------------------------------------------------|-------------------------------------------------------------------------------------|
| 1 Contact<br>Information                                                                                                    | 2 Application Detail                                                                                                    | 3 Review                                                                                                    | 4 Pay Fees                                                                                                    | 5 Record Issuance                                                                                                    | ce                                                                                  |
| the 2: Application Detail > App<br>inition 2: Application Detail > App<br>inition process is to add un<br>recegistering units oper<br>or more information abo<br>vill also be required to up<br>i you are listing a unit as<br>umber to complete this<br>is o register with RRIO, re | plication Detail<br>its to a license or license application<br>ated before September 30, 2017,<br>but legacy regions, see this article:<br>pload a Rental Registry of the nigh<br>a primary property, you may have<br>a secondary property, you will firs<br>application.<br>turn to the home page of the Seatt<br>s that meet the State of Washingto | on or remove units. You will nee<br>enter those units first. The first<br>https://seattlegov.zendesk.com<br>its the unit was booked in the 1:<br>e to provide documentation prov<br>it need to register with Rental R<br>the Services Portal, locate the C<br>pon's requirements to be a bed a | ed the address(es) of the unit(s) ;<br>unit you enter will determine you<br>h/hc/en-us/articles/360026668314<br>2-month period prior to Septemb<br>ring the address is your primary r<br>egistration & Inspection Ordinan<br>reate New section, and select "R<br>nd breakfast, you will need a cop | you wish to operate in the C<br>r legacy region.<br>4-About-Legacy-Zones. For<br>er 30, 2017<br>esidence.<br>ce (RRIO). You will need the<br>tental Housing Registration<br>by of your Washington State | ity of Seattle. If<br>legacy units, yo<br>e RRIO registrat<br>(RRIO)."<br>Transient |
| Indicates a required field<br>nit Management<br>you are regleming units that we<br>D NOT click thy checkbox in the                                                                                                    | t<br>rre in operation before September 30, 2019, ple<br>"Remove" column unless you wish to delete?                                                                                                    | ease enter those units first. The first unit y                                                                                                    | ou enter will determine your primary region.<br>ie.                                                                                                    |                                                                                                    |                                                                                     |
| Details Remove Unit Re                                                                                                    | ecord ID Address                                                                                                    |                                                                                                    | Description                                                                                                    | Registered Date                                                                                                    | Status Type                                                                         |
|                                                                                                    |                                                                                                    | - AVE                                                                                                    |                                                                                                    |                                                                                                    |                                                                                     |
|                                                                                                    | 12858695 - 700 5th                                                                                                    |                                                                                                    | House on the left.                                                                                                    | 07/18/2019                                                                                                    | Removed STR                                                                         |
|                                                                                                    | 12856865 - 700 5th<br>37485666838 - 700                                                                                                    | ) 5th AVE                                                                                                    | House on the left.                                                                                                    | 07/18/2019<br>07/18/2019                                                                                                    | Removed STR                                                                         |

## **25. CLICK:** Continue Application

| n, nare i        | registering units that were in operation befo | re September 30, 2019, please enter those units fi | rst. The first unit you enter will determine your primary re | gion.           |              |
|------------------|-----------------------------------------------|----------------------------------------------------|--------------------------------------------------------------|-----------------|--------------|
| Details          | Removeit Record ID                            | Address                                            | Description                                                  | Registered Date | Status Type  |
| L.               |                                               | 12858695 - 700 5th AVE                             | House on the left.                                           | 07/18/2019      | Removed STR  |
| Ļ                | •                                             | 37485959838 - 700 🤲 AVE                            |                                                              | 07/18/2019      | Verified STR |
| Add Ur<br>Submit | nit<br>Units Submission completed successful  | ly .                                               |                                                              | _               |              |

#### **26. REVIEW:** the information

**CLICK:** the checkbox to confirm your compliance with City of Seattle Requirements **CLICK:** Continue Application

| Contact<br>Information                                                                                                    | <sup>2</sup> Application Detail             | 3 Review                           | 4 Pay Fees                              | 5 Record Issuance        |
|----------------------------------------------------------------------------------------------------|---------------------------------------------|------------------------------------|-----------------------------------------|--------------------------|
| Step 3: Review                                                                                                    |                                             |                                    |                                         |                          |
| Save and Resume Late                                                                                                    | er                                          |                                    |                                         | Continue Application »   |
| Please review all informati                                                                                                    | on below. Click the "Edit" buttons to make  | changes to sections or "Continue   | Application" to move on.                |                          |
| Record Type                                                                                                    |                                             |                                    |                                         |                          |
| Unit Amendment                                                                                                    |                                             |                                    |                                         |                          |
| Applicant                                                                                                    |                                             |                                    |                                         | Edit                     |
| ndividual<br>ade hey<br>123 front st<br>SEATTLE, WA, 98372<br>Jnited States<br>Primary Phone:(+1)374-85<br>Email: hey@jade.com | 9-5934                                      |                                    |                                         |                          |
| agree that the information                                                                                                    | n provided is true and correct, and agree t | hat I am in compliance with City o | f Seattle Ordinance 125490 and all asso | ciated Director's Rules. |
| By checking this box, I                                                                                                    | agree to the above certification.           |                                    |                                         | Date:                    |
| Save and Resume Lat                                                                                                    | er                                          |                                    |                                         | Continue Application »   |

27. A Thank You page loads, and your license is updated to reflect the removed unit.

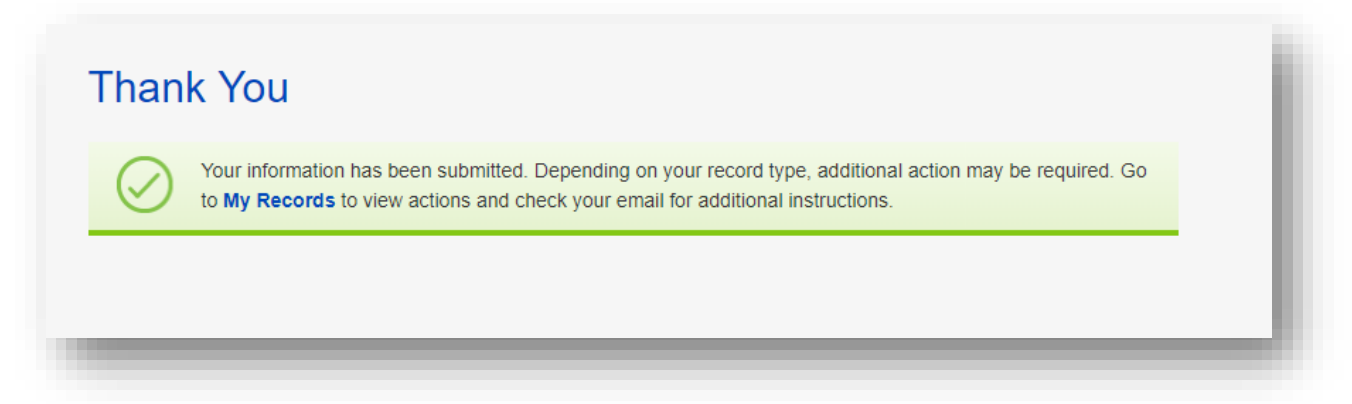